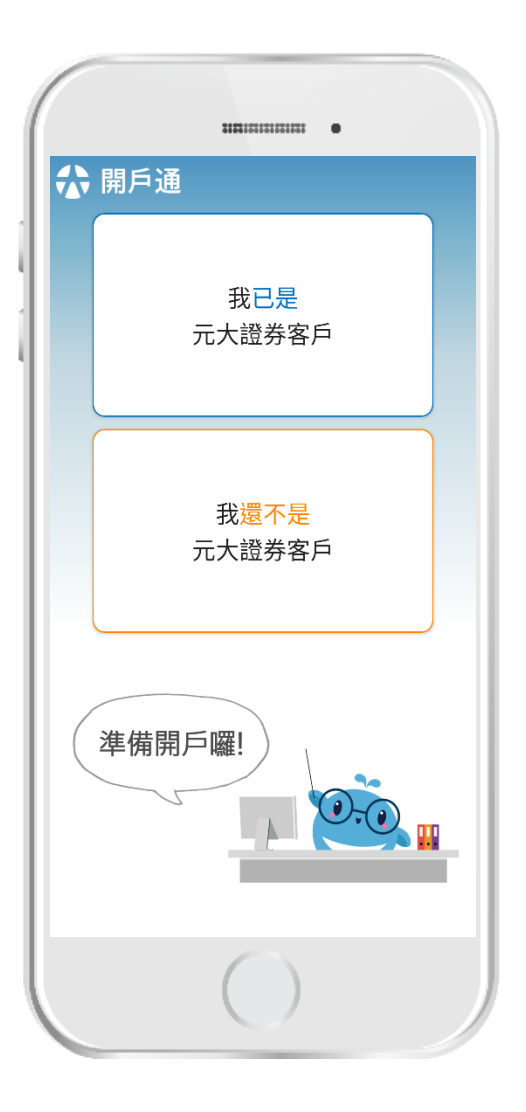

## 開戶通APP操作手冊

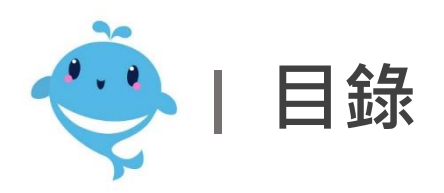

- 下載軟體教學
- 線上開戶 (開立『證券』戶)
- 申請『電子』戶/密碼補發
- 元大客戶辦理其他業務入口
  - 開立『台股信用』戶
  - 開立『財富管理』戶
  - 開立『國外股票買賣』戶
  - 開立『股票借貸』戶
  - 額度調整
  - 開立『雙向借券』戶
  - <u>申請『CMA(資金管理帳戶)』</u>
  - 申請『變更約定扣款銀行』
  - 開立『期貨』戶
  - 未成年身分驗證

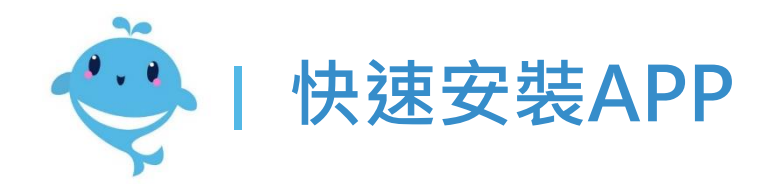

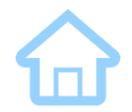

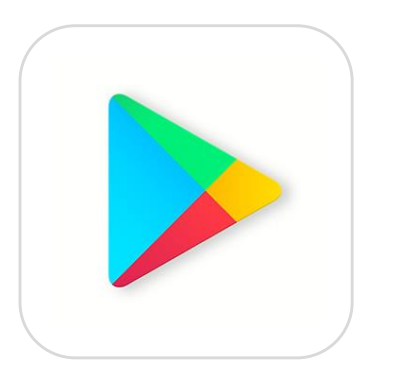

Android  $\rightarrow$  Google Play

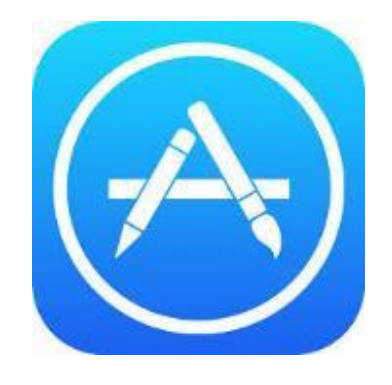

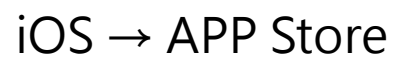

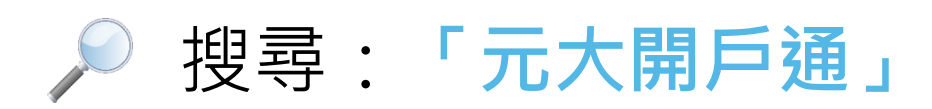

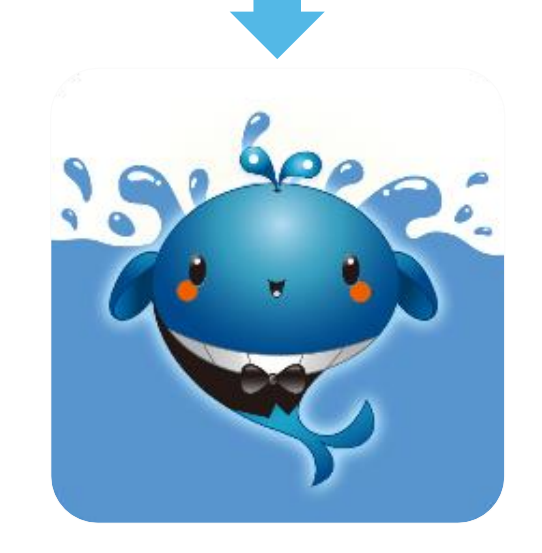

點選安裝,安裝後即可開啟

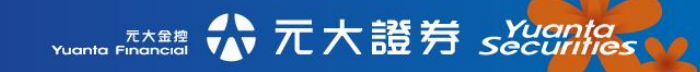

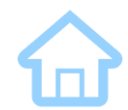

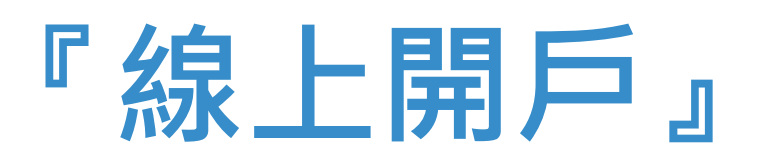

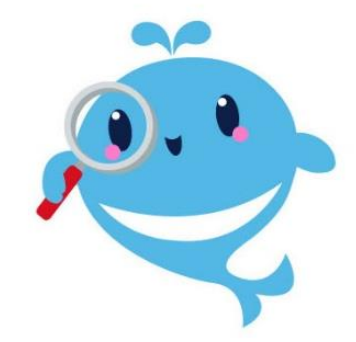

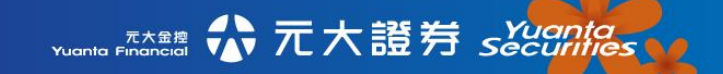

• 舊戶加開【證券戶】

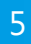

• 新戶開立【證券戶】

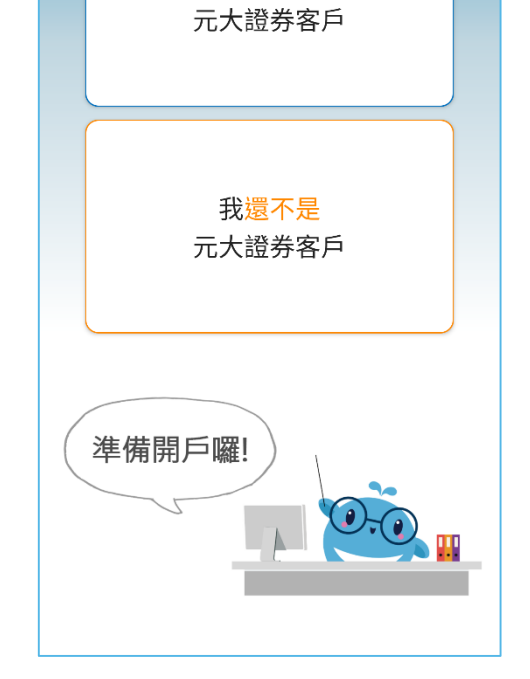

我已是

🛈 🕕 🚏 🕼 🖥 41%

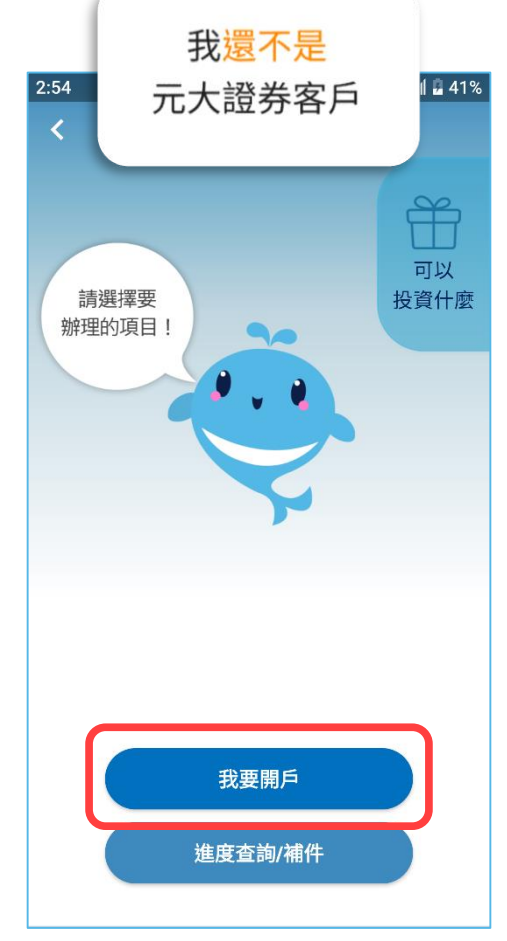

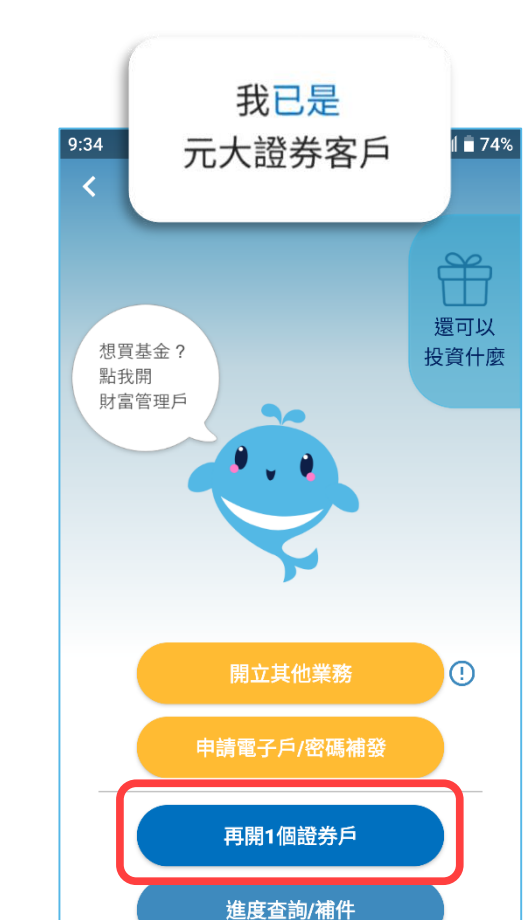

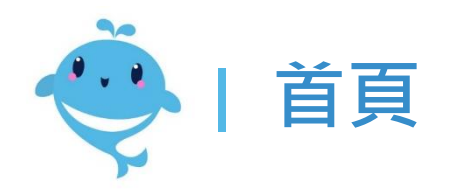

2:54

🚓 開戶通

合

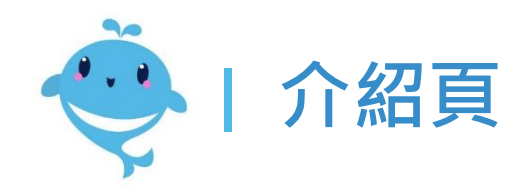

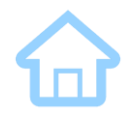

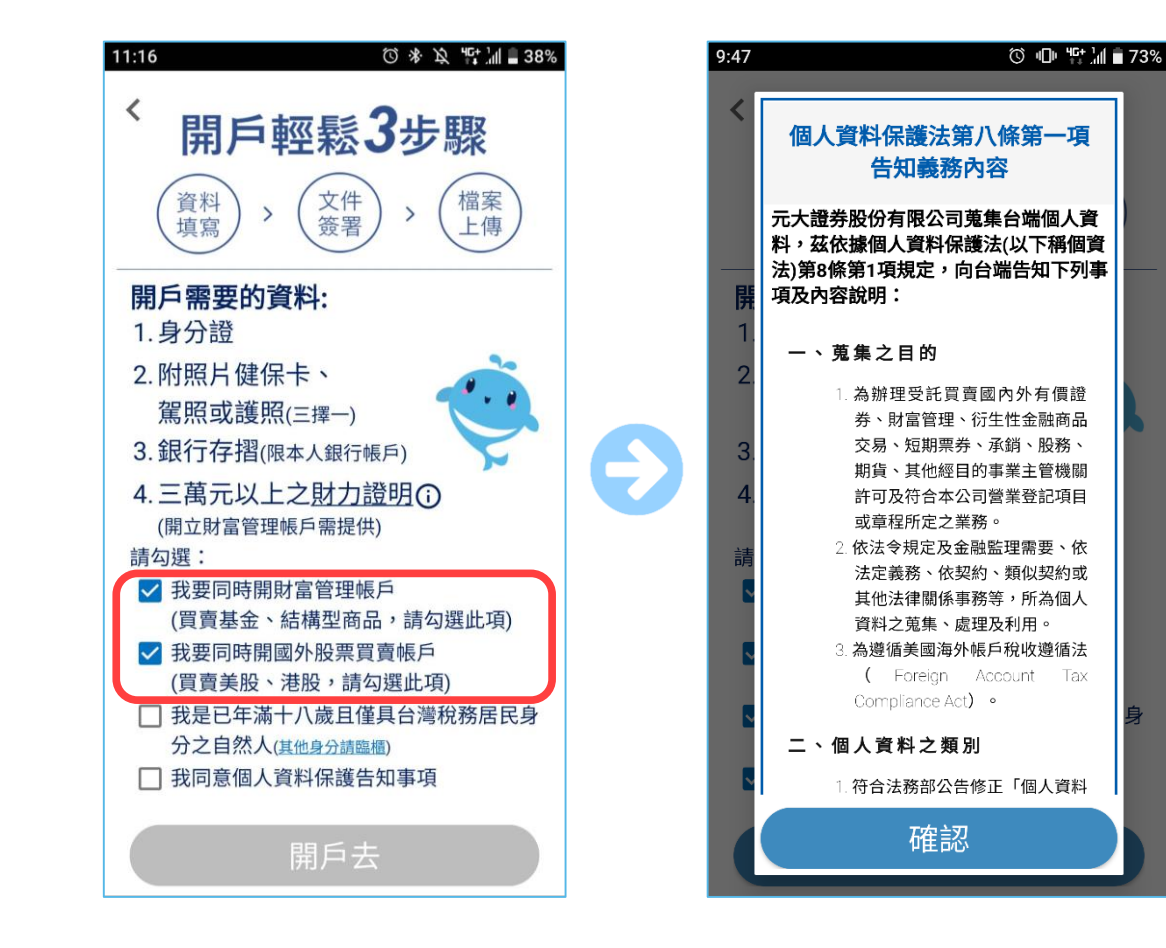

- 預設勾選證券+財富管理
   +國外股票同時開立
- 確認個資保護告知事項

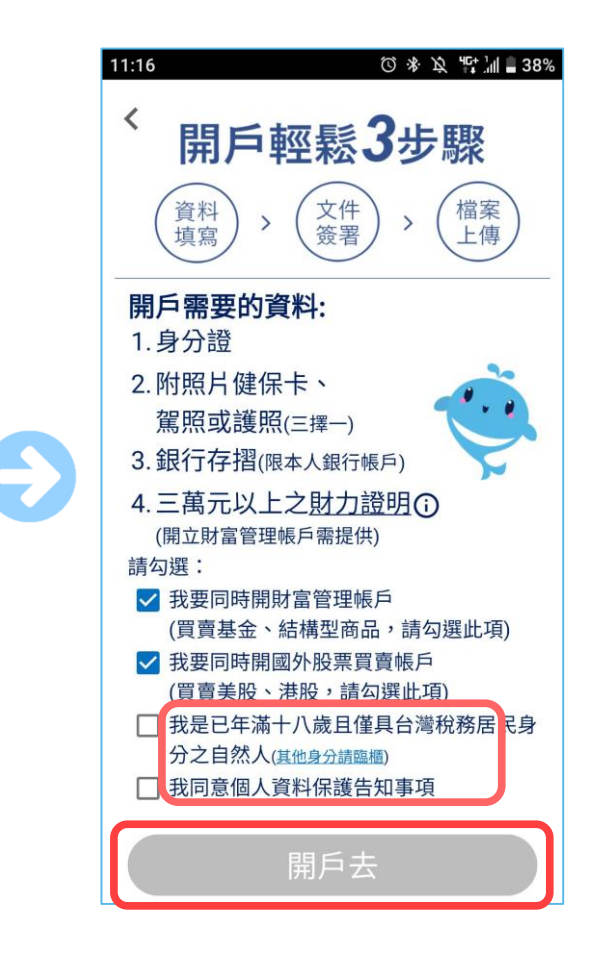

• 勾選上述內容即可開戶去

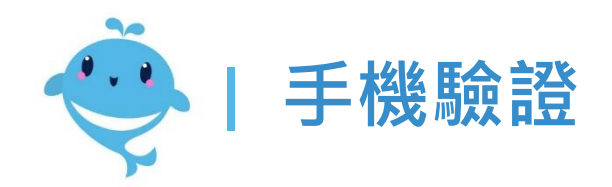

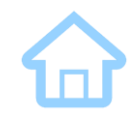

Х

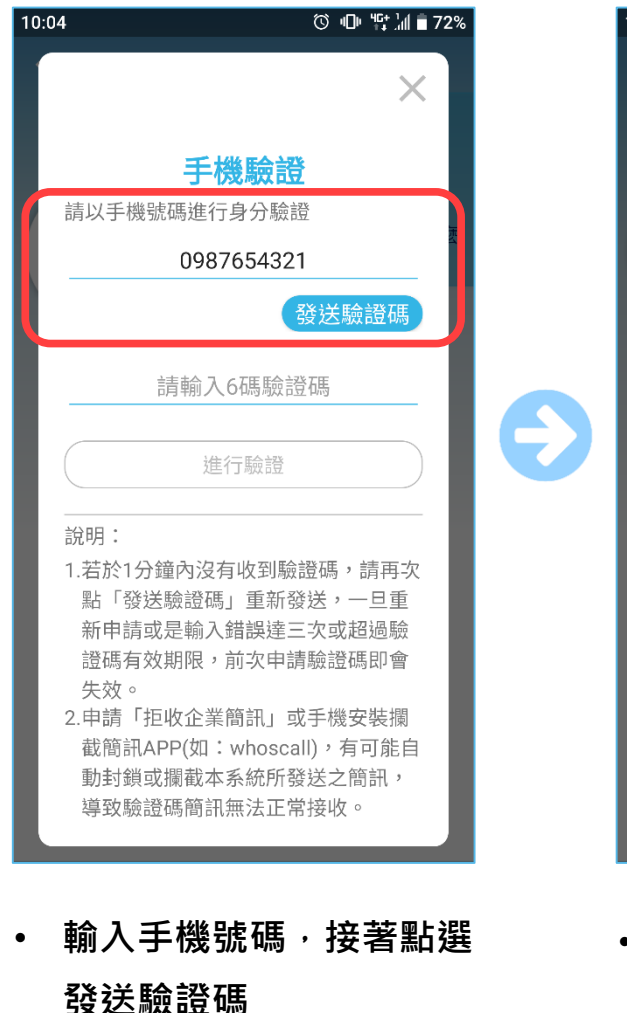

Yuanta Financial 合元大證券 Securities

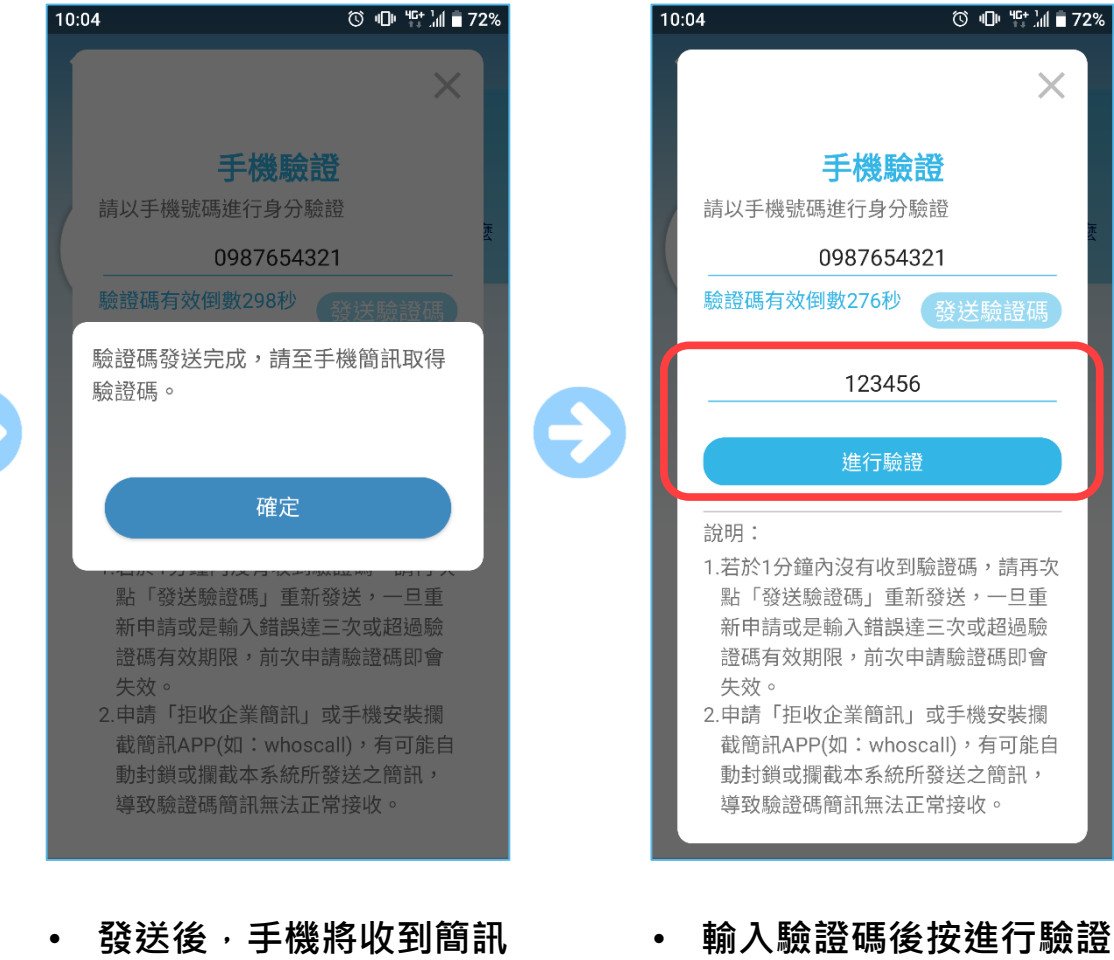

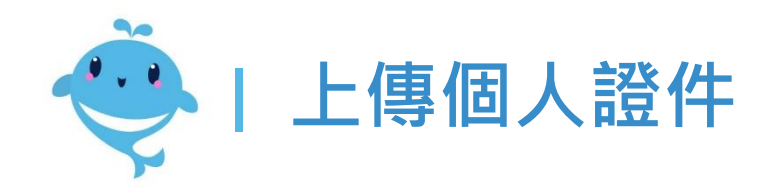

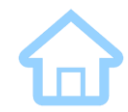

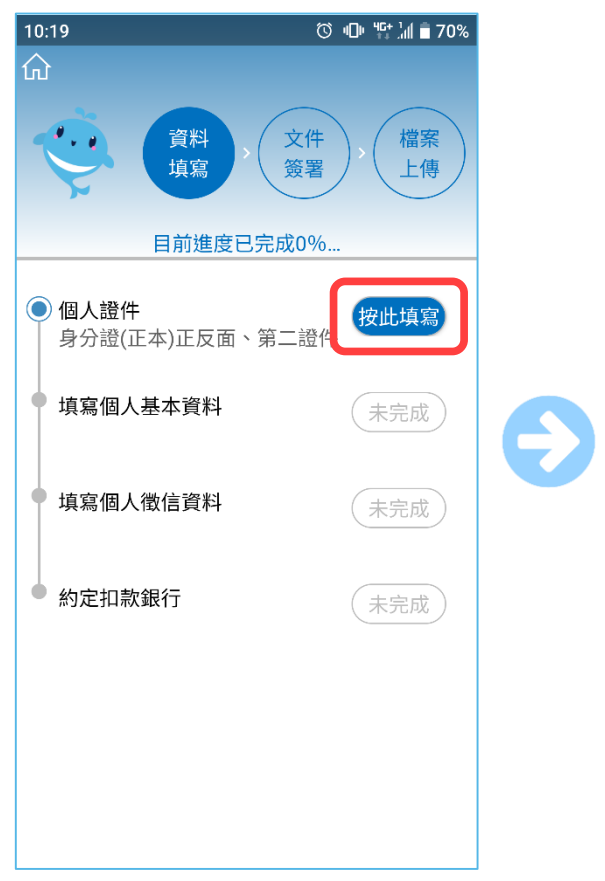

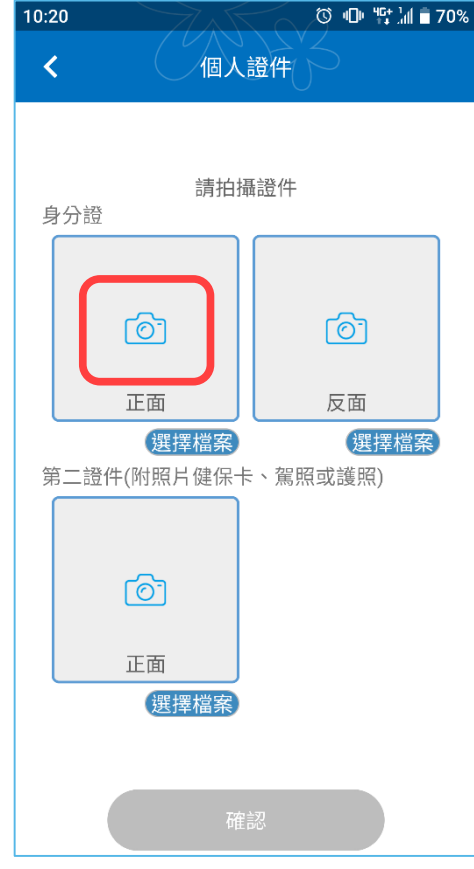

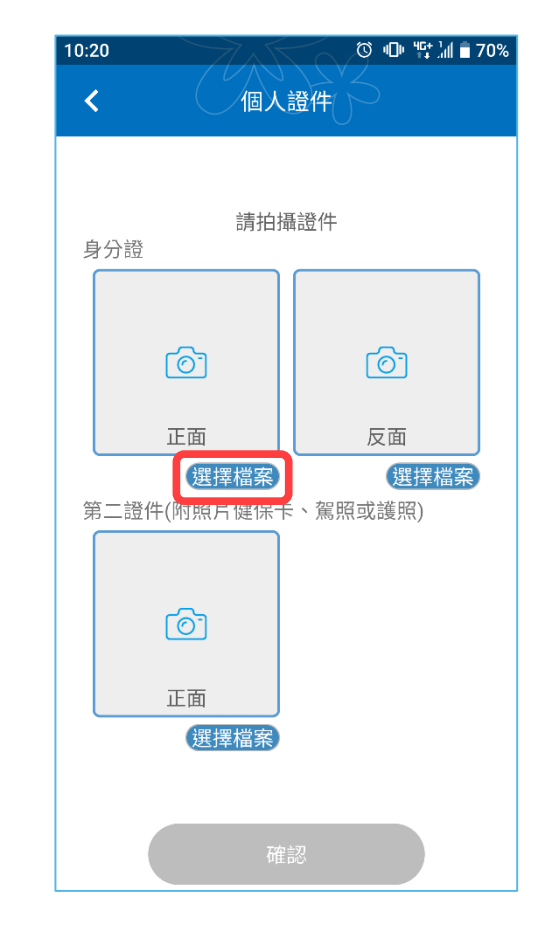

- 從上傳個人證件開始,先 點擊按此填寫
- 點照相機圖示,將切換至
   手機中的相機進行拍照
- 若點選擇檔案,則從手機
   的相簿中選取已有的照片

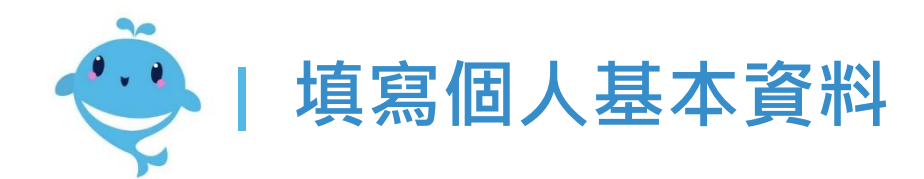

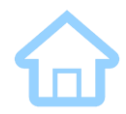

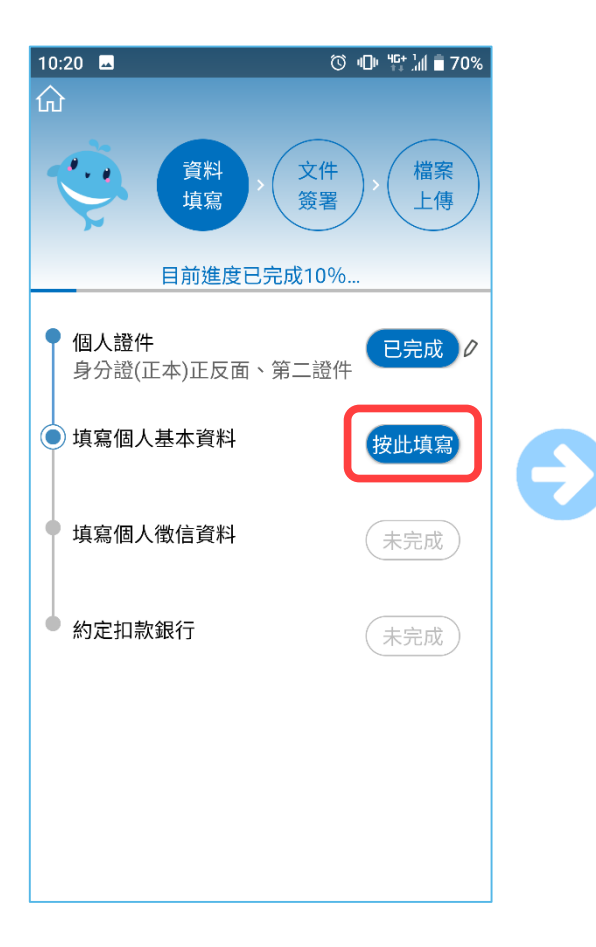

| 10:20                                    | © "⊡" ""⁺ ¦ill ∎ 70%                           |  |  |
|------------------------------------------|------------------------------------------------|--|--|
| <b>く</b> 個人基本資料                          |                                                |  |  |
| 提醒您,請確<br>資料僅限元大<br>14天<br>開戶資料填寫<br>*姓名 | 認資料正確性<br>證券開戶使用,所填內容將保留<br>*必填                |  |  |
| *身分證                                     |                                                |  |  |
| *生日                                      |                                                |  |  |
| *性別                                      | 請選擇                                            |  |  |
| *戶籍地址                                    |                                                |  |  |
| *通訊地址 🗌                                  | 〕同戶籍地址                                         |  |  |
| 住宅電話                                     | 例:02 - 12345678                                |  |  |
| *行動電話                                    | 0987654321                                     |  |  |
| 傳真電話                                     | 例:02 - 12345678                                |  |  |
| *E-mail帳號/霍<br>(本公司將依約<br>帳單,請確認         | 電子信箱<br>您留存之E-mail信箱,寄送電子對<br>ß您填寫的E-mail是否正確) |  |  |

• 點擊按此填寫

填寫開戶必須的資料
 (部分資料會透過拍攝證件自動帶入)

| 10:43<br><b>&lt;</b>    |                                                       |
|-------------------------|-------------------------------------------------------|
| 提醒您                     | ,請確認資料正確性<br>艮元大證券開戶使用,所填內容將保留                        |
| 14 <del>天</del><br>* 您ī | 已經有證券戶了,是否繼續開戶?                                       |
| *                       | <b>屏南</b> 分公司<br>帳號:981r- <b>590738</b>               |
| *                       | <b>經紀部</b> 分公司<br>帳號:9887- <mark>- 599585</mark> -    |
| *                       | 結束開戶                                                  |
| 1                       | 繼續開戶                                                  |
| 傳真電調                    | 舌 例:02 - 12345678                                     |
| *E-maili<br>(本公司<br>帳單, | 展號/電子信箱<br>將依您留存之E-mail信箱,寄送電子對<br>請確認您填寫的E-mail是否正確) |

若您已有證券戶,將彈跳
 提示請您確認是否繼續

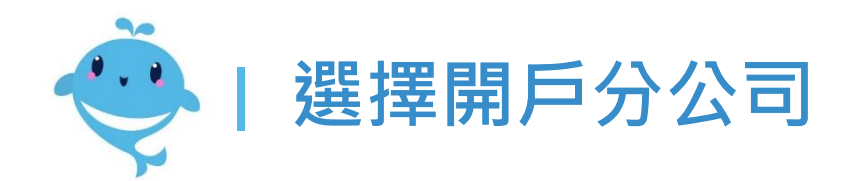

| 10:44                                            | ⓒ 心 ≌: ไ∥ ∎ 68%               |
|--------------------------------------------------|-------------------------------|
| <                                                | 個人基本資料                        |
| *請選擇開戶分                                          | 公司(依通訊地址預設分公司)                |
| 縣市                                               | 請選擇                           |
| 開戶分公司                                            | ×                             |
| 5 我們已為加<br>開戶分公司                                 | 您選擇距離通訊地址最近的<br>司,您亦可自行變更。    |
| <sup>↑</sup> 開戶分公詞<br><sup>打</sup> (台北市大<br>* 樓) | <b>司: 大安</b><br>安區和平東路二段347號3 |
| *                                                | 變更分公司                         |
|                                                  | 確認                            |
|                                                  | 確認                            |
|                                                  |                               |
|                                                  |                               |

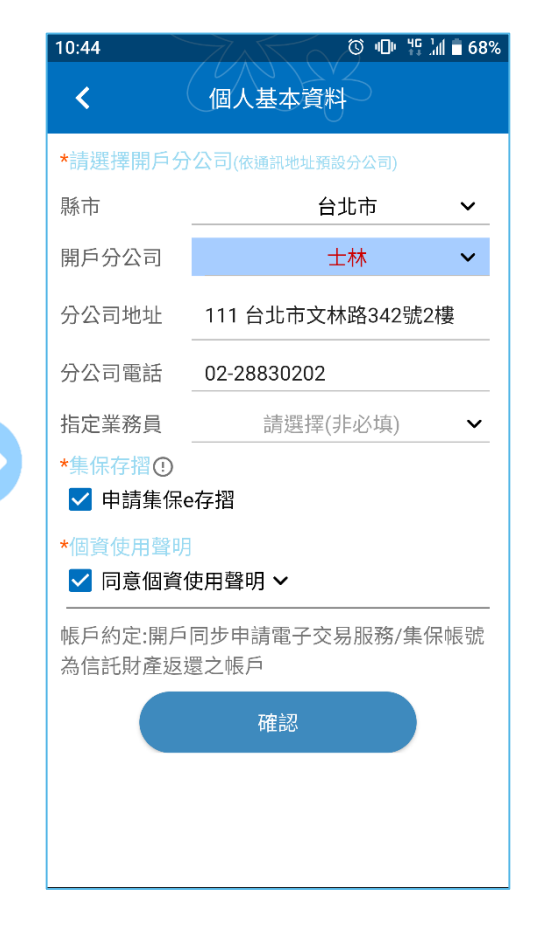

- 系統會依照您的地址推薦
   您所屬的分公司
- 也可以自行調整想要開戶
   的分公司以及營業員

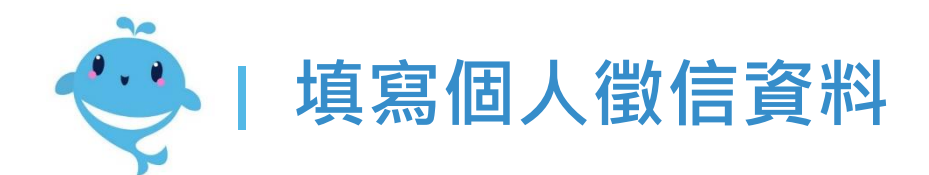

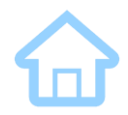

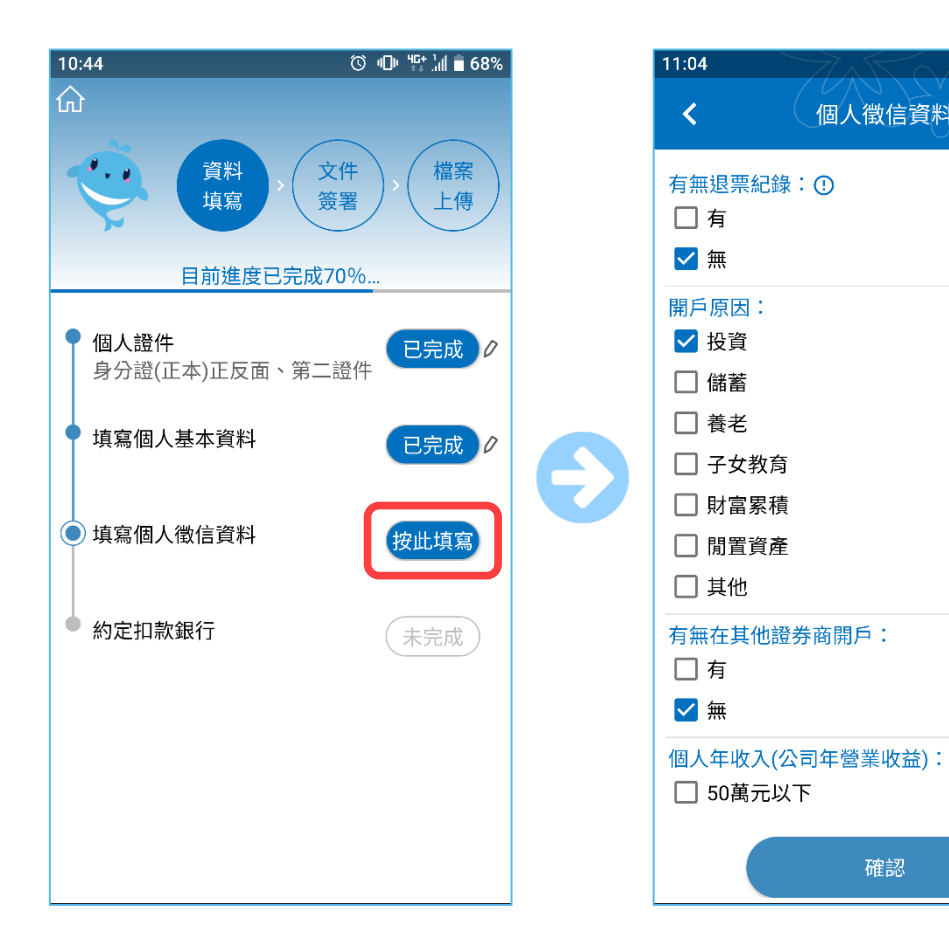

• 點擊按此填寫

完成個人徵信資料調查 ٠ (僅需勾選即可)

確認

🛇 🕕 🐮 📶 着 66%

個人徵信資料

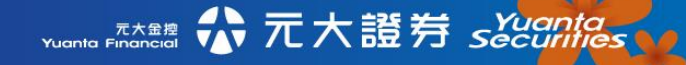

約定扣款銀行

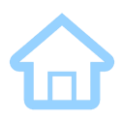

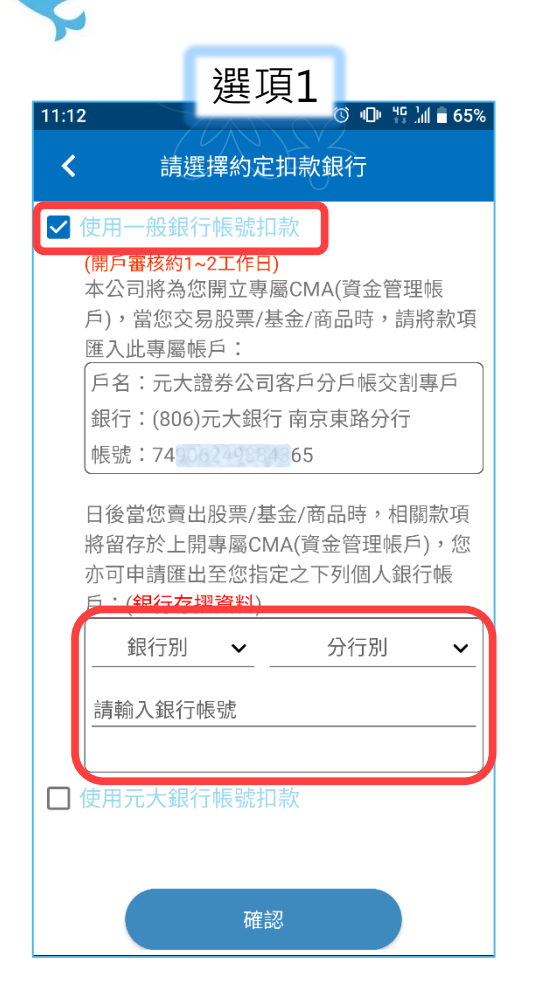

• 使用一般銀行帳戶扣款 (除了元大銀行之外的銀行)

Yuanta Financial 👬 元大證券 Securities

| <ul> <li>&lt; 請選擇約定扣款銀行</li> <li>□ 使用一般銀行帳號扣款</li> <li>◇ 使用元大銀行帳號扣款</li> <li>◇ 我有元大銀行帳戶</li> <li>806-元大銀行 分行別 </li> <li>→ 請輸入銀行帳號</li> <li>□ 申請元大銀行數位證券存款帳戶</li> </ul> |
|----------------------------------------------------------------------------------------------------|
| <ul> <li>○ 使用一般銀行帳號扣款</li> <li>◇ 使用元大銀行帳號扣款</li> <li>◇ 我有元大銀行帳戶</li> <li>806-元大銀行</li> <li>分行別 ~</li> <li>請輸入銀行帳號</li> <li>□ 申請元大銀行數位證券存款帳戶</li> </ul>                 |
| <ul> <li>♥用元大銀行帳號扣款</li> <li>♥ 我有元大銀行帳戶</li> <li>806-元大銀行 分行別 </li> <li>請輸入銀行帳號</li> <li>□ 申請元大銀行數位證券存款帳戶</li> </ul>                                                   |
| 806-元大銀行     分行別     ✓       請輸入銀行帳號       □ 申請元大銀行數位證券存款帳戶                                                                                                    |
| 請輸入銀行帳號                                                                                                    |
| □ 申請元大銀行數位證券存款帳戶                                                                                                    |
|                                                                                                    |
|                                                                                                    |
|                                                                                                    |
|                                                                                                    |
|                                                                                                    |
|                                                                                                    |
|                                                                                                    |
| 確認                                                                                                    |

• 使用元大銀行帳戶扣款 (包含已開立的元大銀行數位帳戶)

| 10:01        | 選項3                                   |
|--------------|---------------------------------------|
| <            | 請選擇約定扣款銀行                             |
| □ 使用         | 目一般銀行帳號扣款                             |
| ☑ 使用         | 月元大銀行帳號扣款                             |
|              | 我有元大銀行帳戶                              |
| $\checkmark$ | 申請元大銀行數位證券存款帳戶                        |
| 1.           | 開戶審核約2~3個工作日                          |
| 2.1          | 您同意我們將您的基本資料、約定委託                     |
| 業            | 務、身份證明又件影像檔案等提供元为<br>存在為後續即立動位證券方動帳戶佈 |
| 取作           | 。而在您點選「確認」時表示您對前述                     |
| 内部           | 容及本公司個人資料使用同意書已充分                     |
| 瞭            | 解並同意。                                 |
|              |                                       |
|              |                                       |
|              |                                       |
|              |                                       |
|              |                                       |
|              |                                       |
|              |                                       |
|              |                                       |
|              |                                       |
|              | 石在言刃                                  |

 申請元大數位存款帳戶 (稍後必須接續進行銀行端的申請) | 文件簽署(視您開頭勾選想一併開立的帳戶,出現對應的契約)

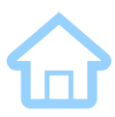

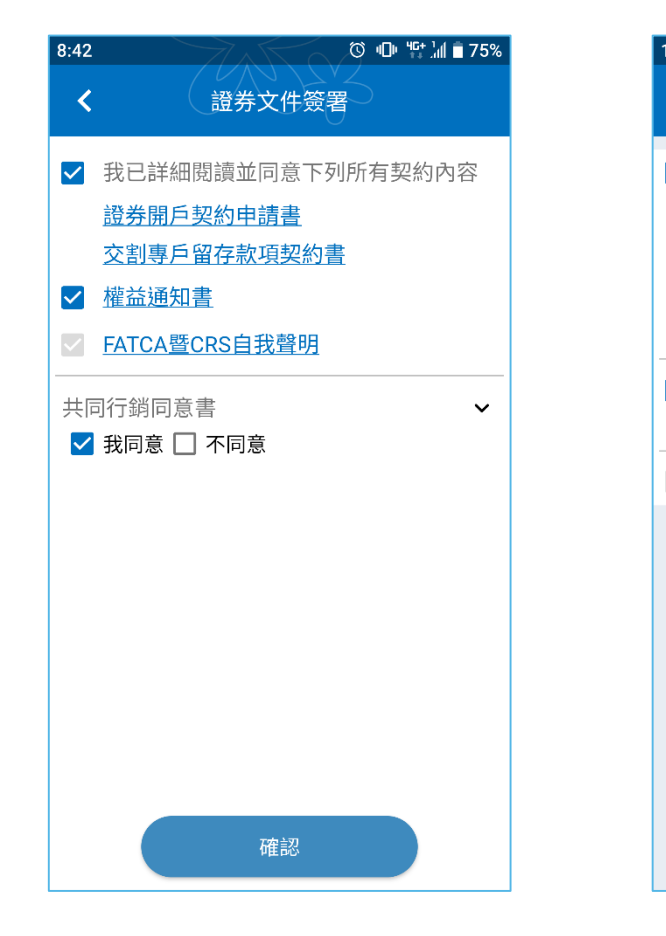

12:00 ⓒ 🕕 😫 🕍 🖥 61% 12:00 ◎ 🕕 🖞 🕍 🖥 61% 財富管理信託文件簽署 國外股票買賣文件簽署 < < ✓ 我已詳細閱讀並同意下列所有契約內容 ✓ 我已詳細閱讀並同意下列所有契約內容 信託開戶契約書 受託買賣外國有價證券契約書 自填徵信資料表 特定金錢信託投資國內外有價證券及其他 投資標的風險預告書 ✓ 外國有價證券風險預告書 非投資等級債券及配息基金風險預告書 ✓ 國際傳輸個人資料同意書 ✓ 我同意元大證券辦理財富管理業務得對本 人進行推介,詳如同意推介聲明書所載 ✓ 財富管理權益手冊 確認 確認

買賣台股相關契約簽署
 (證券戶)

買賣基金相關契約簽署
 (財富管理戶)

買賣國外股票契約簽署
 (複委託戶)

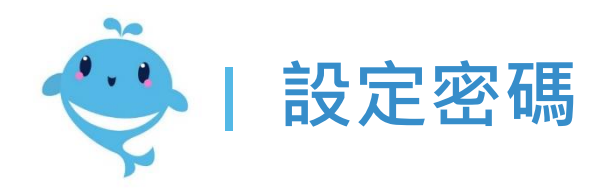

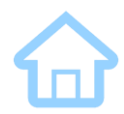

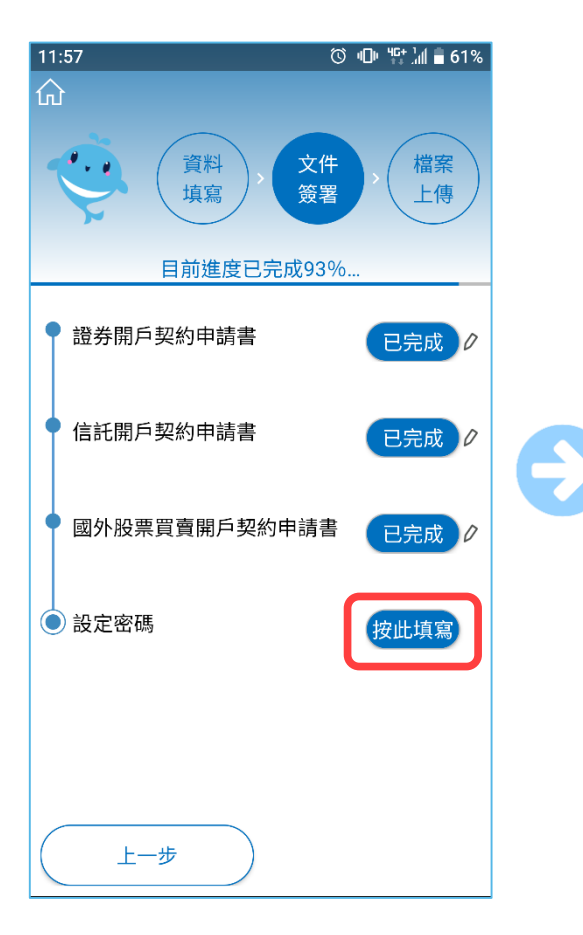

• 點擊按此填寫

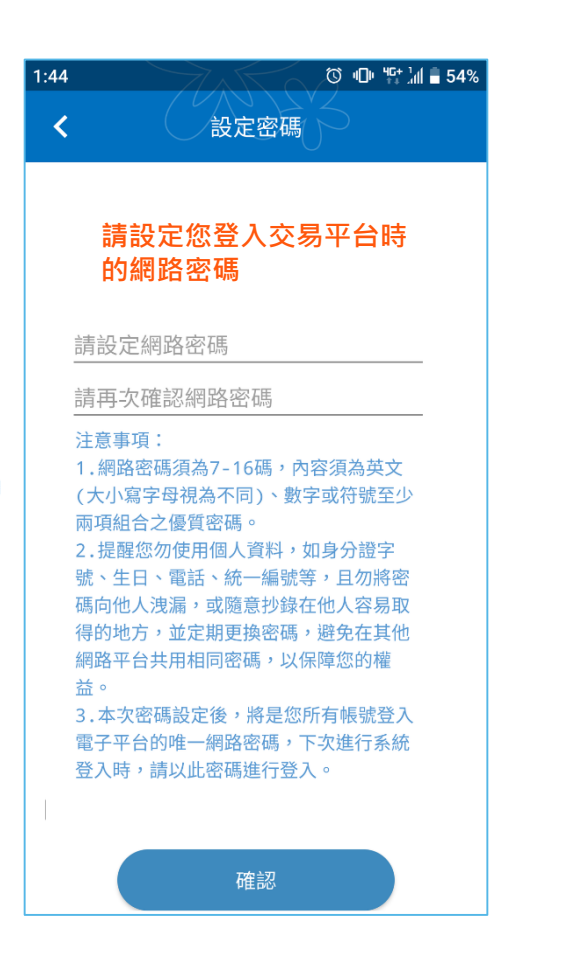

若初次開戶,則需要設定
 登入元大平台用的密碼

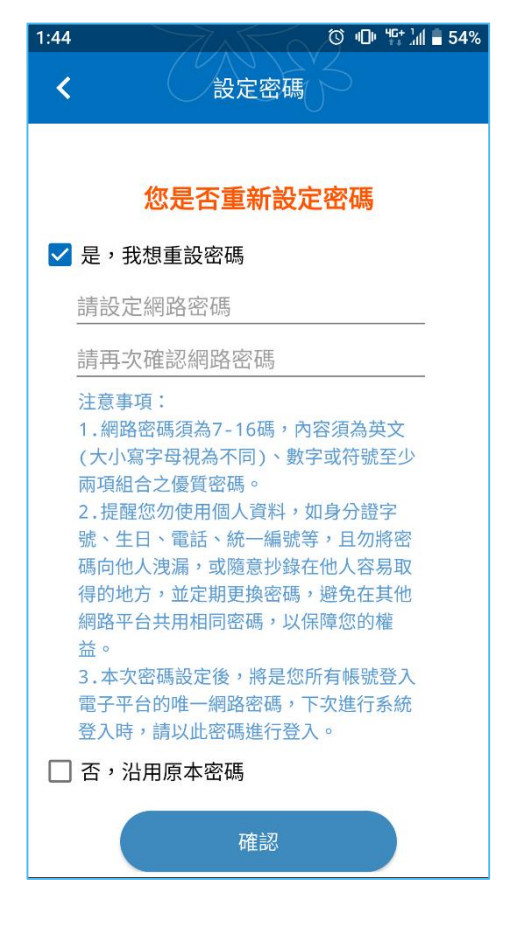

若已經開戶過,則可選擇
 重設或繼續沿用原密碼

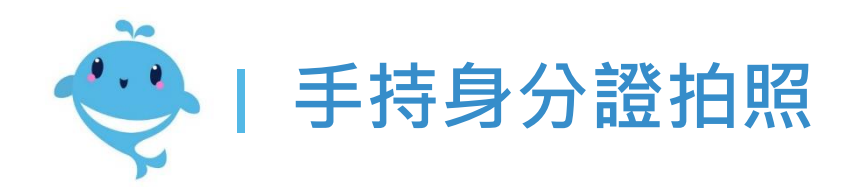

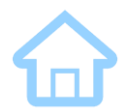

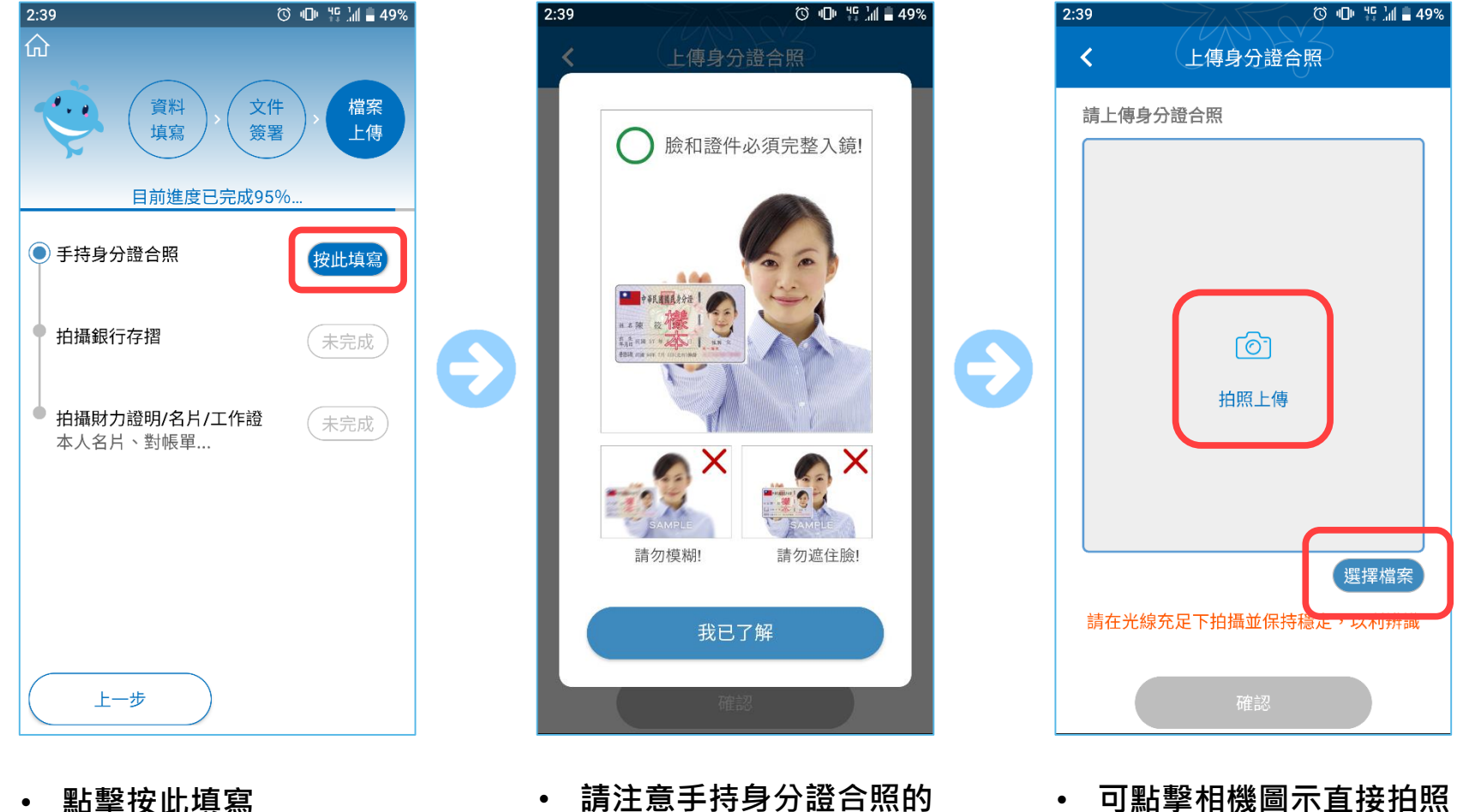

,或選擇手機相簿的檔案

Yuanta Financia A 元大證券 Securities

請注意手持身分證合照的 • 照片拍法

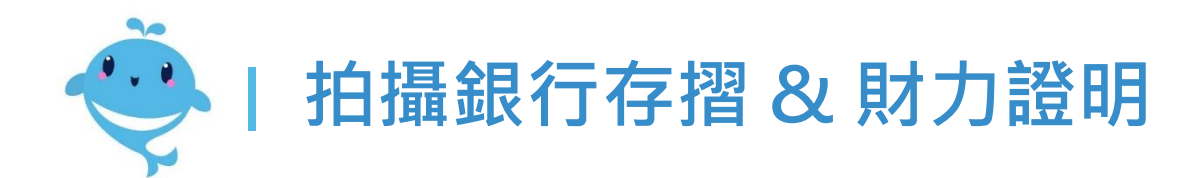

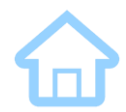

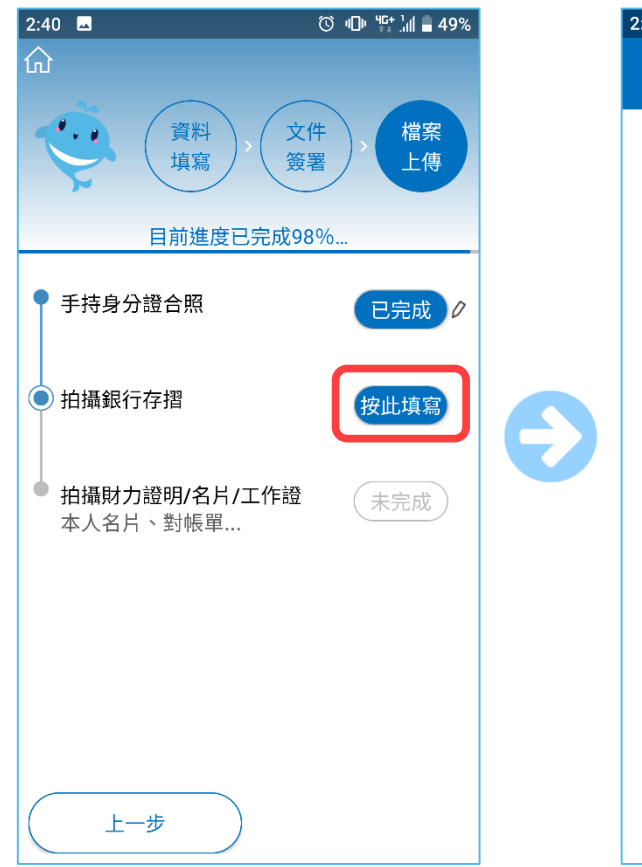

• 點擊按此填寫

- 2:40 ⓒ 🕩 🖞 🕌 49% 上傳台幣銀行存摺 < 您設定的銀行帳號 戶名: 銀行: 帳號: 請上傳台幣銀行存摺(同上面銀行帳號) രി 拍照上傳 選擇檔案 【小提醒】 銀行存摺照片需同時含有銀行名稱、戶名、 銀行分行別或分行代號、銀行帳號。(數位存 款帳戶亦同)
- 2:40 ⓒ 🕕 🎬 🛔 🛢 49% 上傳財力證明/名片/工作證 < 請上傳財力證明/名片/工作證 【小提醒】財力證明可提供「近一個月帳戶 明細+存摺封面」或「近一個月薪資單」或 「近一年度各類稅單或扣繳憑證」 財力證明/名片/工作證 ്രി 拍照上傳 選擇檔案 新增財力證明圖檔 + 確認
- 上傳台幣銀行存摺照片
   (若申請元大數位帳戶·無需此步驟)
- 上傳財力證明照片

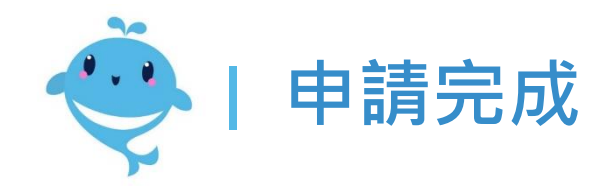

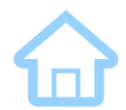

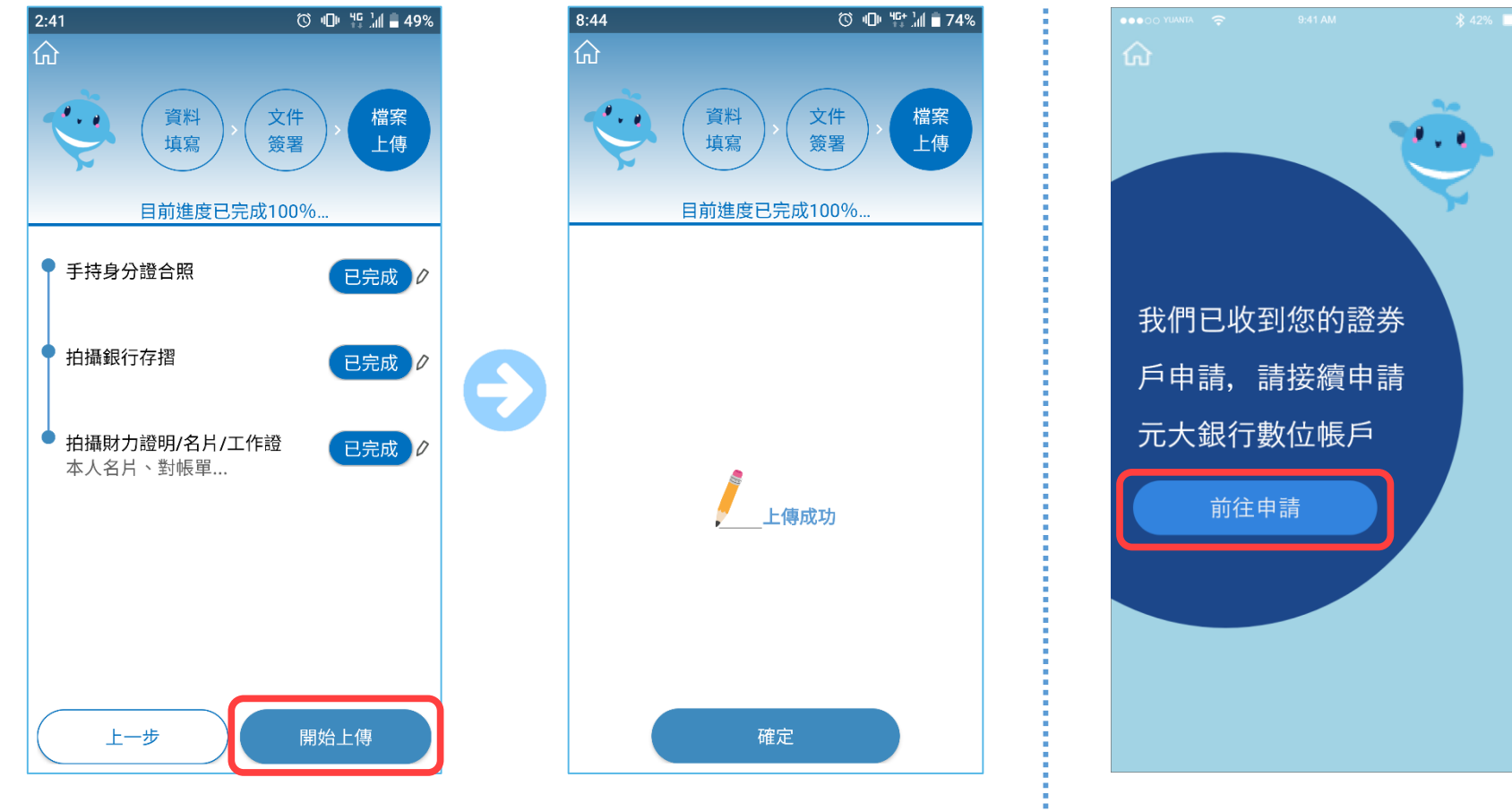

• 確認所有資料填妥後<sup>,</sup> 按下開始上傳 上傳過程約5~10秒
 待出現上方畫面即完成

 若有申請銀行數位帳戶 須再點選連結接續申請

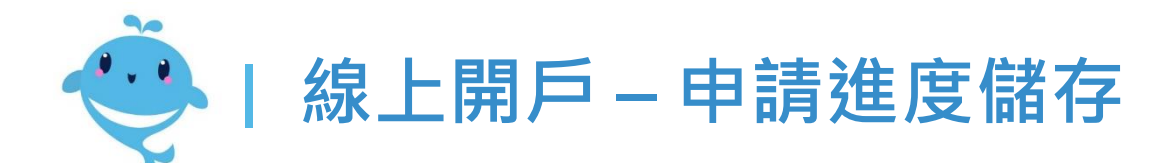

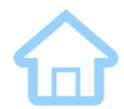

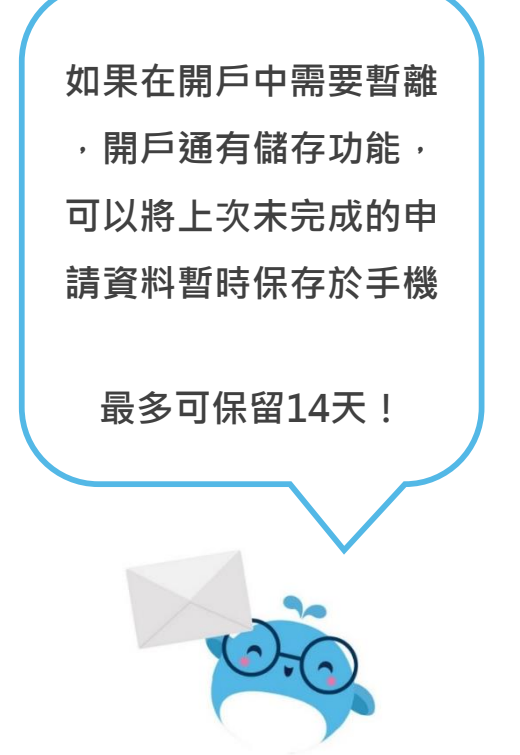

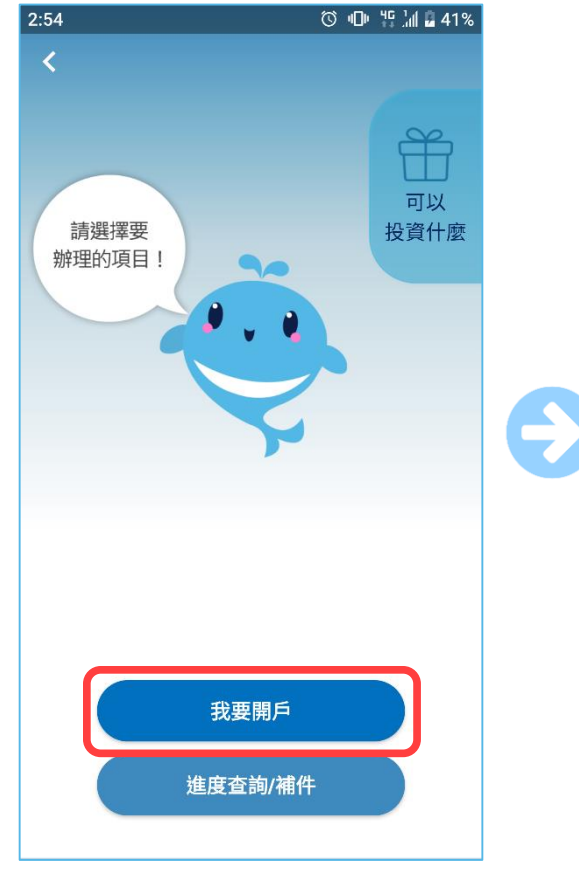

• 重新返回開戶頁面<sup>,</sup>再次 點選我要開戶

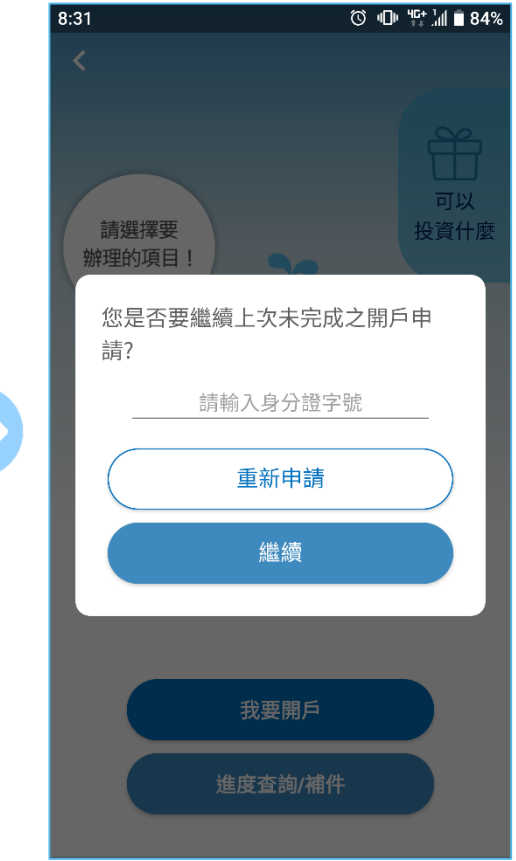

將彈跳訊息詢問您是否要
 繼續上次的申請進度

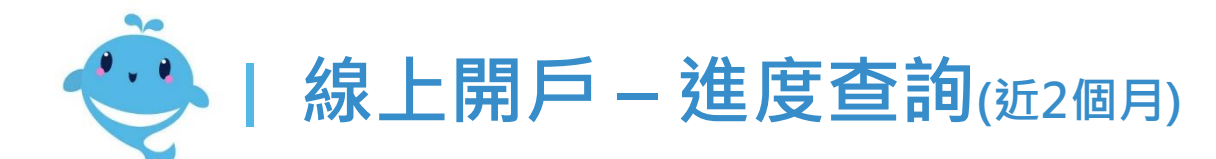

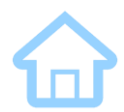

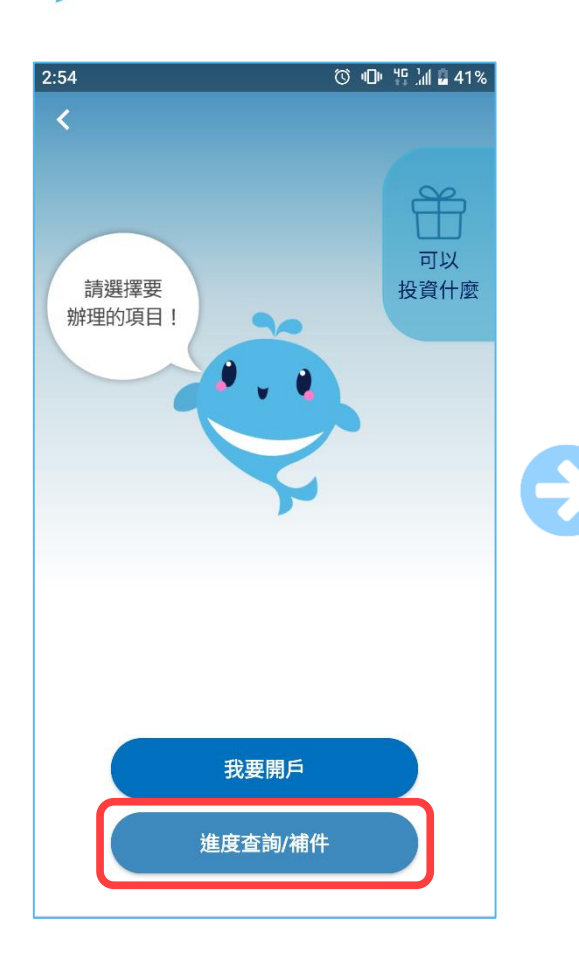

點選進度查詢按鈕後,
 輸入身分證/出生年月日

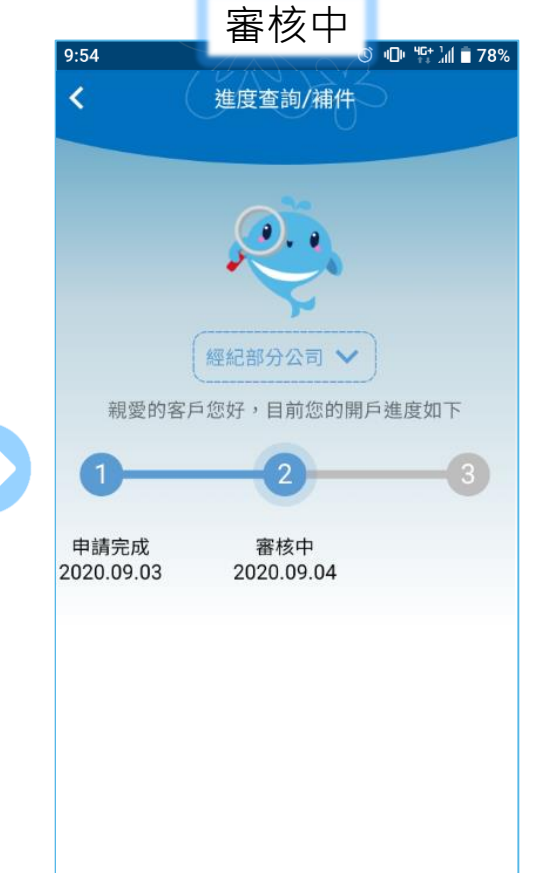

• 即可看到目前的申請進度

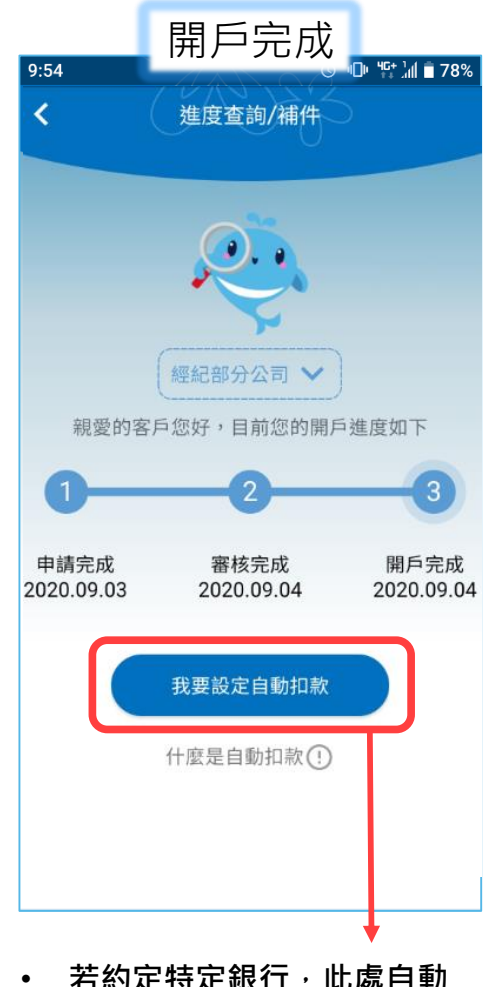

若約定特定銀行,此處自動
 提供自動扣款的設定連結
 (元大/兆豐/彰銀/一銀/三信/合庫)

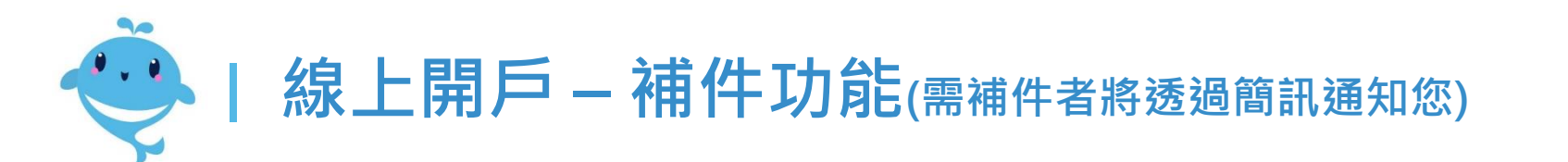

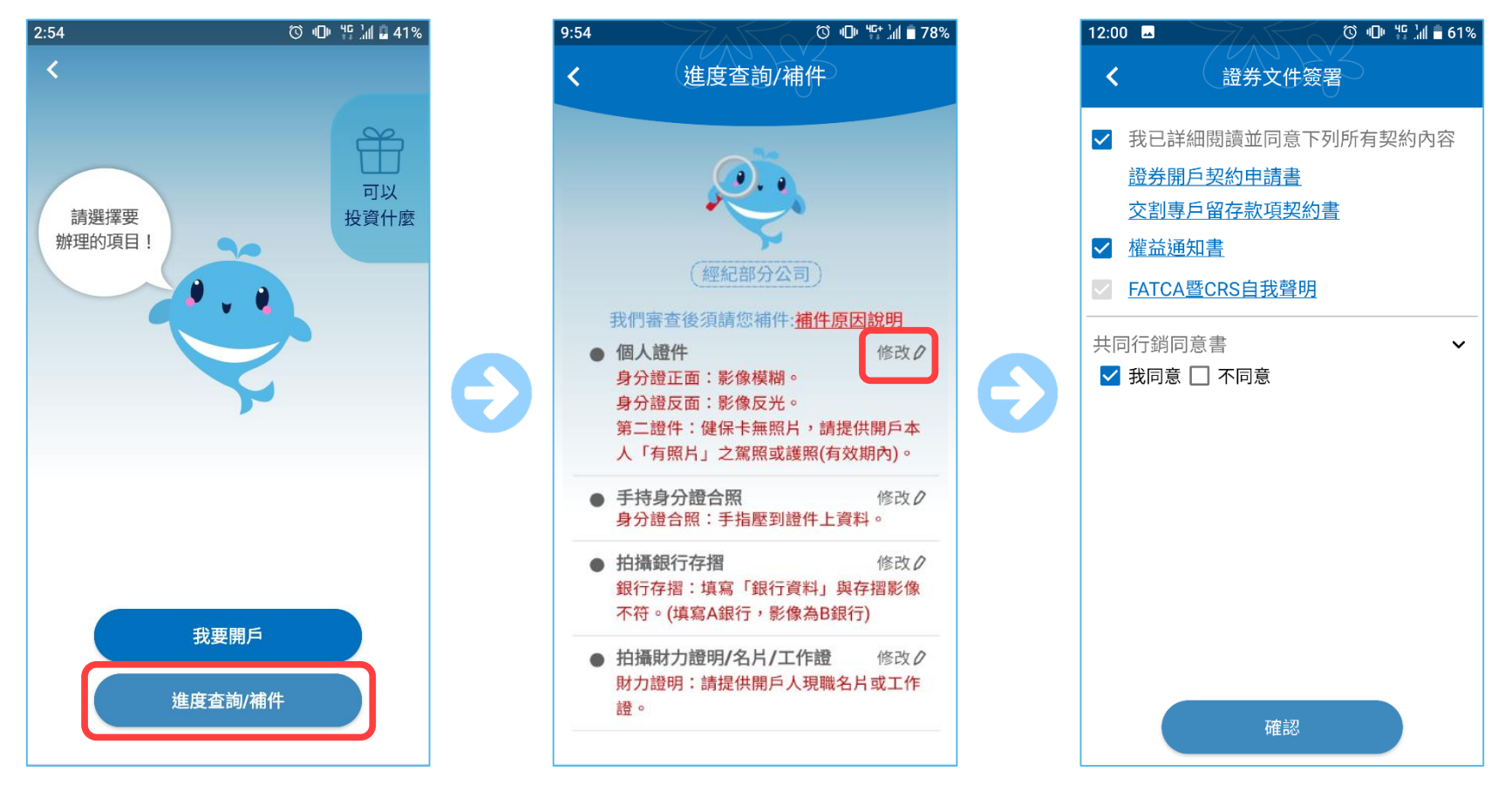

• 點選補件按鈕後,

輸入身分證/出生年月日

Yuanta Financia 介元大證券 <u>Securitie</u>

- 畫面將顯示需補件的項目<sup>,</sup> 點選右方按鈕修改
- 若補件項目有關個人資料,
   再補簽一次文件即可送出

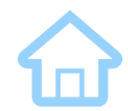

## 申請『電子戶』 or 密碼補發

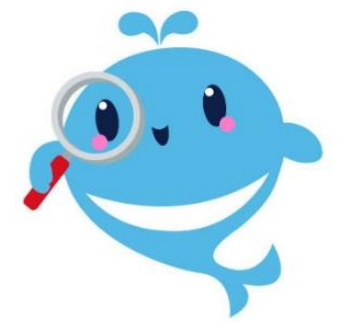

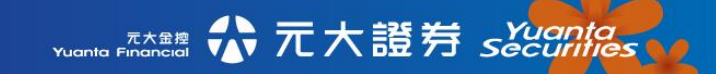

21

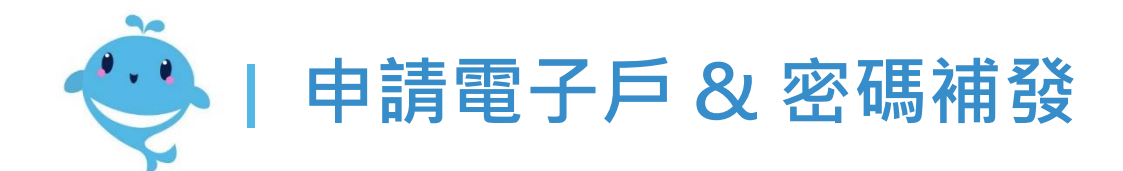

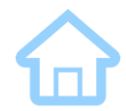

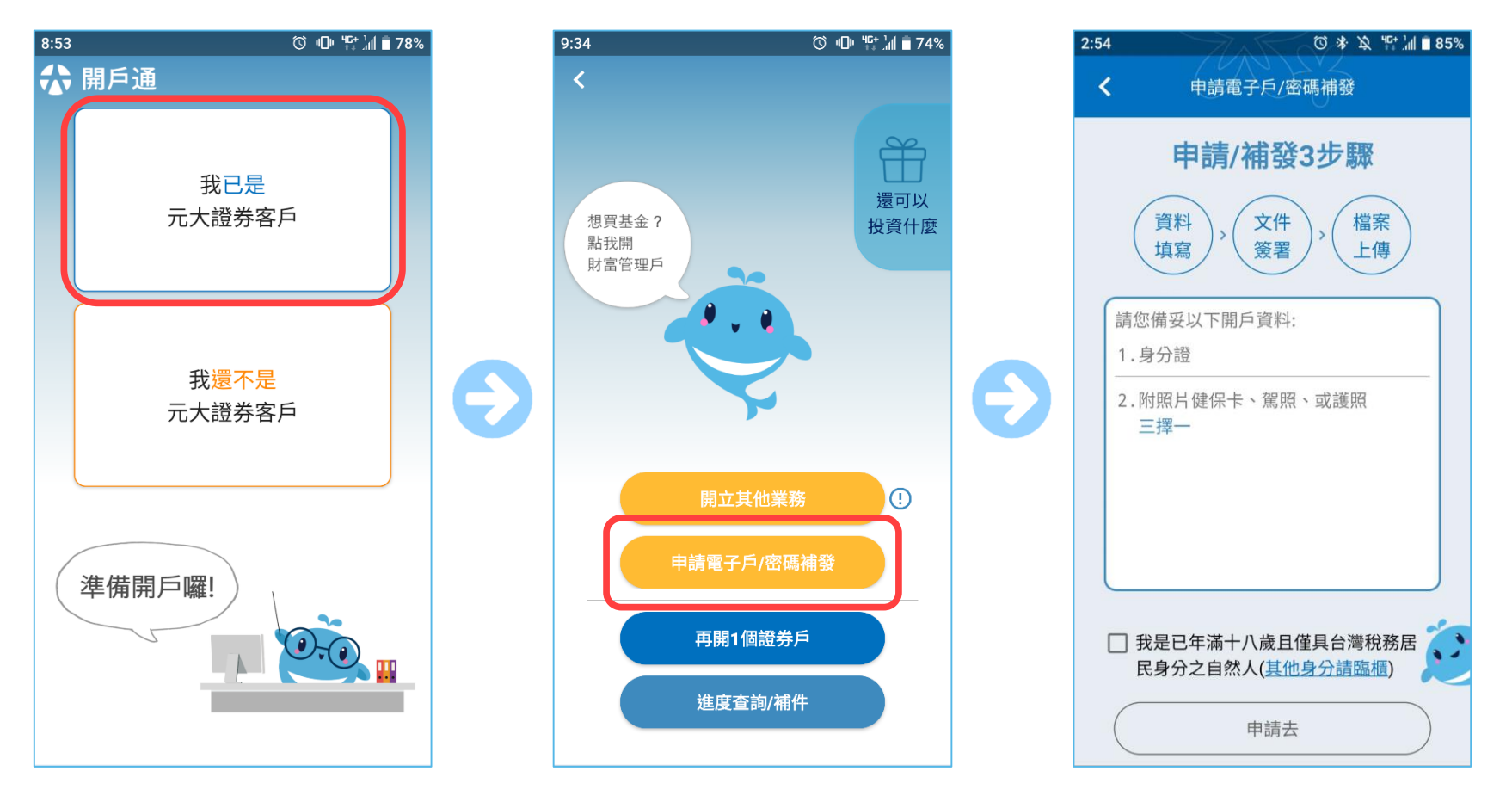

- 點擊我已是元大證券客戶
- 點擊申請電子戶/密碼補發
- 勾選待確認事項後,即可
   開始申請

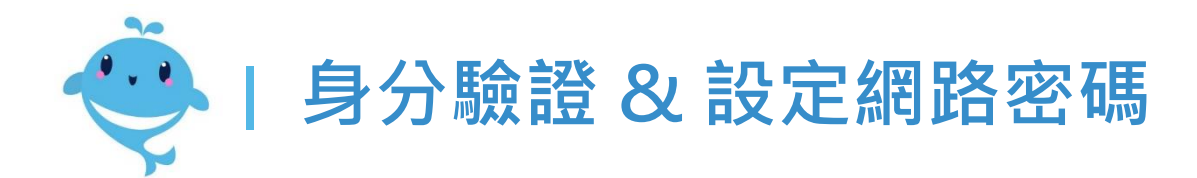

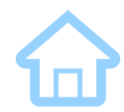

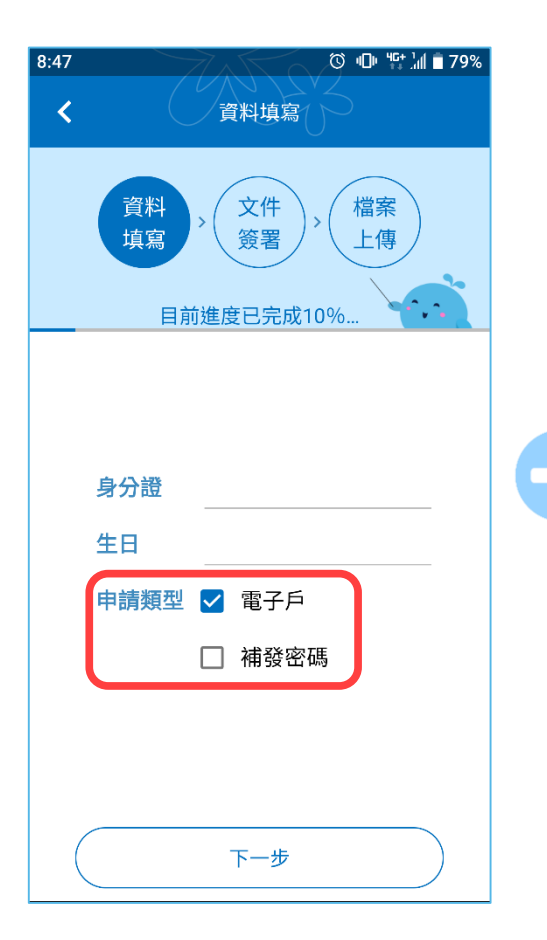

輸入身分證、生日,
 並勾選欲申請的選項

元大金控 Yuanta Finan<u>cial</u>

☆元大證券 securities

| <                                      | ②                                |
|----------------------------------------|----------------------------------|
| 聲<br>埠                                 | (料<br>) 文件<br>) 後署<br>) 備案<br>上傳 |
|                                        | 日刖延度已元成10%                       |
| 姓名                                     | 林先生                              |
| 證券帳號                                   | ~                                |
| 驗證方式                                   | ● Email ○ 行動電話                   |
|                                        |                                  |
|                                        | <b>苏</b> 洋脸潜耳                    |
| 医合头化丁酮                                 |                                  |
|                                        | 言葉則人りない。夏ない                      |
| 眾證偽                                    |                                  |
| <b>厥證碼</b><br>說明:                      |                                  |
| <b>驗證碼</b><br>說明:<br>1. <b>若有變</b>     | 更名字,請臨櫃辦理                        |
| <b>款證碼</b><br>說明:<br>1. 若有變<br>2. 若於1分 | 更名字,請臨櫃辦理<br>}鐘內沒有收到驗證碼,請再次點     |

• 選擇驗證方式發送驗證碼 · 並輸入收到的驗證碼

| 8:49 🖪 🗇 🏷 🖬 🖹 79%                                                                                          |
|----------------------------------------------------------------------------------------------------|
| ✔ 設定電子密碼                                                                                                    |
| 資料<br>填寫 > 文件<br>簽署 > 檔案<br>上傳<br>目前進度已完成30%                                                                |
| <b>請設定您登入交易平台時的網路密碼</b>                                                                                     |
|                                                                                                    |
| 請冉次確認網路密碼                                                                                                   |
| 注息事項.<br>1.網路密碼須為7-16碼,內容須為英<br>文(大小寫字母視為不同)、數字或符<br>號至少兩項組合之優質密碼。<br>2.提醒您勿使用個人資料,如身分證<br>字號、生日、電話、統一編號等,且 |
| 勿將密碼向他人洩漏,或隨意抄錄在<br>他人容易取得的地方,並定期更換密<br>碼,避免在其他網路平台共用相同密<br>碼,以保障您的權益。                                      |
| 下一步                                                                                                    |

• 設定未來要登入平台時<sup>,</sup> 要使用的網路密碼

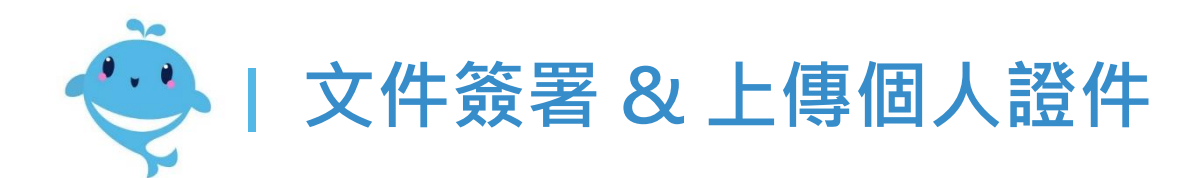

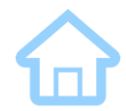

◎ 🕛 답 📶 🖬 79%

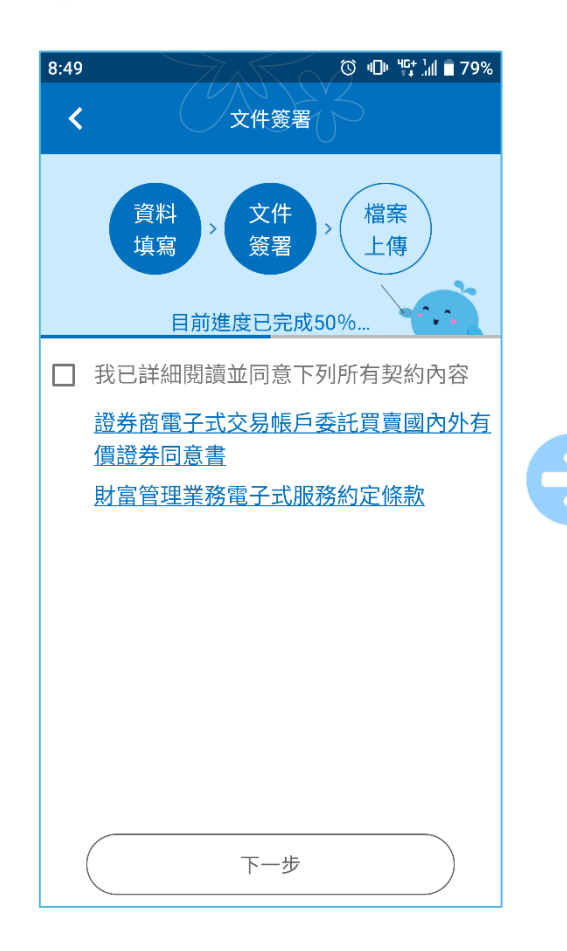

• 勾選該業務須簽署的文件

Yuanta Financia A 元大證券 Securities

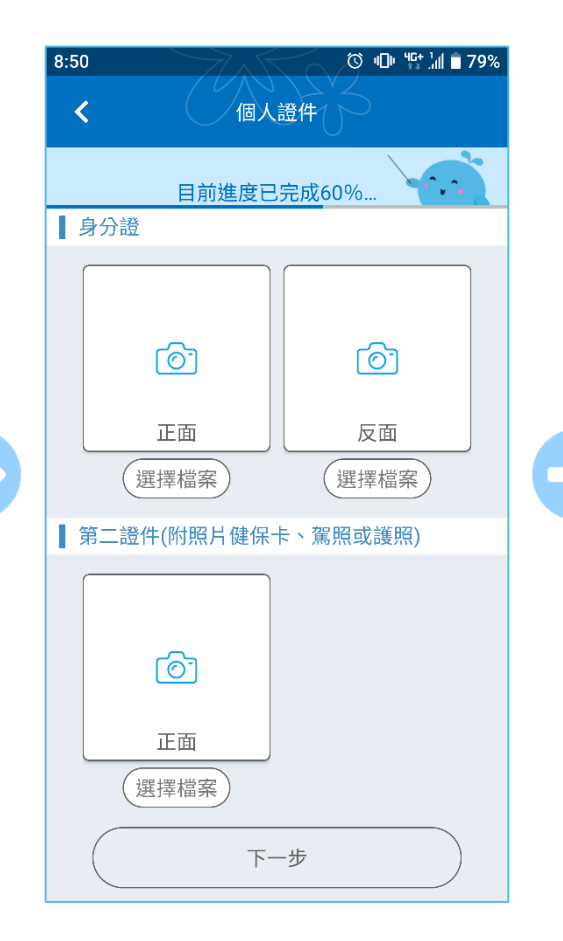

- 拍攝上傳身分證及第二證
   件(健保卡、駕照、護照)
- 手持身分證合照 < 資料 文件 檔案 填寫 簽署 ト傳 目前進度已完成95%. 請上傳身分證合照 ്രി 拍照上傳 選擇檔案 請在光線充足下拍攝並保持穩定,以利辨識 開始上傳

8:50

最後上傳手持身分證合照
 即可完成電子戶申請

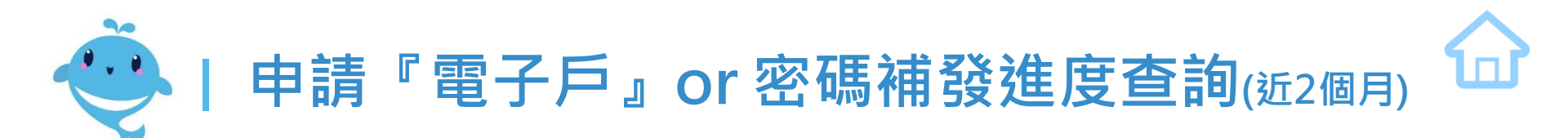

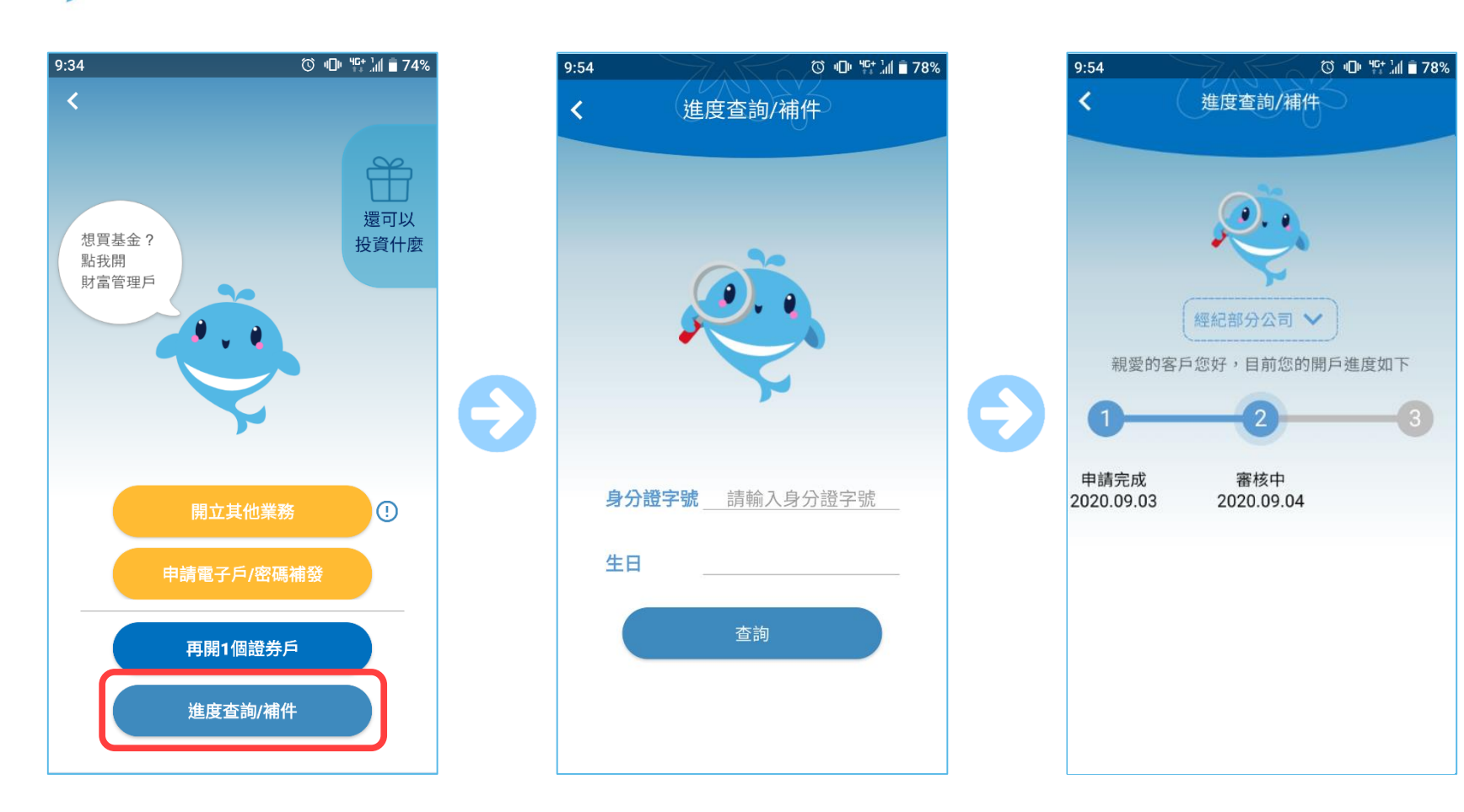

- 點擊此處的進度查詢/補件
- 輸入身分證字號/生日

 即可看到目前申請業務的 審核進度

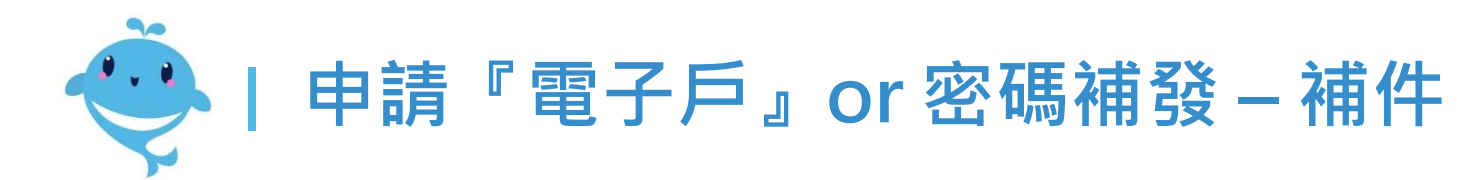

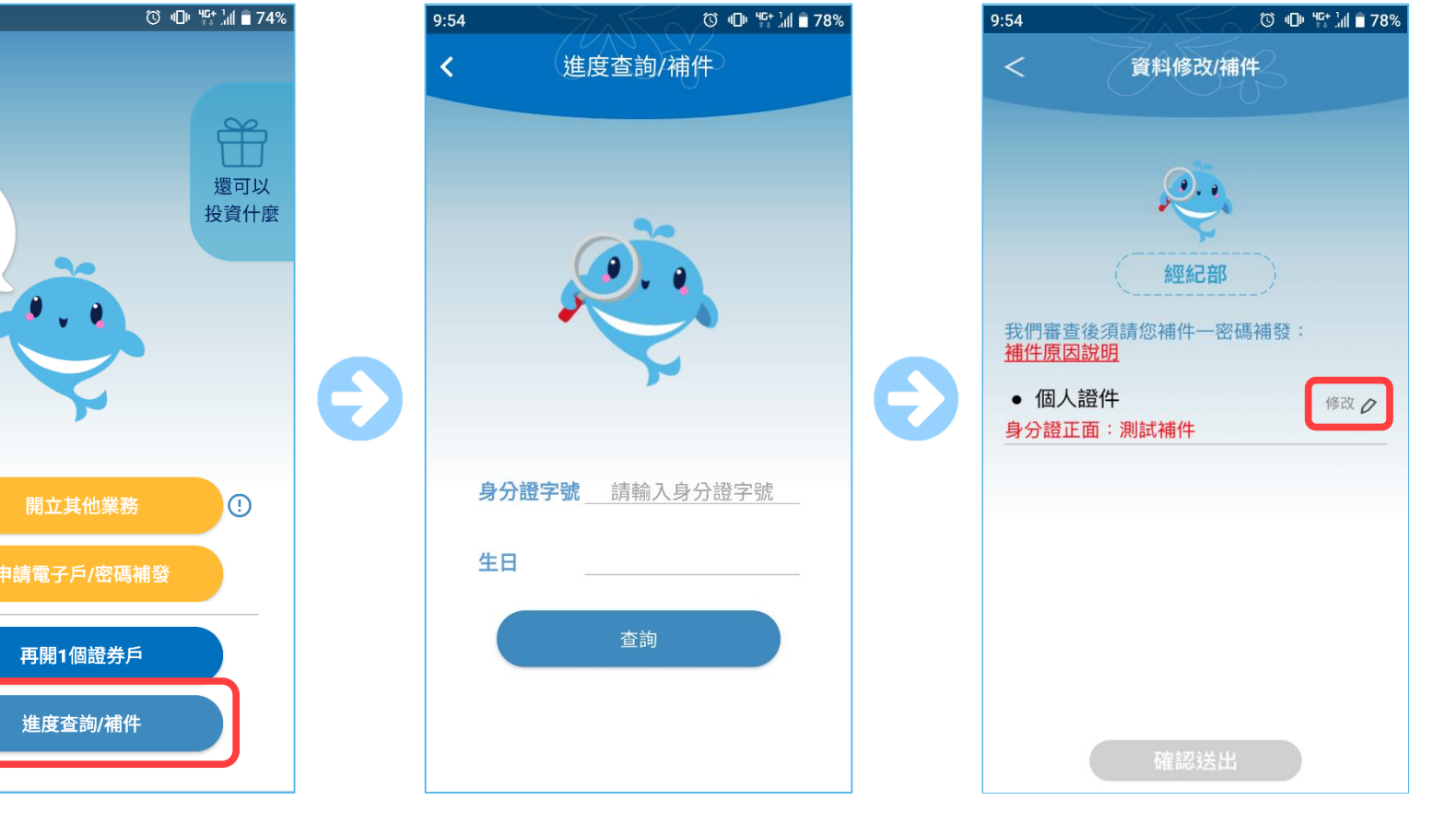

• 點擊此處的進度查詢/補件

9:34

想買基金?

點我開 財富管理戶

• 輸入身分證字號/生日

即可看到需要補件的項目
 ,以及修改內容的按鈕

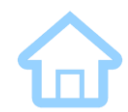

## 元大客戶辦理 其他業務入口

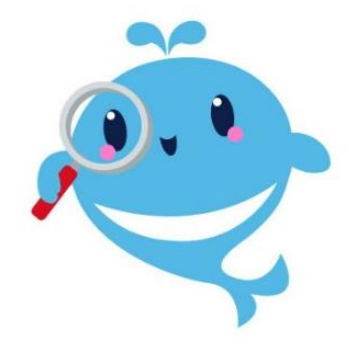

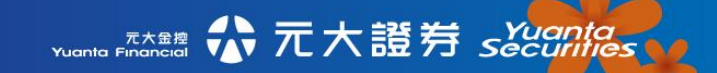

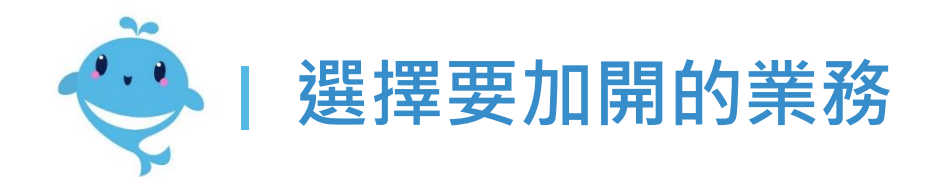

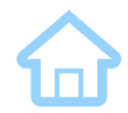

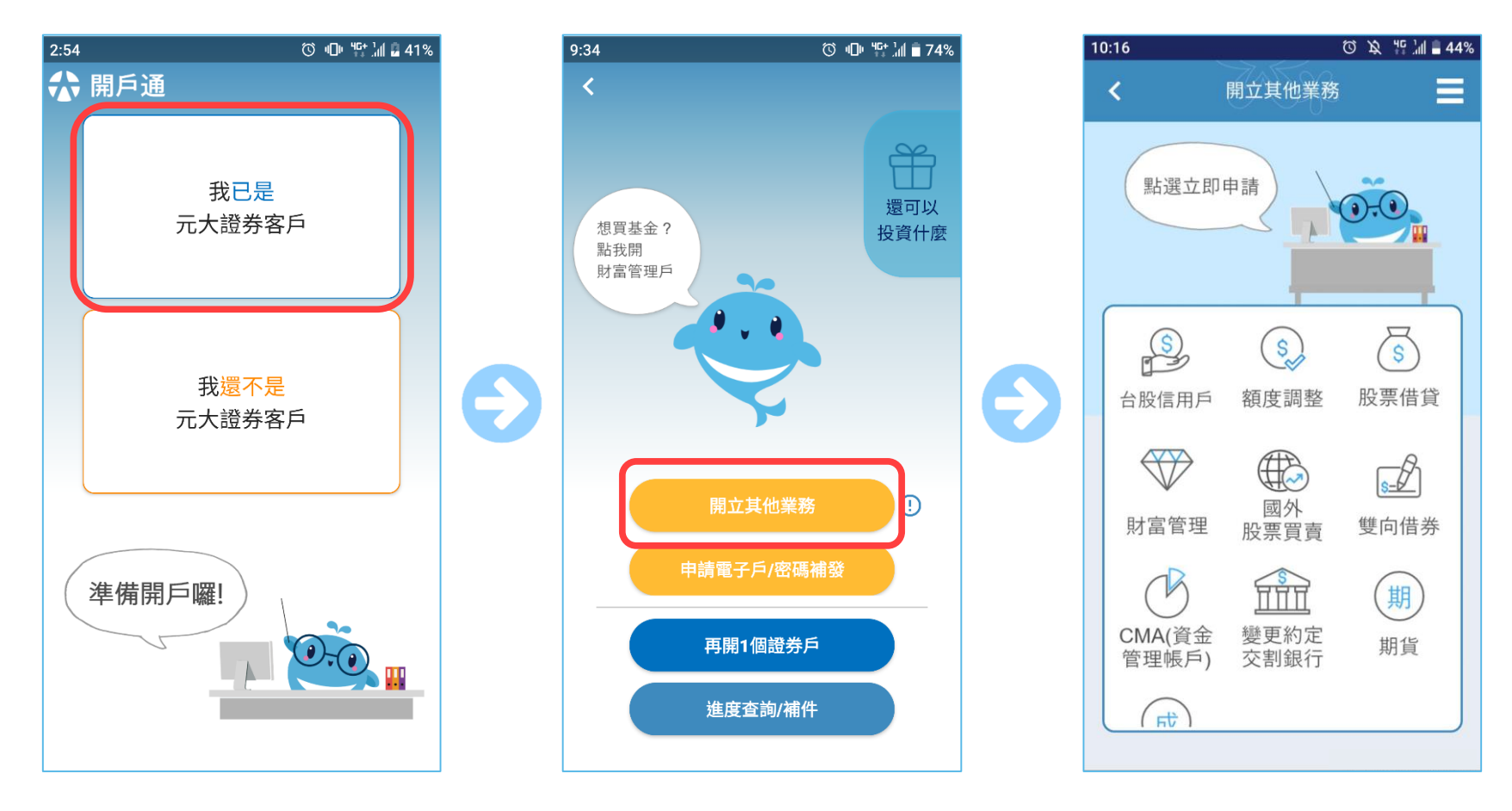

• 請選擇畫面上方的

『我已是元大證券客戶』

• 點擊開立其他業務

• 選擇要加開的業務類別

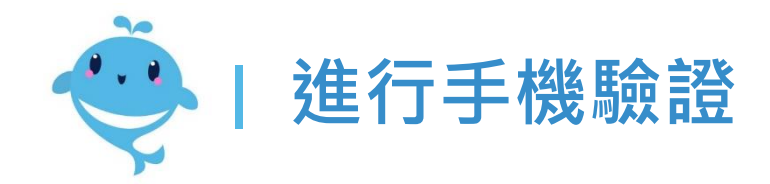

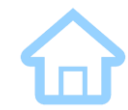

ⓒ 🕩 ୱ다 눼 🖥 72%

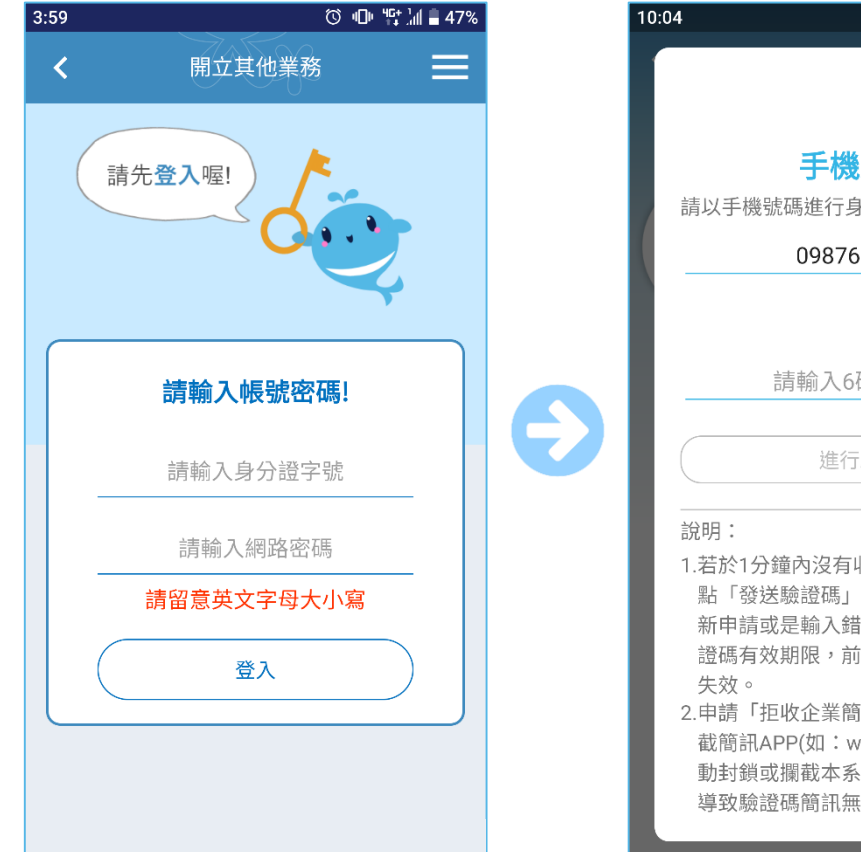

輸入帳號與密碼進行登入 ٠

Yuanta Financia 分元大證券 Securities

| 04                                                                                                    | 10:04                                                                                                    |
|----------------------------------------------------------------------------------------------------|----------------------------------------------------------------------------------------------------|
| $\times$                                                                                                    |                                                                                                    |
| 手機驗證                                                                                                    | 手機驗證                                                                                                    |
| 請以手機號碼進行身分驗證                                                                                                    | 請以手機號碼進行身分驗證                                                                                                    |
| 0987654321                                                                                                    | 0987654321                                                                                                    |
| 發送驗證碼                                                                                                    | 驗證碼有效倒數276秒 發送驗證碼                                                                                                    |
| 請輸入6碼驗證碼                                                                                                    | 123456                                                                                                    |
| 進行驗證                                                                                                    | 進行驗證                                                                                                    |
| <ul> <li>說明:</li> <li>1.若於1分鐘內沒有收到驗證碼,請再次點「發送驗證碼」重新發送,一旦重新申請或是輸入錯誤達三次或超過驗證碼有效期限,前次申請驗證碼即會失效。</li> <li>2.申請「拒收企業簡訊」或手機安裝攔截簡訊APP(如:whoscall),有可能自動封鎖或攔截本系統所發送之簡訊,導致驗證碼簡訊無法正常接收。</li> </ul> | 說明:<br>1.若於1分鐘內沒有收到驗證碼,請再<br>點「發送驗證碼」重新發送,一旦重<br>新申請或是輸入錯誤達三次或超過驗<br>證碼有效期限,前次申請驗證碼即會<br>失效。<br>2.申請「拒收企業簡訊」或手機安裝擱<br>截簡訊APP(如:whoscall),有可能<br>動封鎖或攔截本系統所發送之簡訊,<br>導致驗證碼簡訊無法正常接收。 |
|                                                                                                    |                                                                                                    |
| 輸入手機號碼 · 接著點選                                                                                                    | • 輸入手機收到的驗證                                                                                                    |
| <b>發</b> 送驗諮碼                                                                                                    | 按下谁行驗證                                                                                                    |

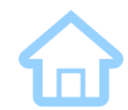

## 開立『信用戶』

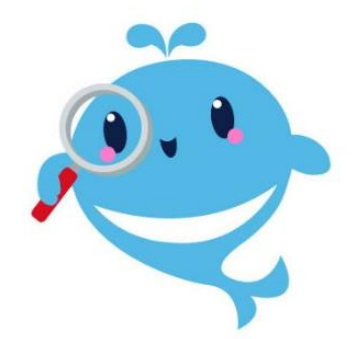

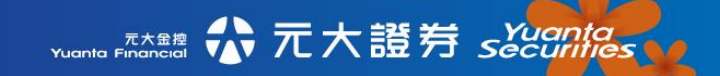

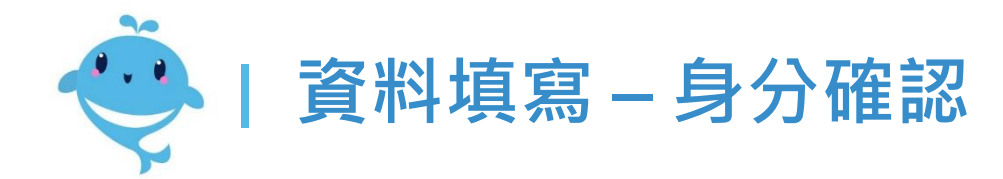

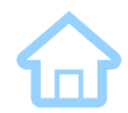

ⓒ •□• ⁴ਯ+ ː̀̀̀̀̀̀̀̀ ∎ 80%

3檔案上傳

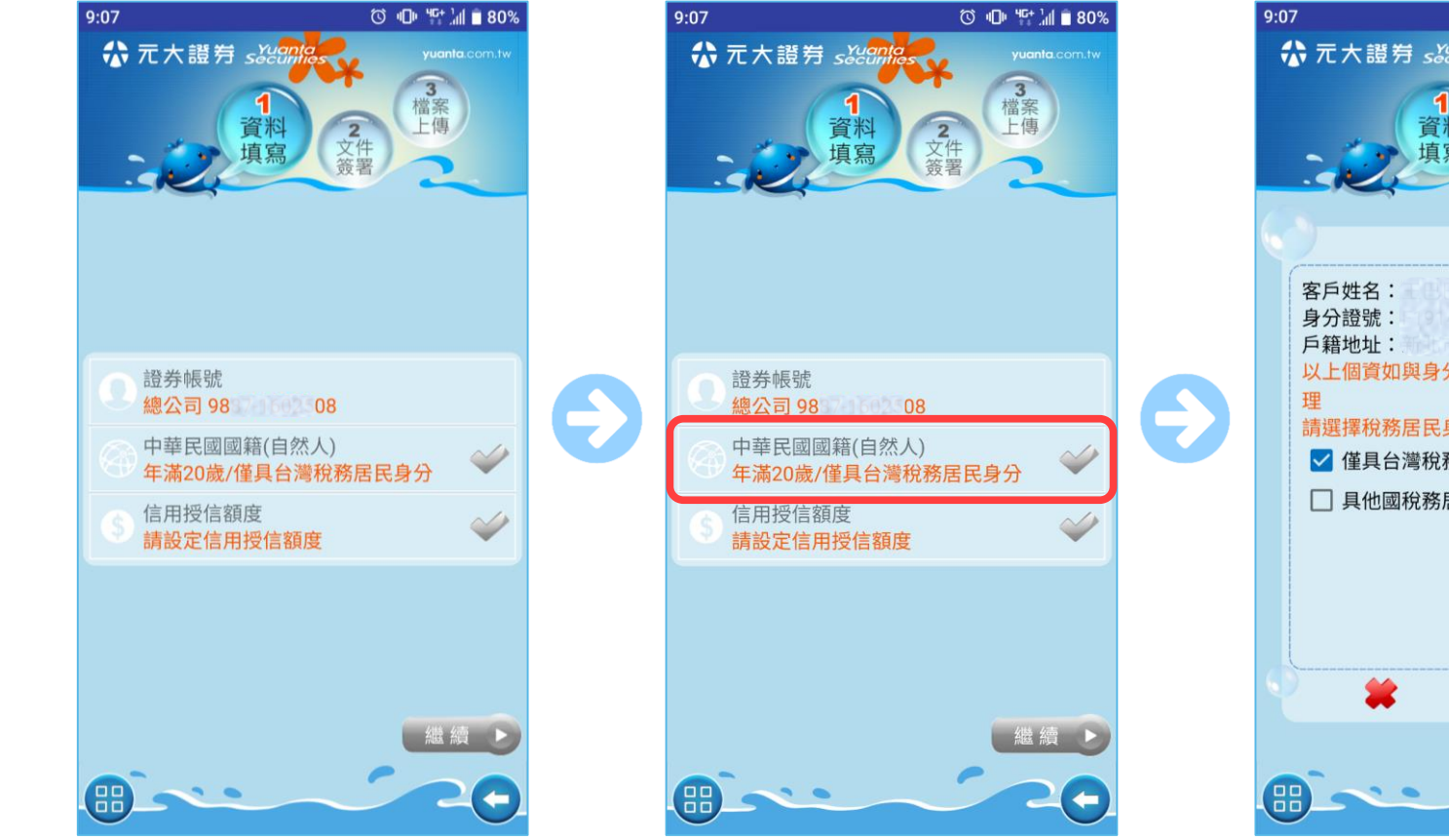

<u>選擇開立台股信用戶並且</u> 登入後,開始申請流程

元大金控 Yuanta Financial ♣ 元大證券 sǎuanta

• 點進此處進行身分確認

- 2 文件署 以上個資如與身分證內容不同請臨櫃辦 請選擇稅務居民身分: ✓ 僅具台灣稅務居民身分 □ 具他國稅務居民身分(請臨櫃辦理)
- 請選擇稅務居民身分 (僅具台灣的才可線上辦理)

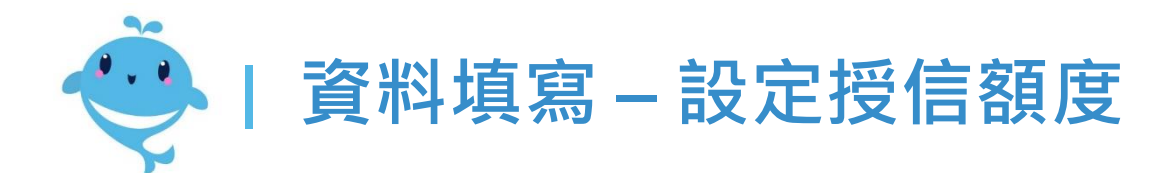

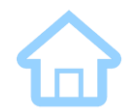

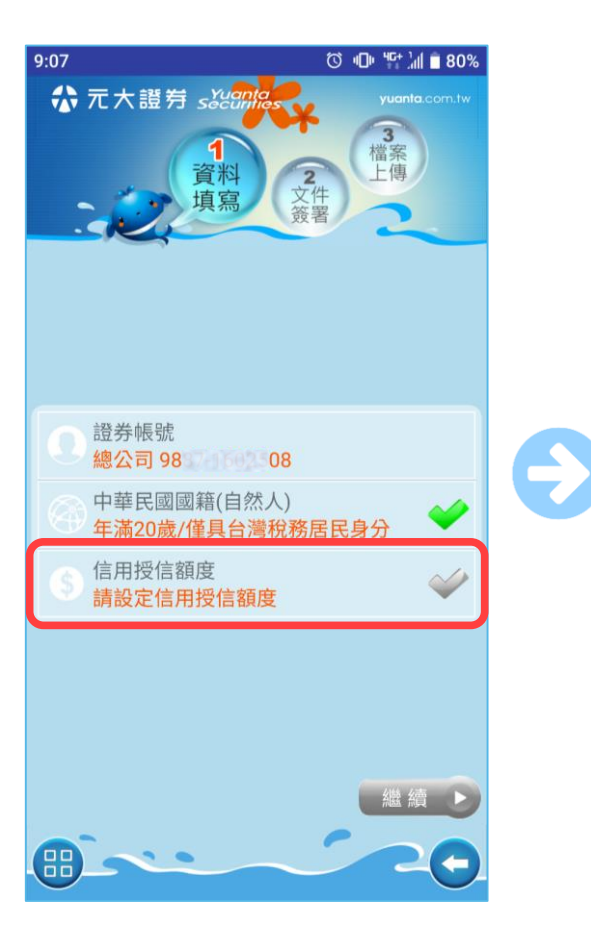

點擊設定信用授信額度

| 9:09             |                    |      |         |  |
|------------------|--------------------|------|---------|--|
| ,請設定或調整授信額度 (萬元) |                    |      |         |  |
| 業務別              | 證券帳號               | 目前額度 | 申請/調整額度 |  |
| 信用               | 總公司<br>983/1602/08 | 0    | 100     |  |
| 借券               | -                  | 0    | 0       |  |
| 股票<br>借貸         | -                  | 0    | 0       |  |
| 借款 - 0 0         |                    |      |         |  |
| 合計 - 0 100       |                    |      |         |  |
| 註:請檢附財產證明30萬     |                    |      |         |  |
|                  |                    |      |         |  |

 輸入欲申請的信用額度 (系統會試算需檢附的財力證明)

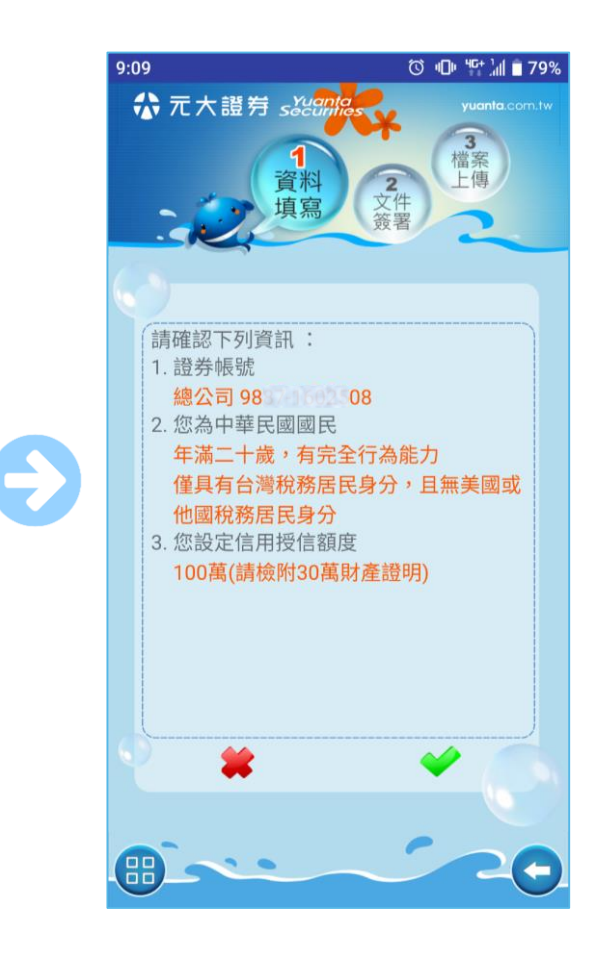

• 確認本次申請的資料

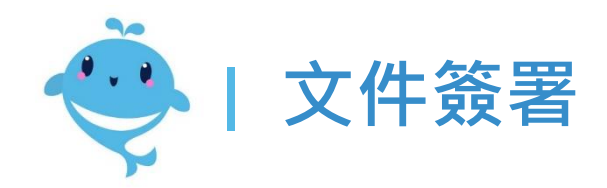

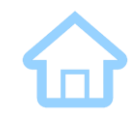

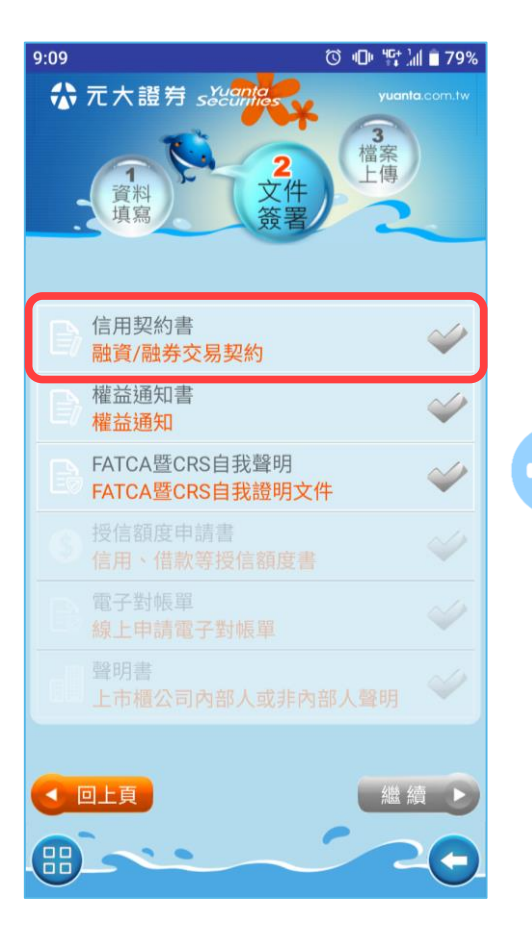

• 點擊信用契約書

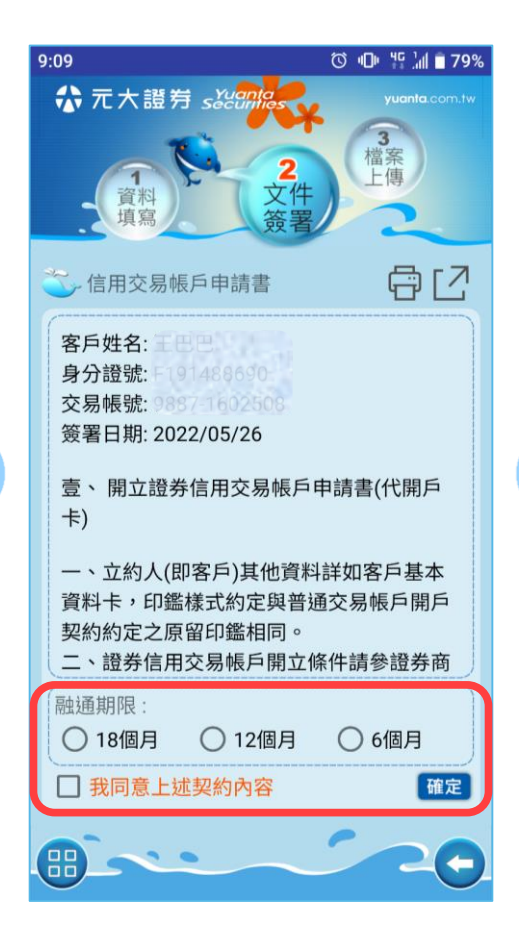

選擇融通期限並確認契約
 內容

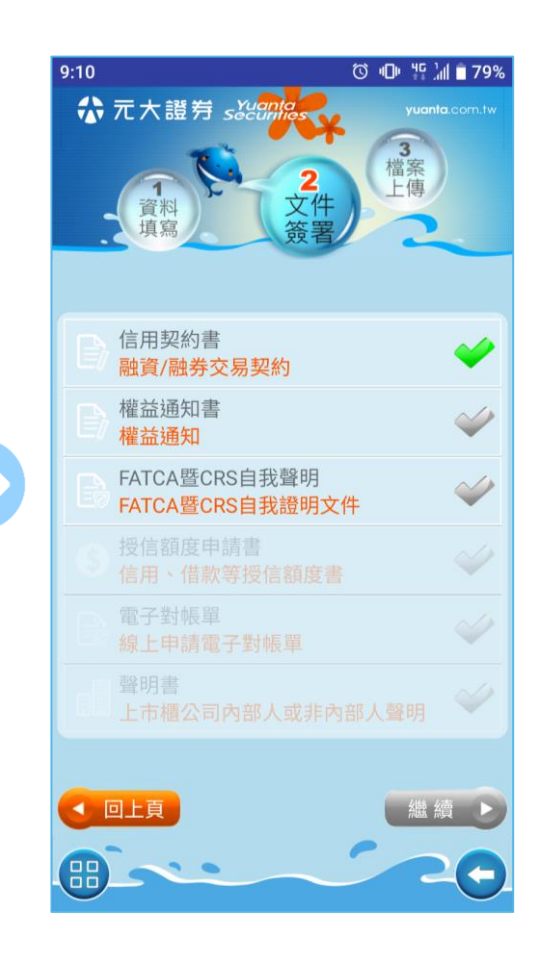

• 完成其他契約的簽署

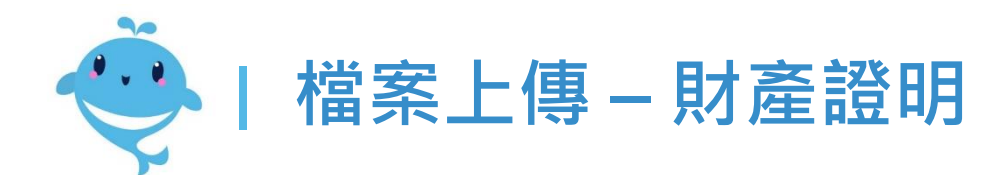

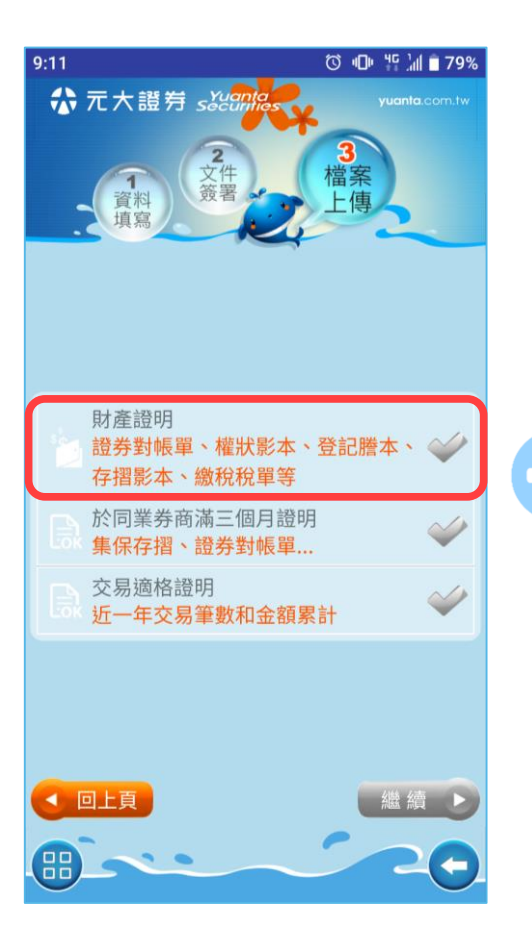

☆元大證券 secontas

• 點擊財產證明

元大金控 Yuanta Financial

| 9:11                              | ⓒ 🕩 🎼 📶 🗖 79% |  |  |  |
|-----------------------------------|---------------|--|--|--|
| ✿ 元大證券 sǎēan                      | yuanta.com.tw |  |  |  |
| 1<br>資料<br>填寫                     | 3<br>檔案<br>上傳 |  |  |  |
| <b>一</b> 請檢附財產證明30                | 萬             |  |  |  |
| 證券資產」才產證明                         | 7             |  |  |  |
| 總公司 庫存                            |               |  |  |  |
| 選取 資產種類                           | 約當台幣現值(萬元)    |  |  |  |
| □ 現貨庫存                            | 0.00          |  |  |  |
| □ 財產信託庫存                          | 0.00          |  |  |  |
| 合計                                | 0.00          |  |  |  |
| 註:其他元大證券分公司證券資產,請拍攝對<br>帳單或集保存摺上傳 |               |  |  |  |
| <b>—</b>                          | <b>*</b>      |  |  |  |
| <b>A</b>                          | 20            |  |  |  |
|                                   |               |  |  |  |

可選擇以現有的證券資產
 做為財產證明

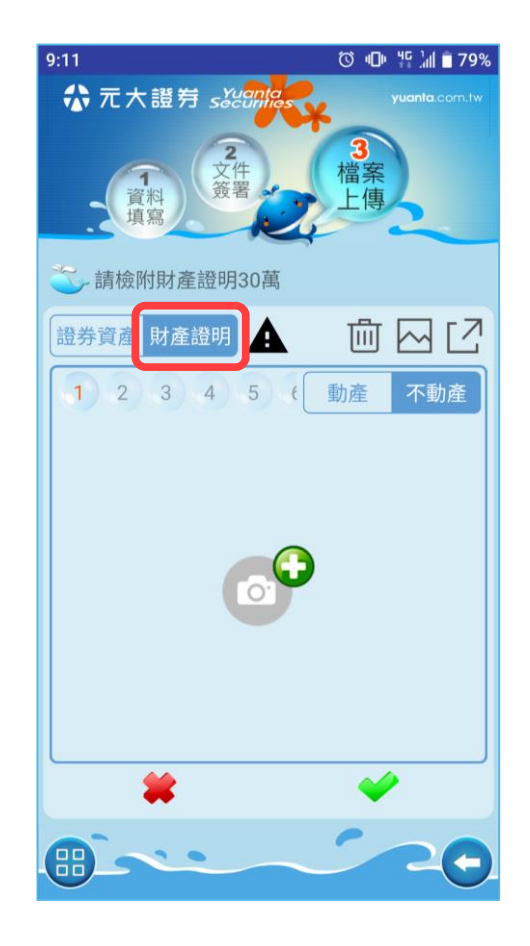

也可以選擇拍攝其他動產/
 不動產相關文件做為證明

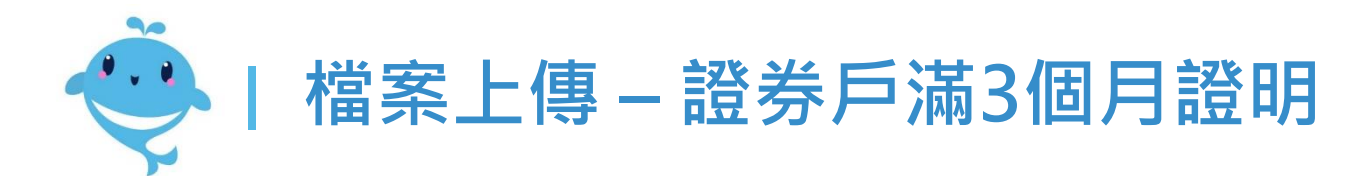

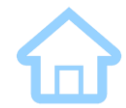

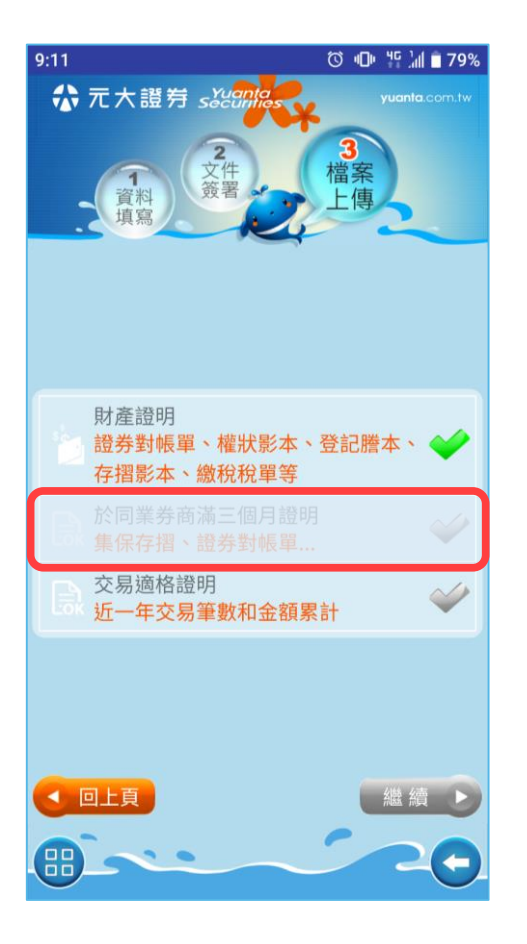

若您已於元大證券開戶滿
 三個月<sup>,</sup>則此欄不必填

元大金控 Yuanta Financial ☆ 元大證券 sǎiānā

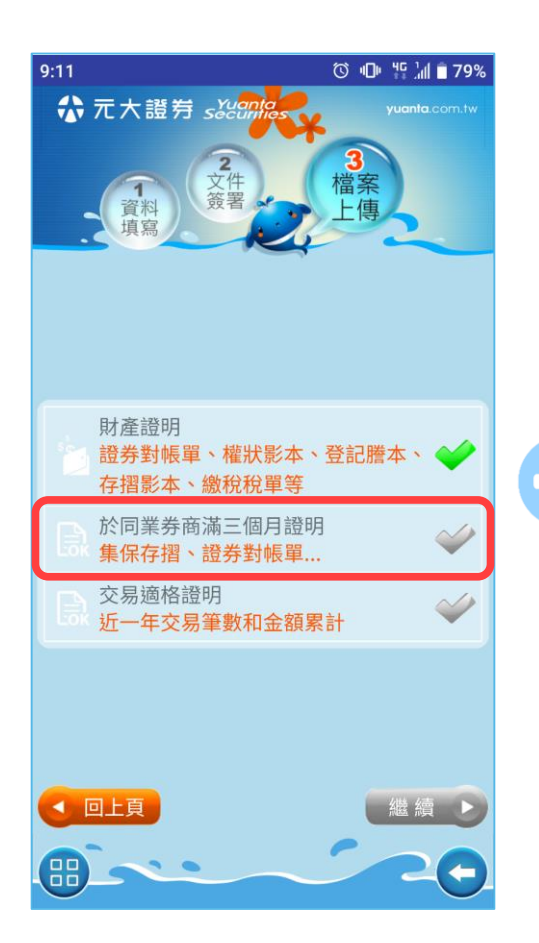

 若您尚未於元大證券開戶 滿三個月,則需填寫

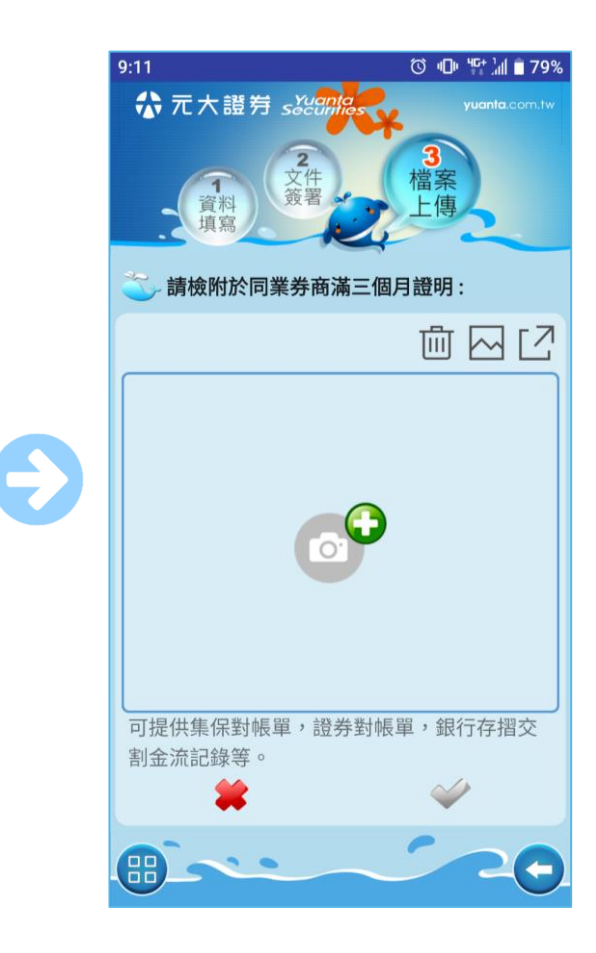

可拍攝於其他券商開戶滿
 三個月的照片做為證明

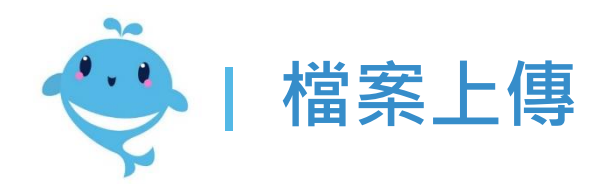

ⓒ +□+ '↓| ■ 79%

9:11

☆ 元大證券 sǎ

資料 填寫

財產證明

證券對帳單、權狀影本、登記謄本、

存摺影本、繳稅稅單等

於同業券商滿三個月證明

集保存摺、證券對帳單..

近一年交易筆數和金額累計

交易適格證明

回上頁

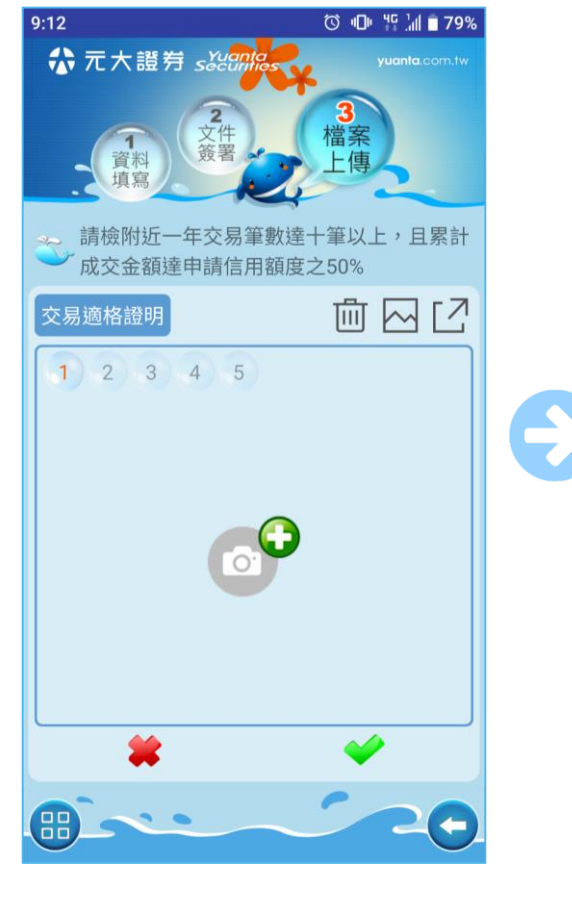

• 點擊交易適格證明

• 拍攝上傳交易適格證明

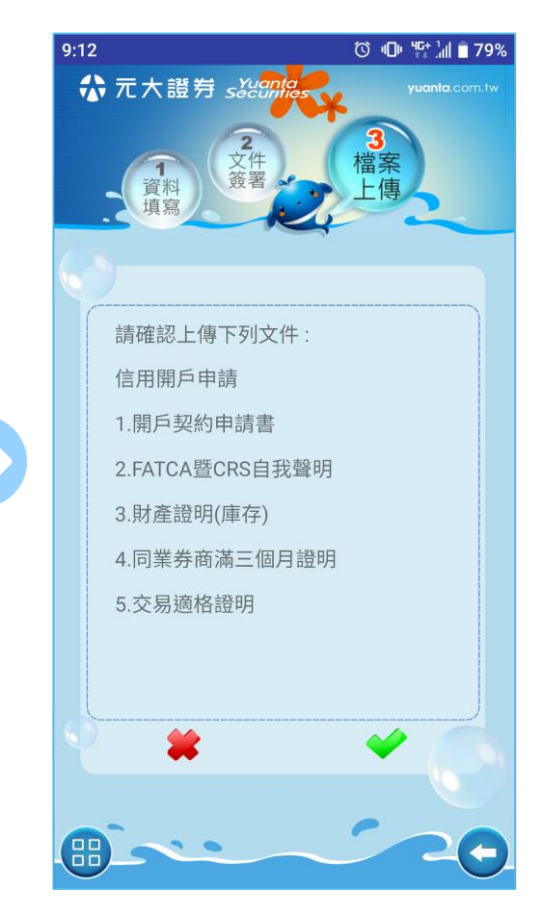

最後確認所有上傳的檔案
 送出後即可完成申請
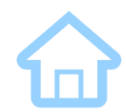

### 開立『財富管理戶』 (買賣基金)

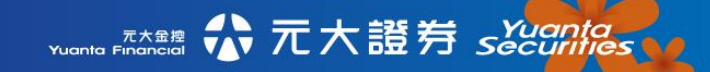

投資屬性風險評估(若已有做過則自動略過此步)

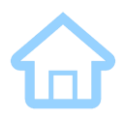

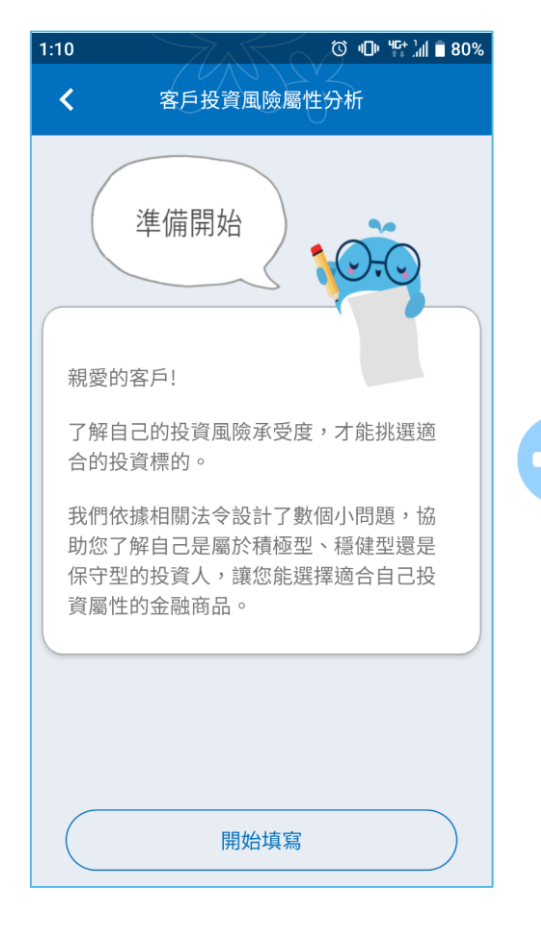

開立財富管理戶須先經過
 投資風險屬性分析

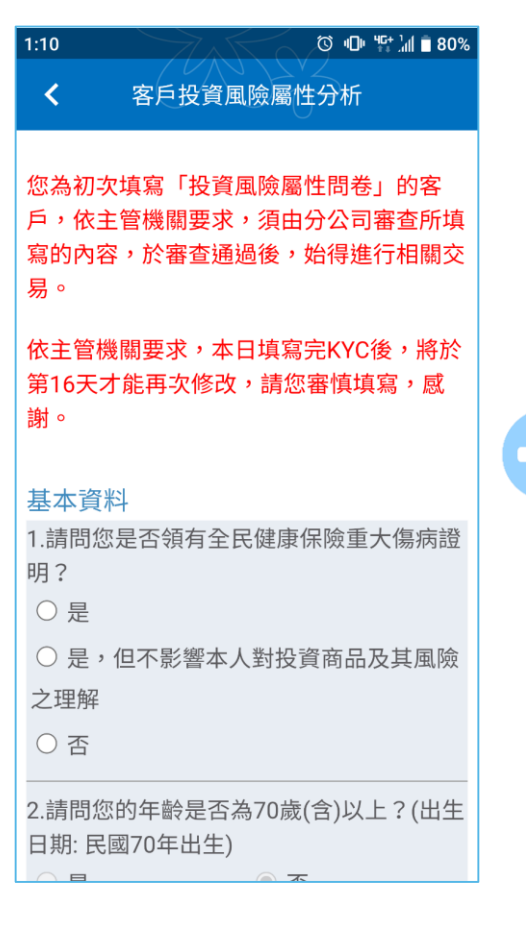

• 完成投資風險屬性問卷

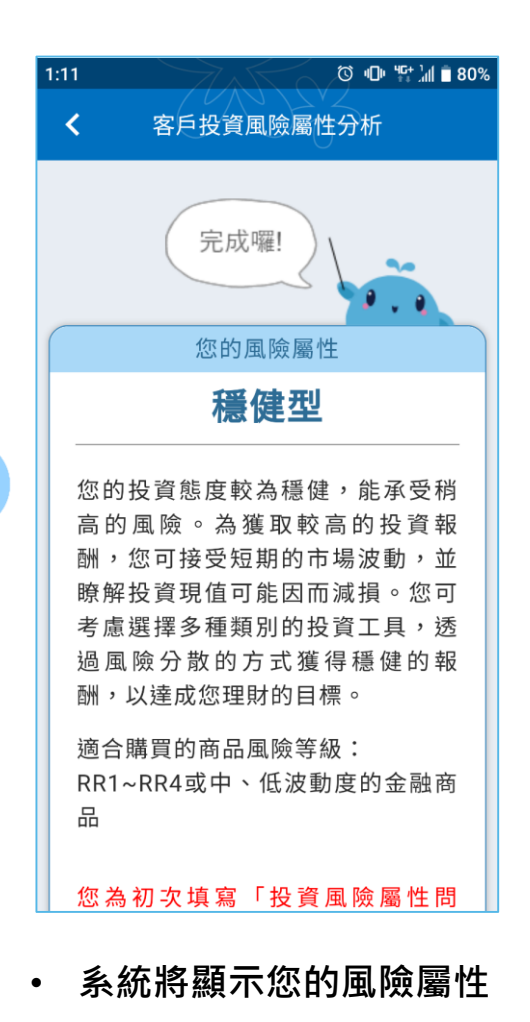

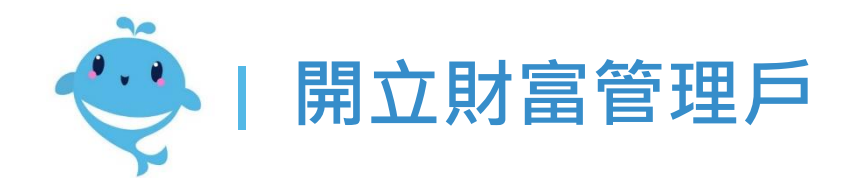

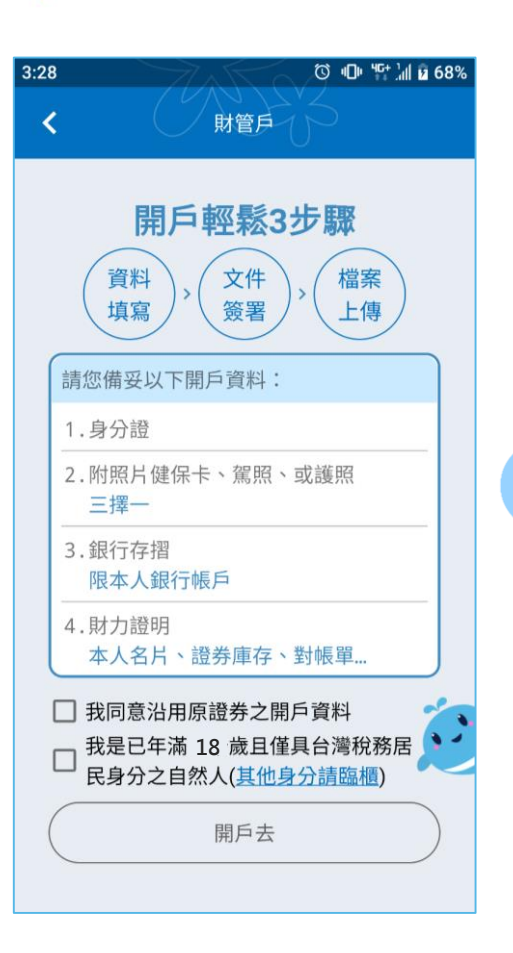

選擇開立財富管理戶並且
 登入後,勾選上列選項

Yuanta Financia 介 元大證券 Securities

| 3:28 | ☺ ⑮ ≌ '』 № 68%                       |
|------|--------------------------------------|
| <    | 基本資料                                 |
| 資填   | 料<br>寫 > 文件<br>簽署 > 上傳<br>目前進度已完成10% |
| 基本資料 |                                      |
| 帳號   | 93331012171                          |
| 姓名   | TERSON                               |
| 生日   | 2001/02/2810                         |
| 戶籍地址 | 合此市中山區有东东路飞段2.2<br>5.航               |
| 通訊地址 | 合此市中山區自己完略3段23<br>5.就                |
| 聯絡電話 |                                      |
| 行動電話 | \$56109000000                        |
| 電子信箱 | aldewangoyuanta.com                  |
|      | 30.                                  |

開立此業務的基本資料會
 自動帶入證券戶的資料

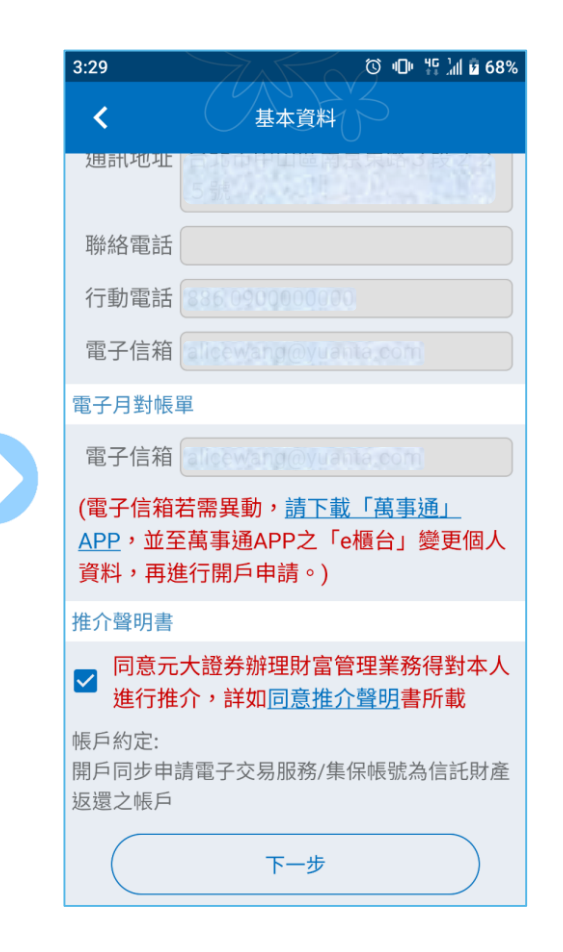

 確認沒問題即可下一步 (若有資料異動需求,請先至萬事通APP 變更後,再重新開立財富管理戶)

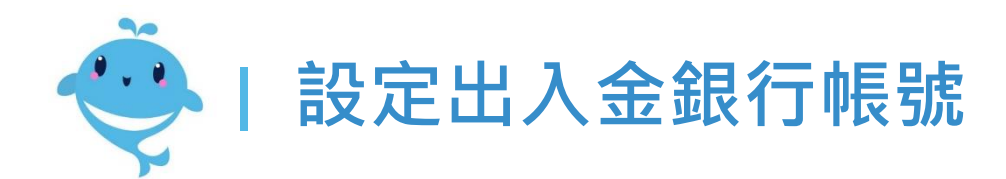

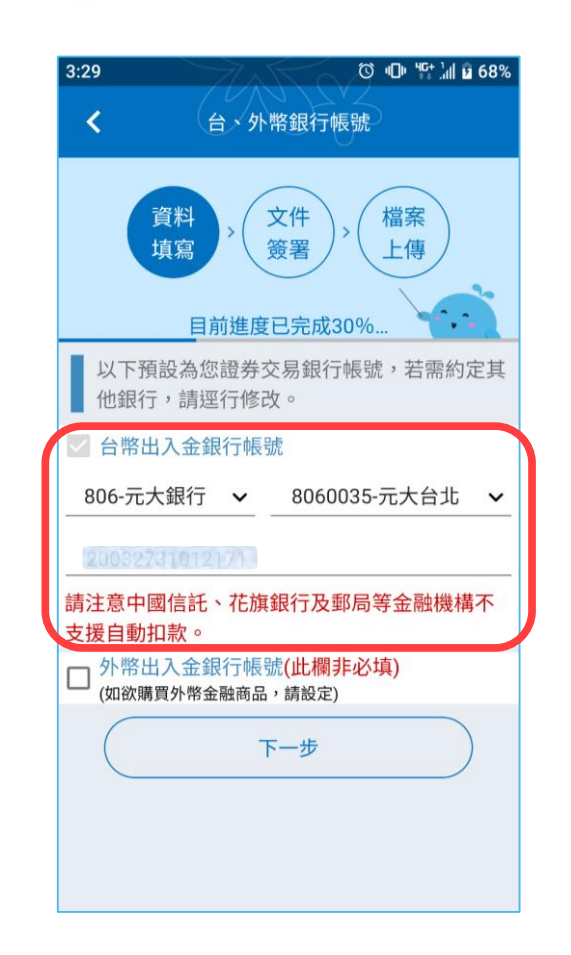

 預設帶入證券戶已連結的 銀行帳號,也可自行修改

Yuanta Financia A 元大證券 Securities

| 1:12 ୖ୕୕୰ ୴୴ ୳୷ ଛ୪୦%                   |
|----------------------------------------|
| < 台、外幣銀行帳號                             |
| 資料<br>填寫 > 文件<br>簽署 > 上傳<br>目前進度已完成30% |
| 以下預設為您證券交易銀行帳號,若需約定其<br>他銀行,請逕行修改。     |
| 🗹 台幣出入金銀行帳號                            |
| 806-元大銀行 🖌 8060219-元大南京東 🖌             |
|                                        |
| <b>支援白動扣款</b> 。                        |
| ✓ 外幣出入金銀行帳號(此欄非必填)<br>(如欲購買外幣金融商品,請設定) |
| 806-元大銀行 🖌 分行別 🖌                       |
| 請輸入銀行帳號                                |
| 1里限兀入或1丁哌號。                            |
| 下一步                                    |

 若要購買外幣商品,則須 填寫外幣銀行帳號

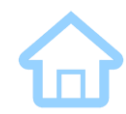

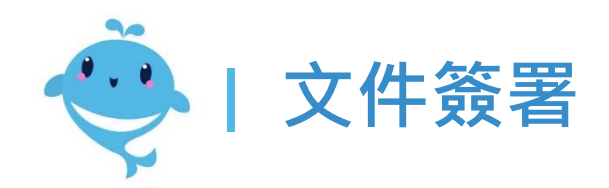

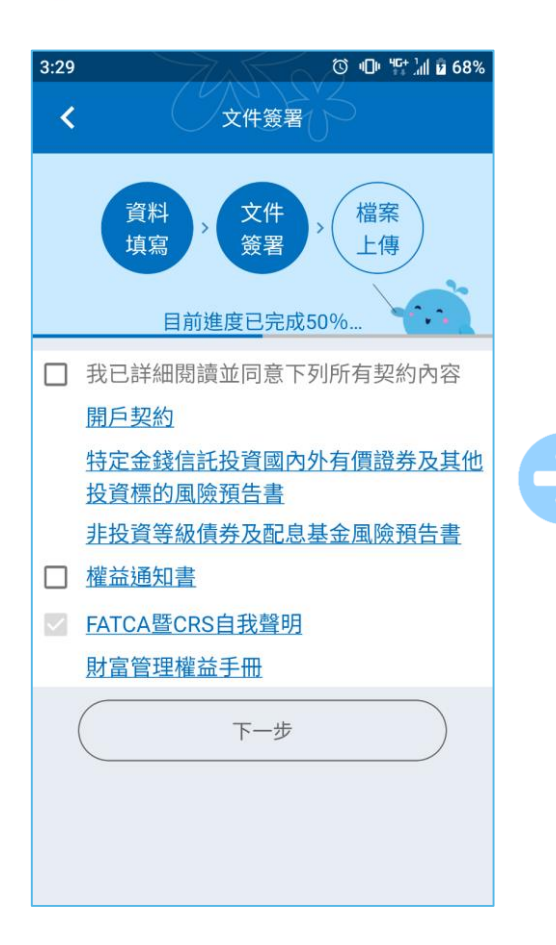

開始簽署開立財管戶必須
 確認的文件

元大金控 Yuanta Financial ☆ 元大證券 sǎǎǎǎǎǎá

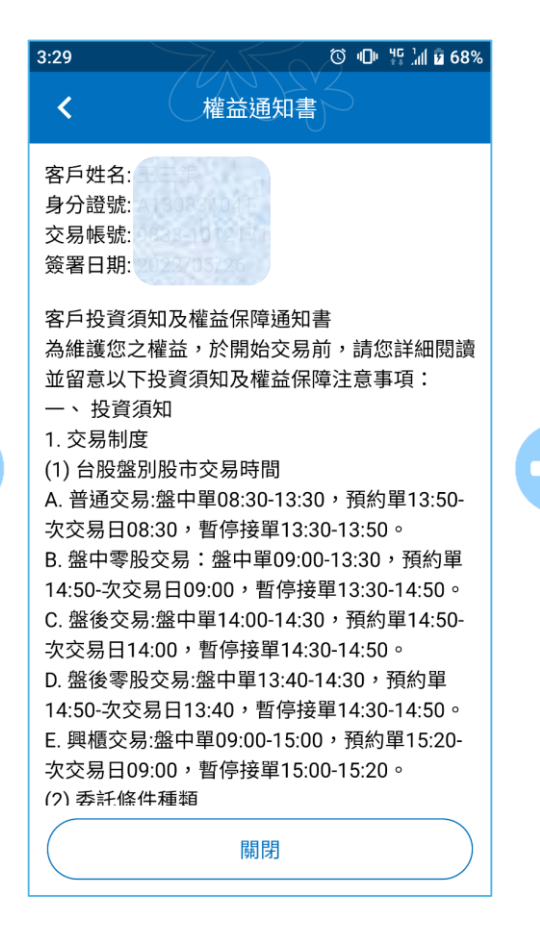

勾選文件會自動打開內容,
 閱讀完畢按關閉即可

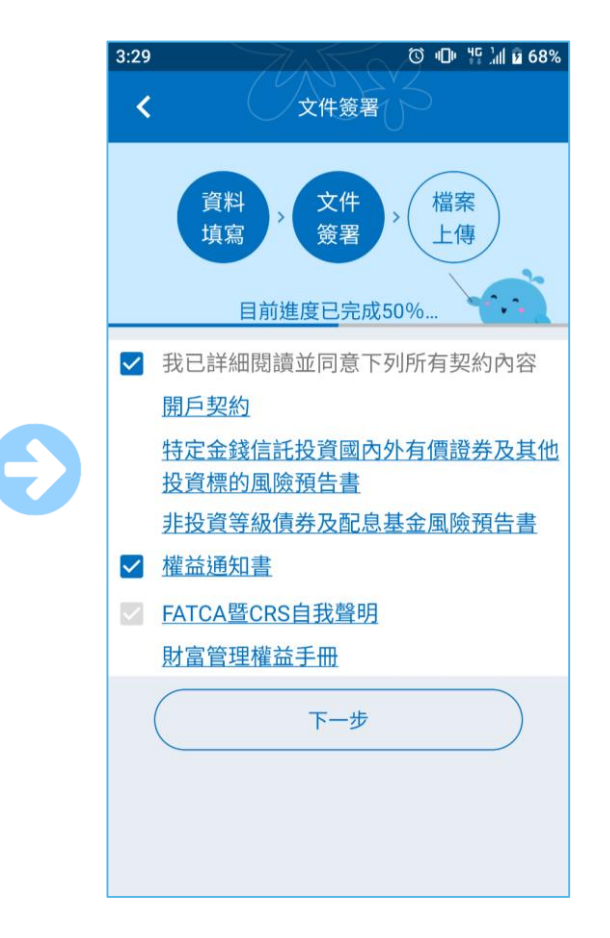

勾選完所有文件即可進行
 下一步

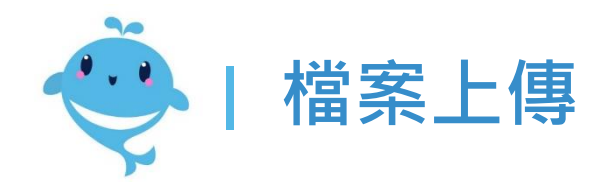

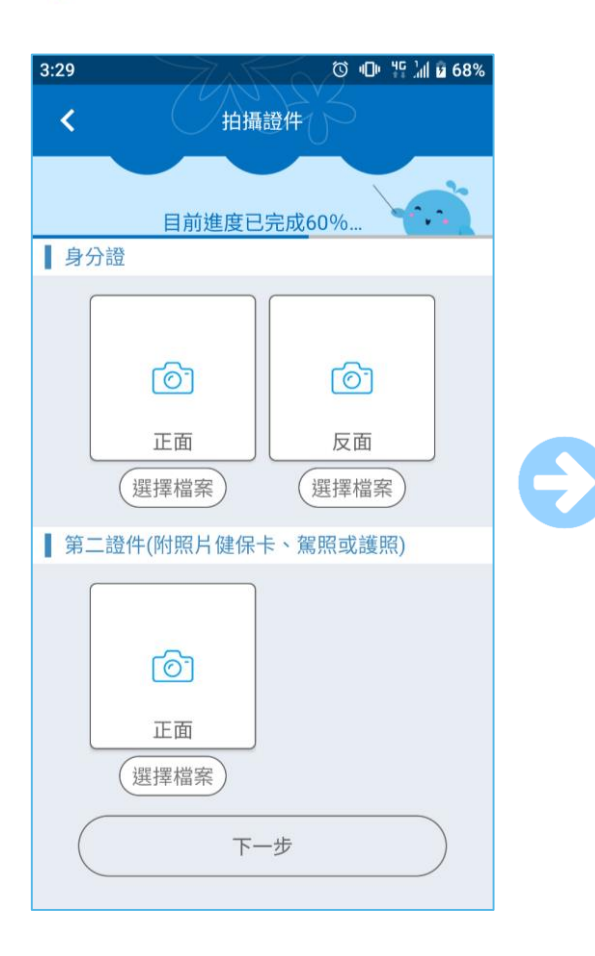

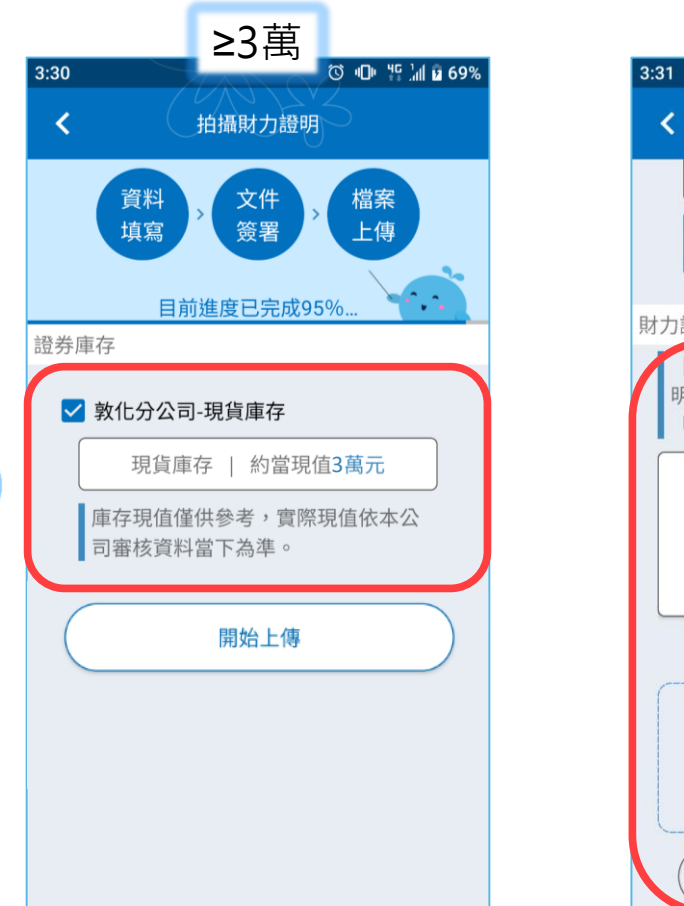

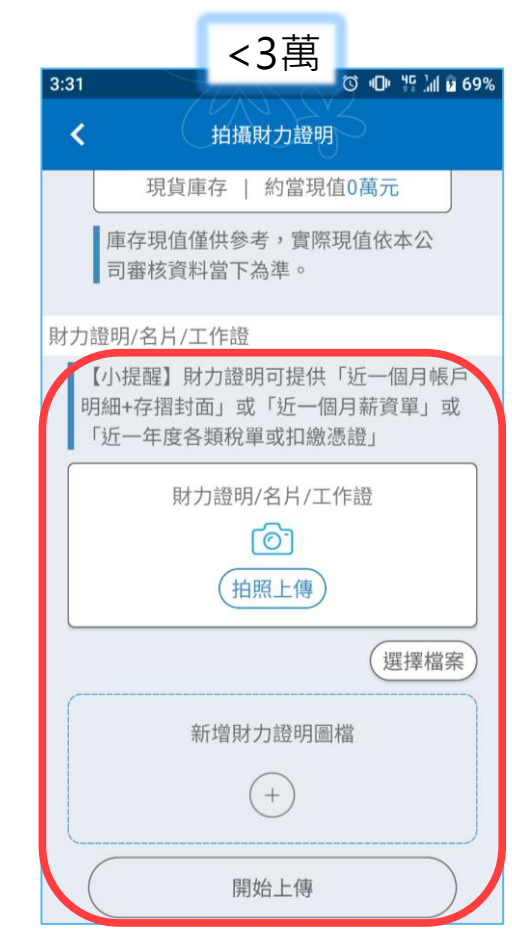

• 拍攝雙證件上傳

Yuanta Financia 分元大證券 Securities

若股票庫存≥3萬,不必上傳財力證明;若股票庫存<3萬,則需</li>
 要上傳財力證明,上傳完成後即可完成財富管理戶申請。

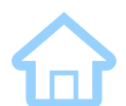

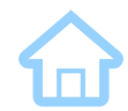

### 開立『複委託戶』 (買賣國外股票)

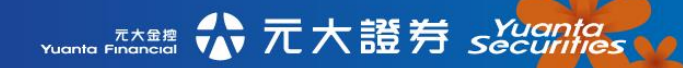

43

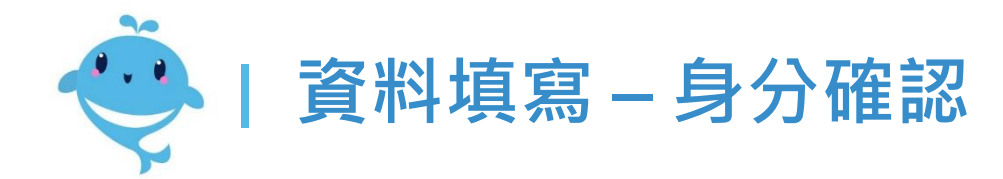

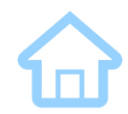

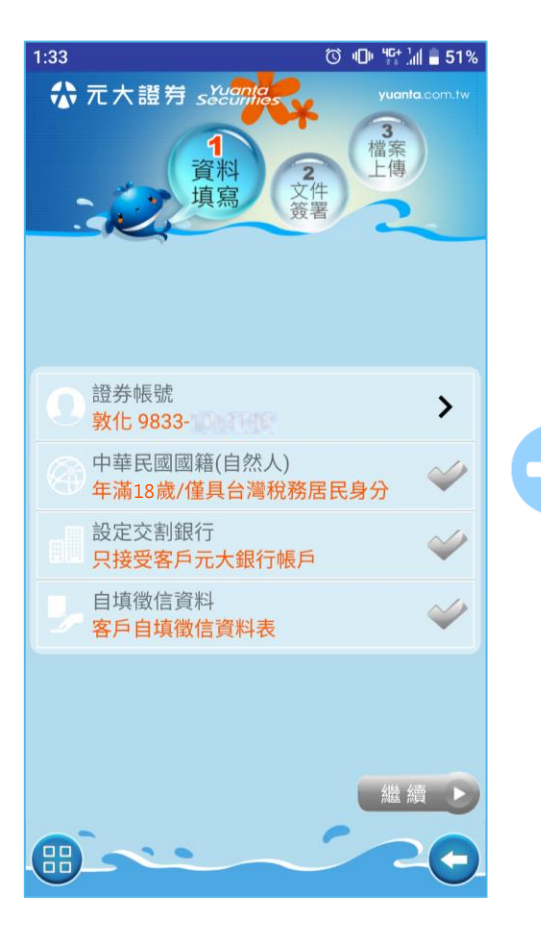

選擇開立複委託戶且登入 後,開始申請流程

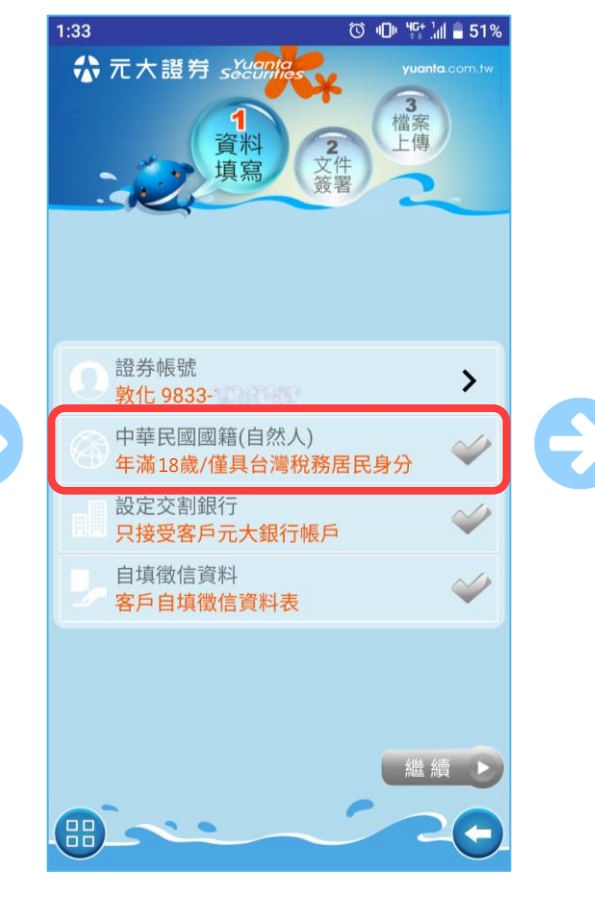

• 點進此處進行身分確認

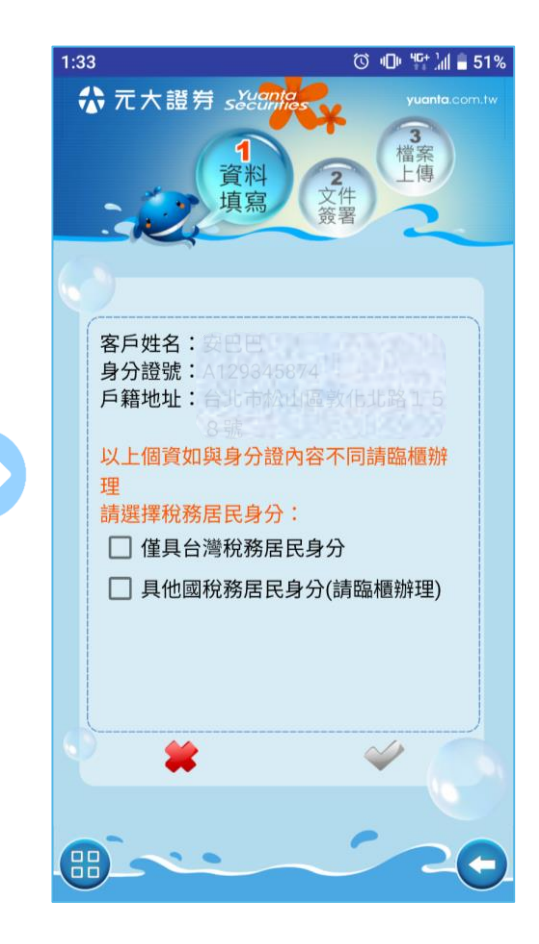

 請選擇稅務居民身分 (僅具台灣的才可線上辦理)

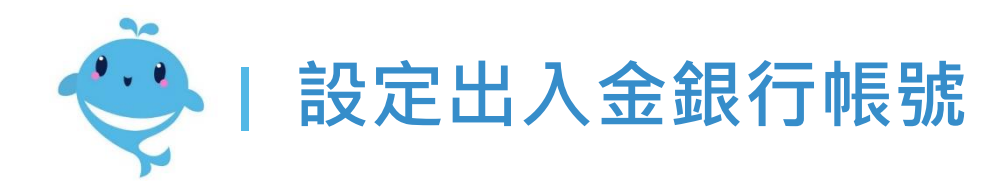

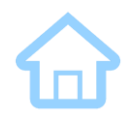

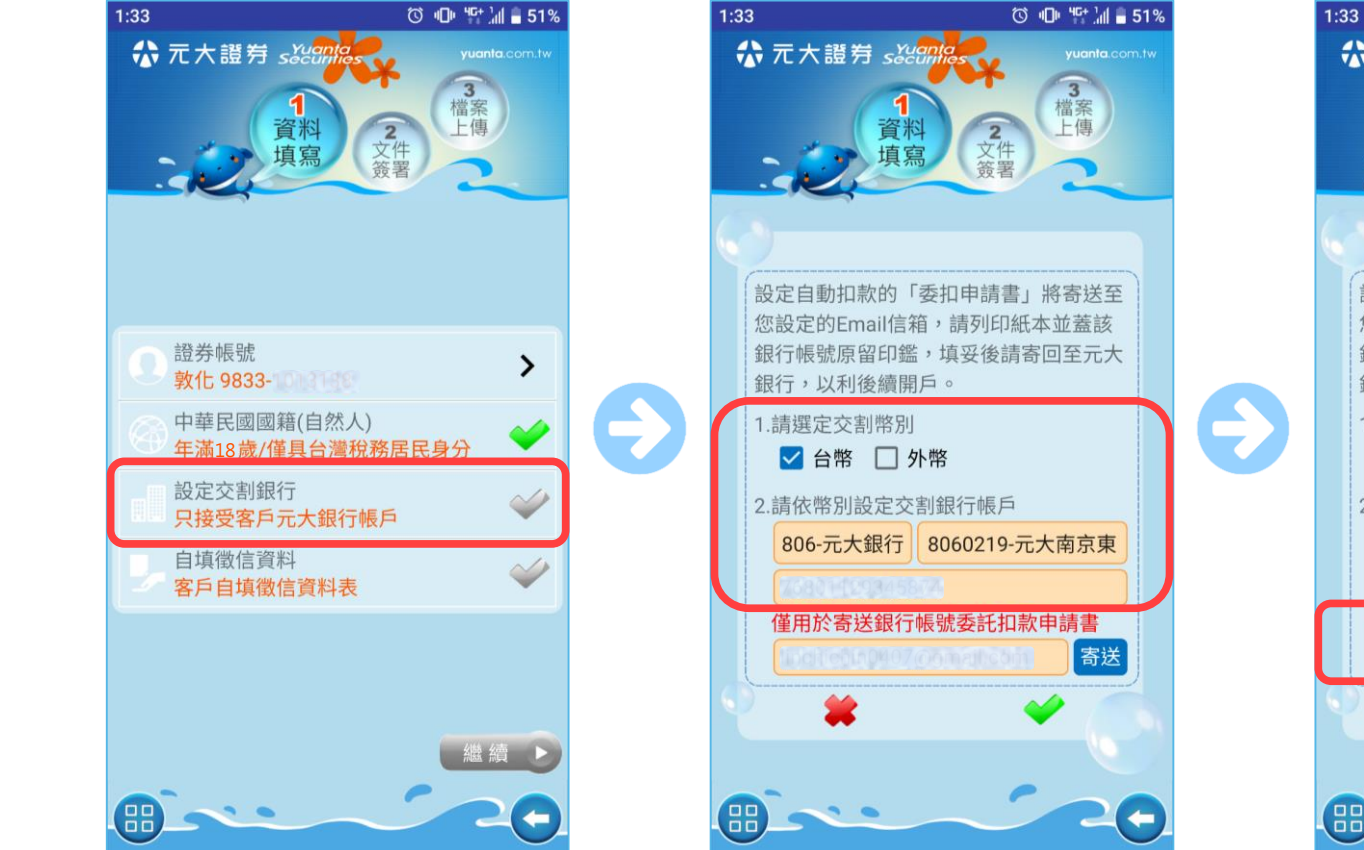

• 點擊設定交割銀行

先設定要扣款用的幣別,
 再輸入扣款的銀行帳號

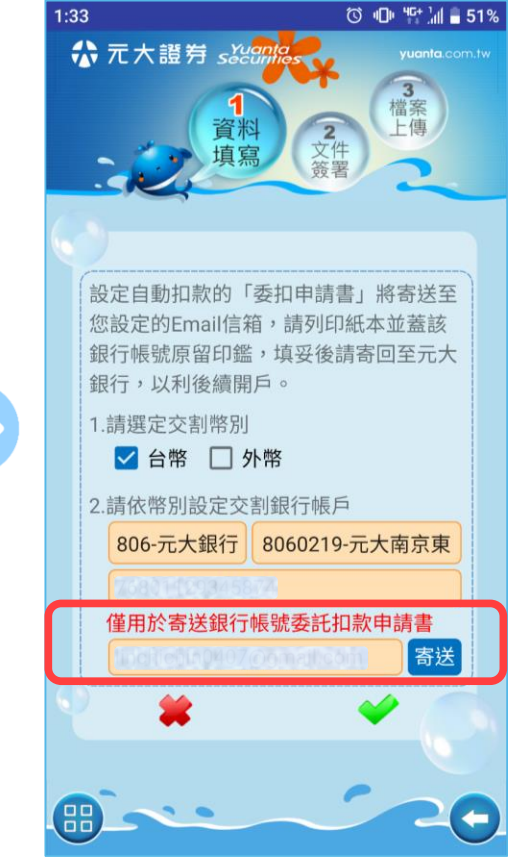

 填寫Email,接收『委託 扣款申請書』

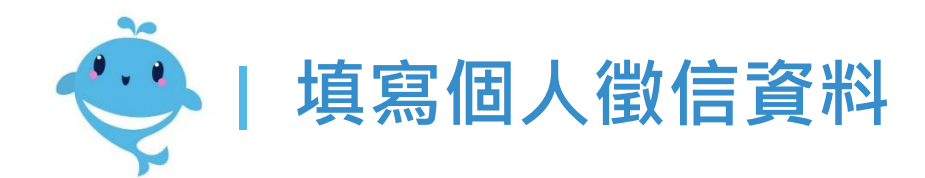

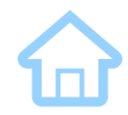

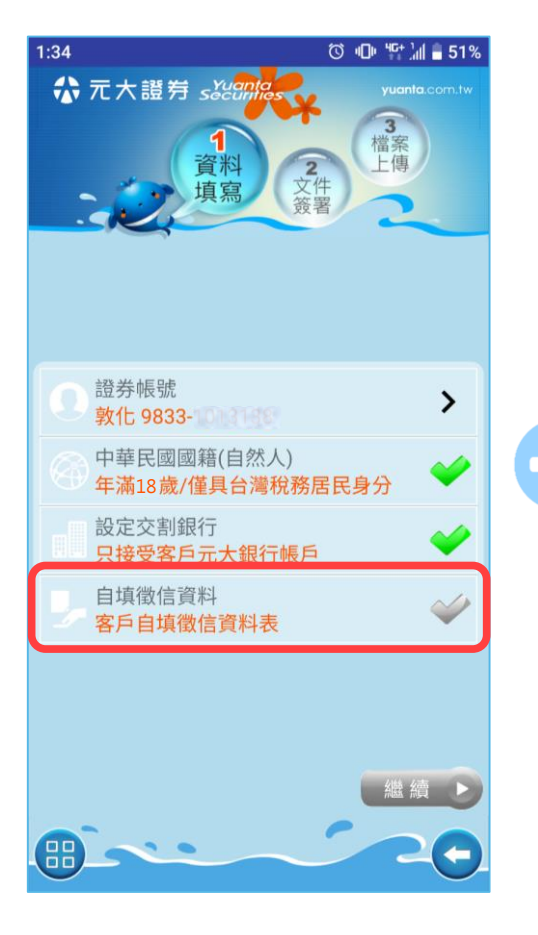

• 點擊自填徵信資料

| 11:04 🗇 🧐 🕼 🛢 66%                                                                                                    |
|----------------------------------------------------------------------------------------------------|
| 《 個人徵信資料                                                                                                    |
| 有無退票紀錄:①<br>□ 有<br>✔ 無                                                                                                    |
| <ul> <li>開戶原因:</li> <li>✓ 投資</li> <li>○ 儲蓄</li> <li>○ 養老</li> <li>○ 子女教育</li> <li>○ 財富累積</li> <li>○ 閒置資產</li> <li>○ 其他</li> </ul> |
| 有無在其他證券商開戶:<br>□ 有<br>✔ 無                                                                                                    |
| 個人年收入(公司年營業收益):<br>50萬元以下                                                                                                    |
| 確認                                                                                                    |

 $\rightarrow$ 

• 完成徵信資料問卷

| 1:34                 |                                       | 🛈 🕕 👯 📶 🛢 51%                        |
|----------------------|---------------------------------------|--------------------------------------|
| <b>徐</b> 元;          | ★ 證 労 <i>s&amp;e8018s</i>             | yuanta com.tw<br>3<br>常常<br>文件<br>资者 |
| 2 證刻                 | 券帳號<br><mark>化 9833-10131-6</mark> 81 | >                                    |
| (3)<br>中<br>年<br>(1) | 華民國國籍(自然人)<br><mark>滿18歲/僅具台灣稅</mark> | 務居民身分                                |
| 設設                   | 定交割銀行<br><mark>接受客戶元大銀行</mark> 輔      | ęр 🔶                                 |
| 」<br>自<br>客          | 真徵信資料<br>戶 <mark>自填徵信資料表</mark>       | *                                    |
| <b>@</b> `-          |                                       | 繊續・                                  |

• 確認此頁的勾都變綠燈後, 點擊繼續

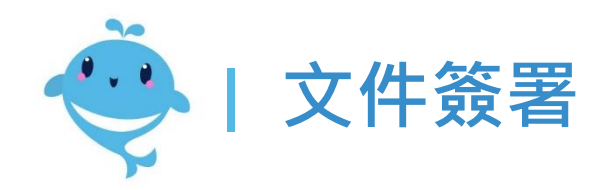

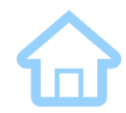

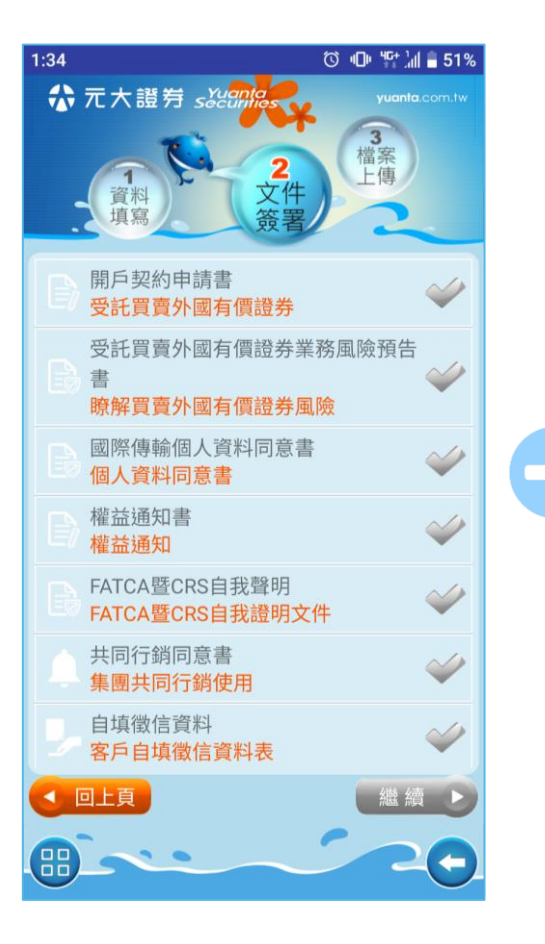

點擊文件,開始簽署複委
 託戶必須確認的文件

元大金控 Yuanta Financial ☆元大證券 secontaes

| 1:36 ୖଔ ଏ⊡ "" ໄຟ ∎ 50%                                                                                                    |
|----------------------------------------------------------------------------------------------------|
| そ 受託買賣外國有價證券業務風<br>險預告書                                                                                                    |
| 客戶姓名: <b>日日</b><br>身分證號:<br>交易帳號:<br>簽署日期: <b>2</b> 2.5.2.5                                                                                                    |
| 辨,並確實評估風險,以免因交易遭受難以承受之<br>損失。<br>依據金融監督管理委員會「證券商受託買賣外國有<br>價證券管理規則」第十條第一項及中華民國證券商<br>業同業公會「證券商受託買賣外國有價證券管理辦<br>法」第六條第一項第四款等相關規定,本人聲明:<br>本人業於委託買賣外國有價證券、指數股票型基金<br>及封閉型基金(CEF)前收受及詳讀本風險預告書,對<br>上述說明事項及投資外國有價證券交易之風險已充<br>分明瞭,並瞭解在特定狀況下,會有淨值計算未能<br>即時更新及交易價格出現折溢價等情況,茲承諾投<br>資風險自行負責,包括所投資之外國有價證券在某<br>些狀況下,將毫無價值,特此聲明。 |
| 此致<br>元大證券股份有限公司<br>表單編號:B0252-1                                                                                                    |
| 確認                                                                                                    |

進入閱讀內容,部分文件
 需勾選後才算確認完成

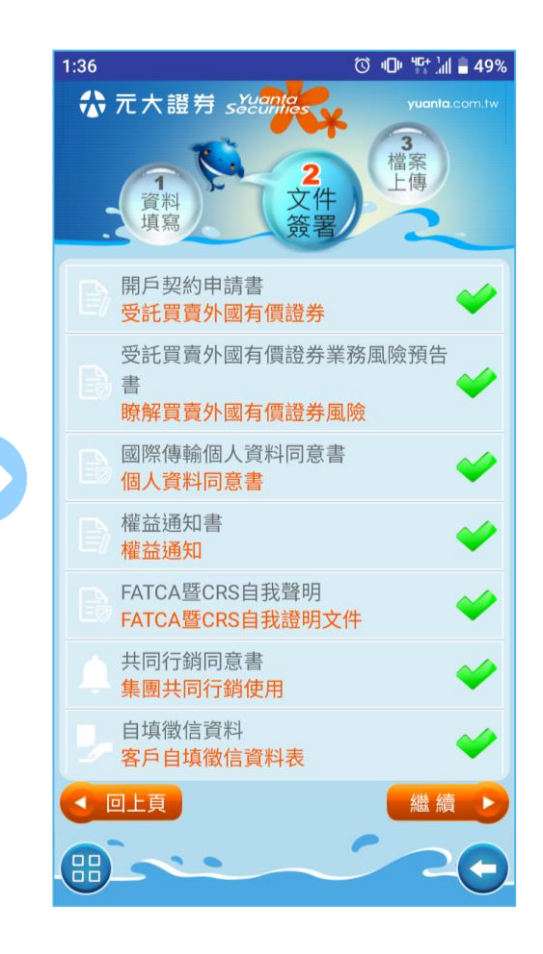

• 確認完所有文件即可進行 下一步

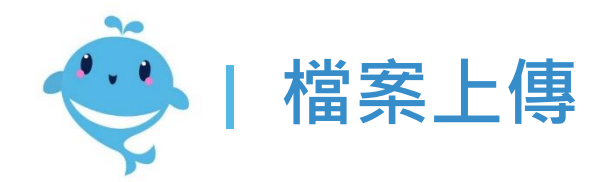

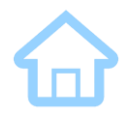

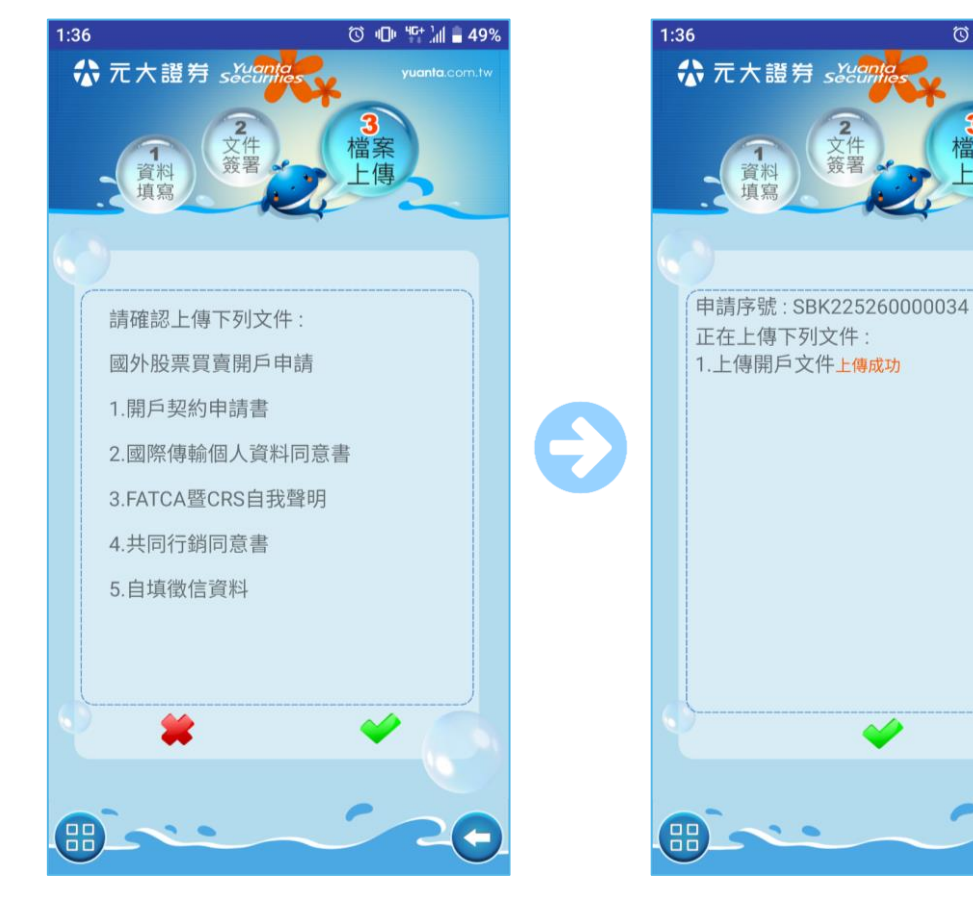

• 確認上傳文件,按下勾勾 即可將申請送出

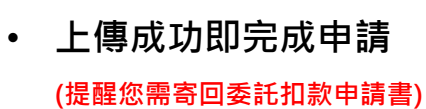

ⓒ 心 "다 ่∥ ∎ 49%

**3** 檔案

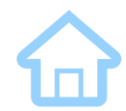

# 開立『股票借貸戶』

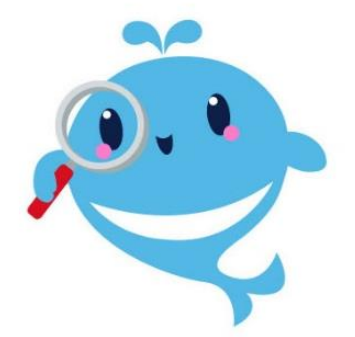

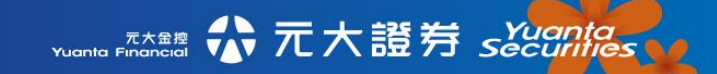

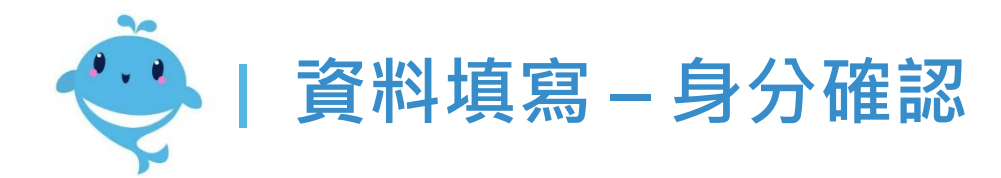

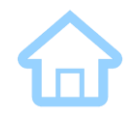

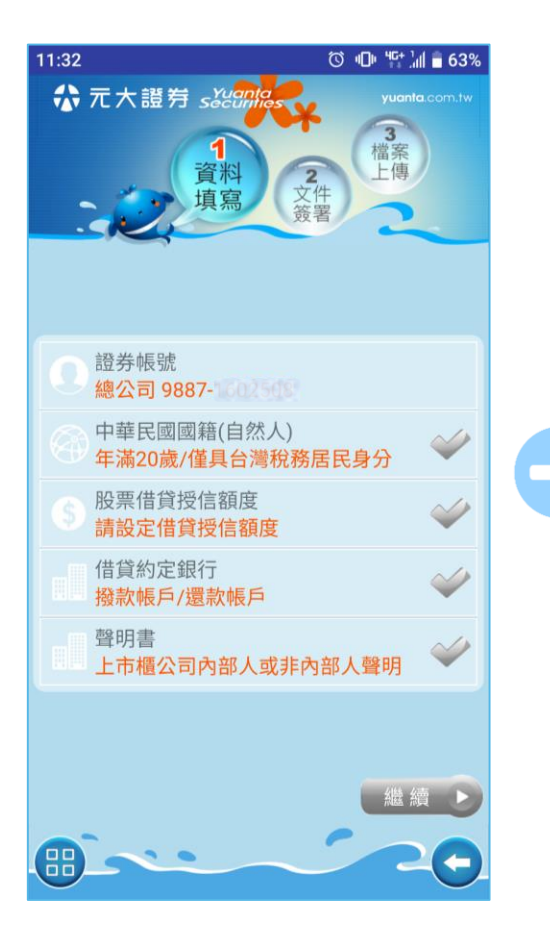

· 選擇開立股票借貸戶並且 登入後,開始申請流程

元大金控 Yuanta Financial ☆ 元大證券 sǎiānā

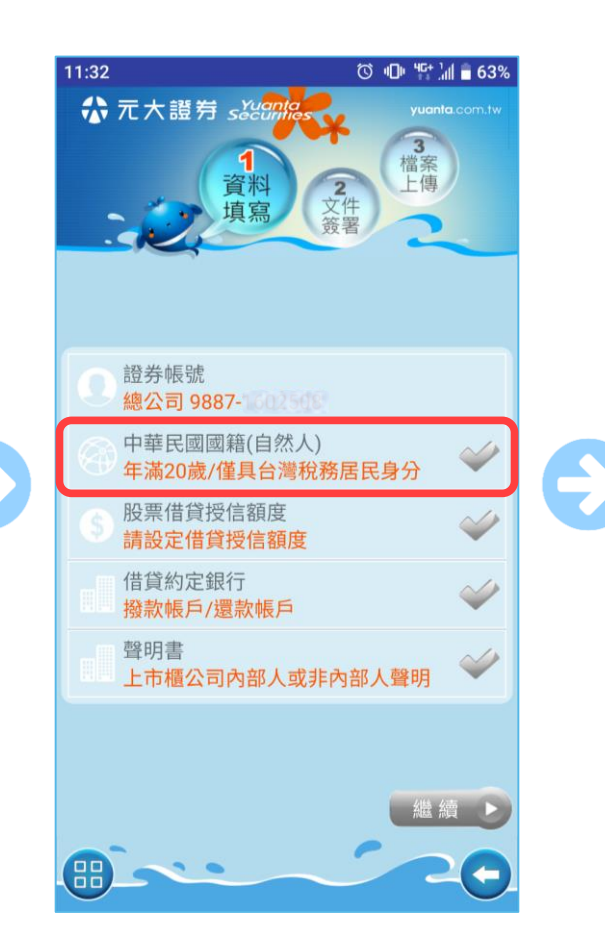

• 點進此處進行身分確認

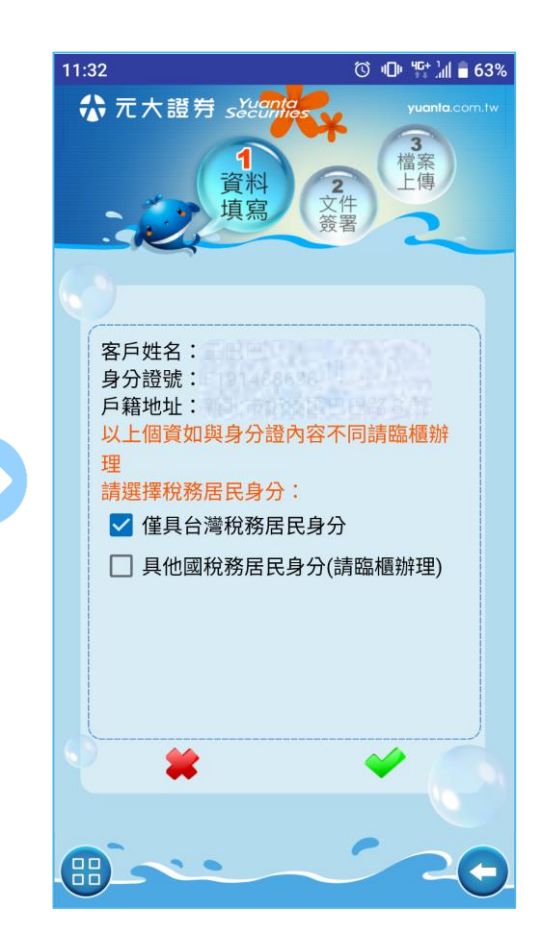

 請選擇稅務居民身分 (僅具台灣的才可線上辦理)

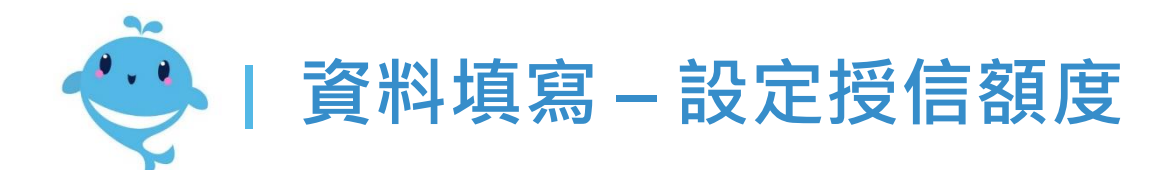

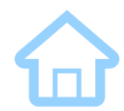

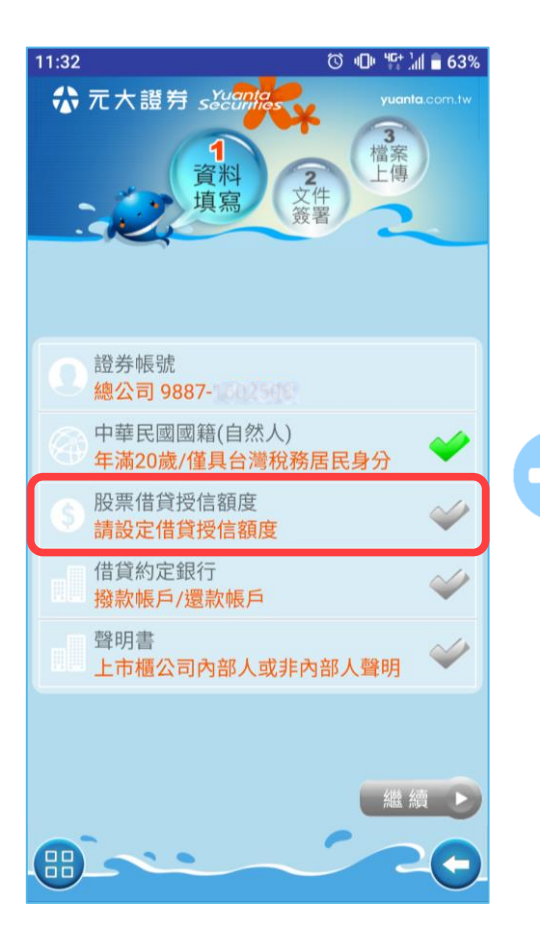

• 點擊設定借貸授信額度

| 余 5<br>()<br>()<br>()<br>()<br>()<br>()<br>()<br>()<br>()<br>()<br>()<br>()<br>() | て大證券 sとは<br>1<br>資料<br>填寫<br>輸設定或調整授信 | <ul> <li>2</li> <li>文件</li> <li>第</li> <li>額度 (萬元</li> </ul> | yuanta.com.tw<br>電案<br>上傳 |
|-----------------------------------------------------------------------------------|---------------------------------------|--------------------------------------------------------------|---------------------------|
| 業務別                                                                               | 證券帳號                                  | 目前額度                                                         | 申請/調整額度                   |
| 股票                                                                                | 總公司                                   | 0                                                            | 100                       |
| 借券                                                                                | 總公司<br>9887-                          | 0                                                            | 0                         |
| 信用                                                                                | 總公司<br>9887-1601508                   | 100                                                          | 100                       |
| 借款                                                                                | -                                     | 0                                                            | 0                         |
| 合計                                                                                | -                                     | 100                                                          | 200                       |
| 註:請                                                                               | 檢附財產證明607                             | 萬                                                            | 繼 續 ▶                     |

 $\rightarrow$ 

 輸入欲申請的借貸額度 (系統會試算需檢附的財力證明)

| 。<br>、 部 | <b>以</b><br>場合<br>場合<br>場合<br>場合<br>して<br>して<br>して<br>して<br>して<br>して<br>して<br>して<br>して<br>して | 額度 (萬元 |         |
|----------|----------------------------------------------------------------------------------------------|--------|---------|
| 業務別      | 證券帳號                                                                                         | 目前額度   | 申請/調整額度 |
| 股票       | 總公司<br>9887-                                                                                 | 0      | 100     |
| 借券       | 總公司                                                                                          | 0      | C       |
| 信用       | ·<br>總公司<br>9887-                                                                            | 100    | 100     |
| 借款       | -                                                                                            | 0      | C       |
| 合計       | -                                                                                            | 100    | 200     |
| 註:請      | 檢附財產證明60                                                                                     | 萬      |         |
|          | 上頁                                                                                           |        | 繼續 ▶    |

若想調整其他業務的授信
 額度,也可一併調整

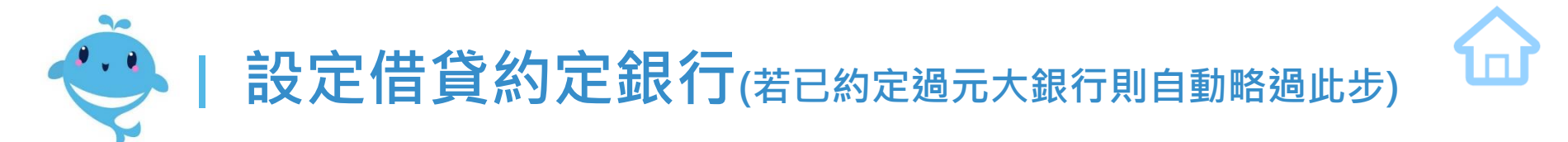

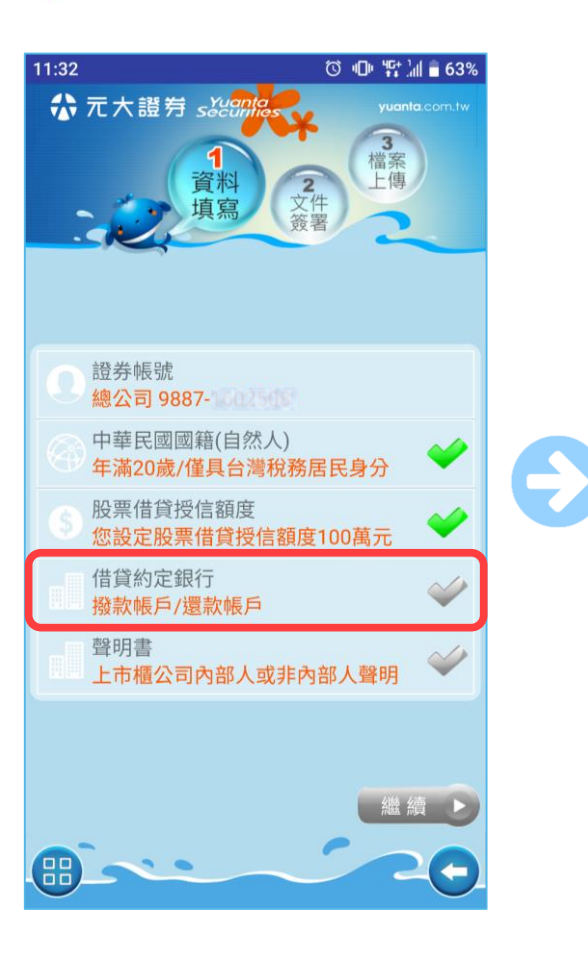

• 點擊借貸約定銀行

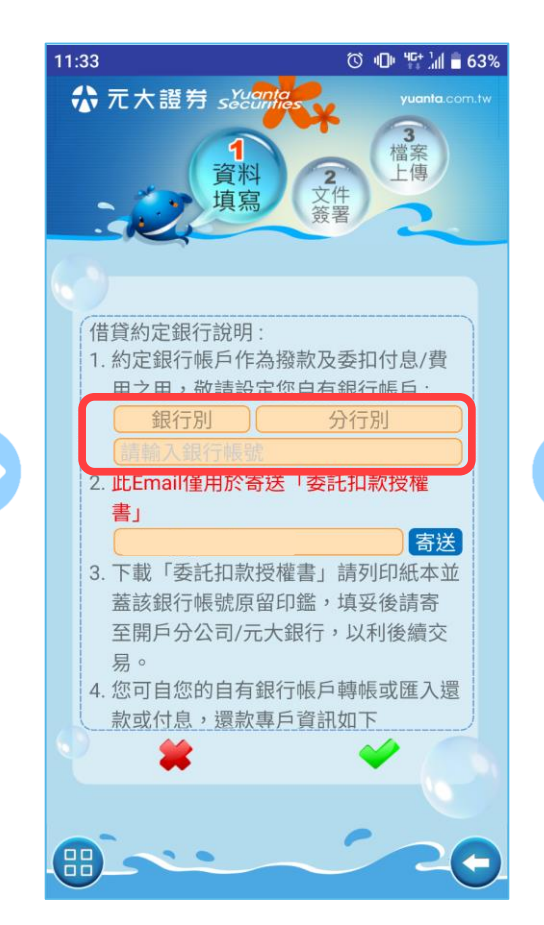

 設定非元大銀行的約定銀 行帳號

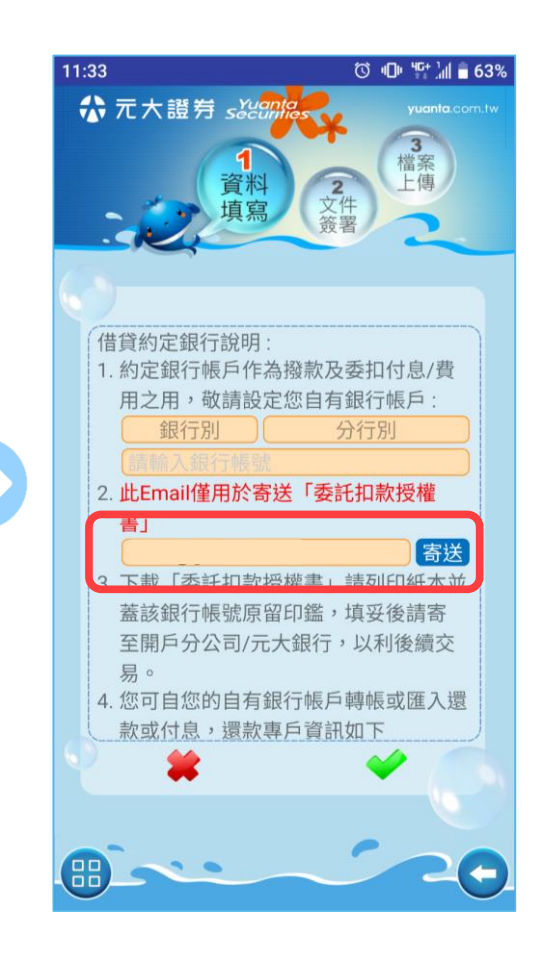

 填寫Email,接收『委託 扣款申請書』

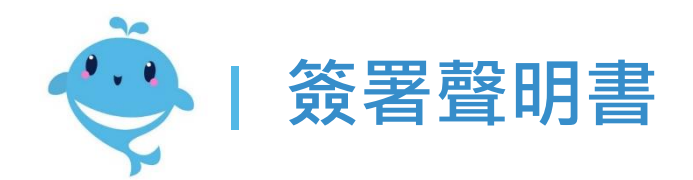

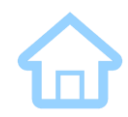

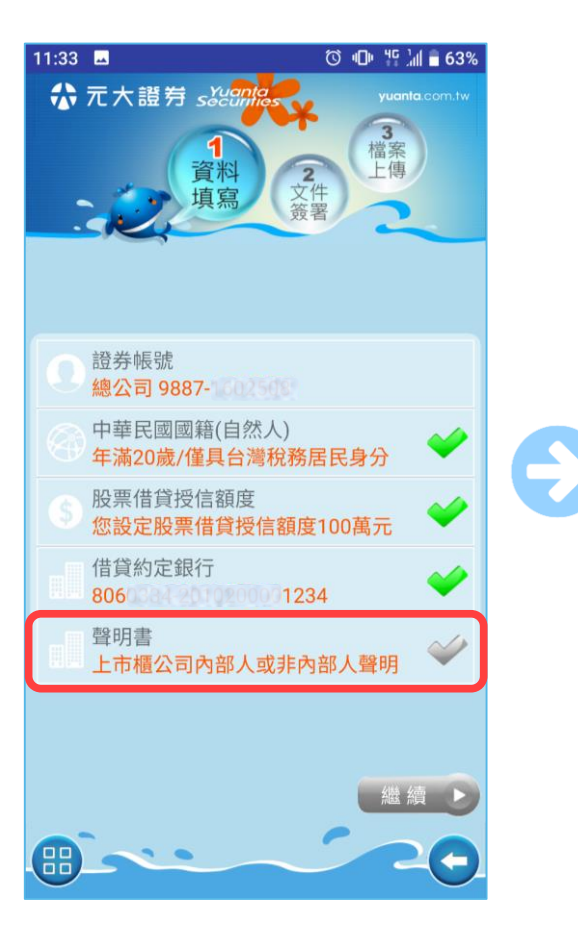

☆ 元大證券 secontal

點擊聲明書

元大金控 Yuanta Financial

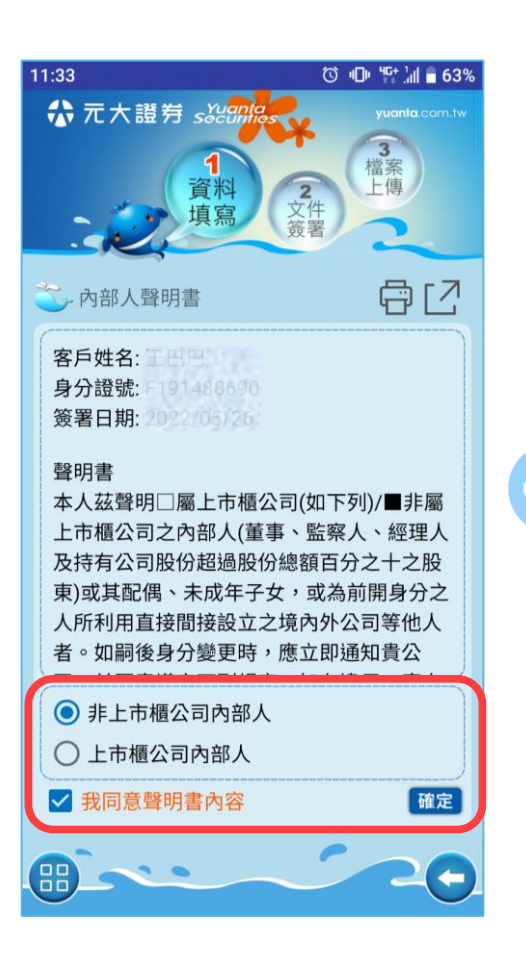

勾選確認本人非上市櫃公
 司內部人才可開立

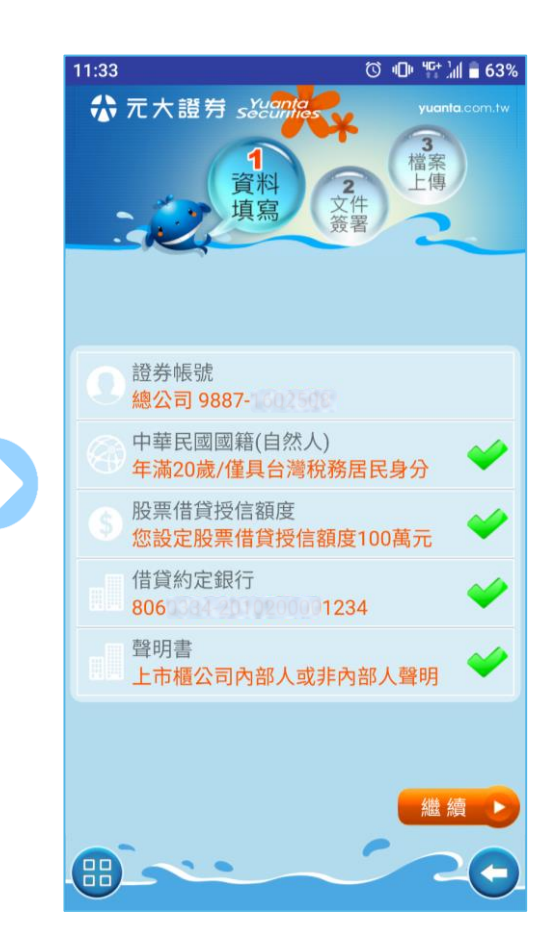

 右方皆為綠色勾勾後即可 點擊繼續

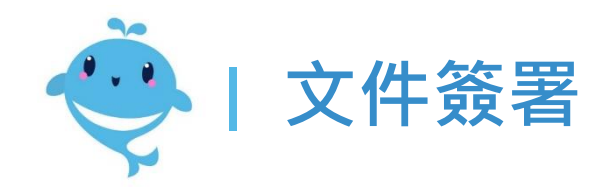

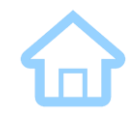

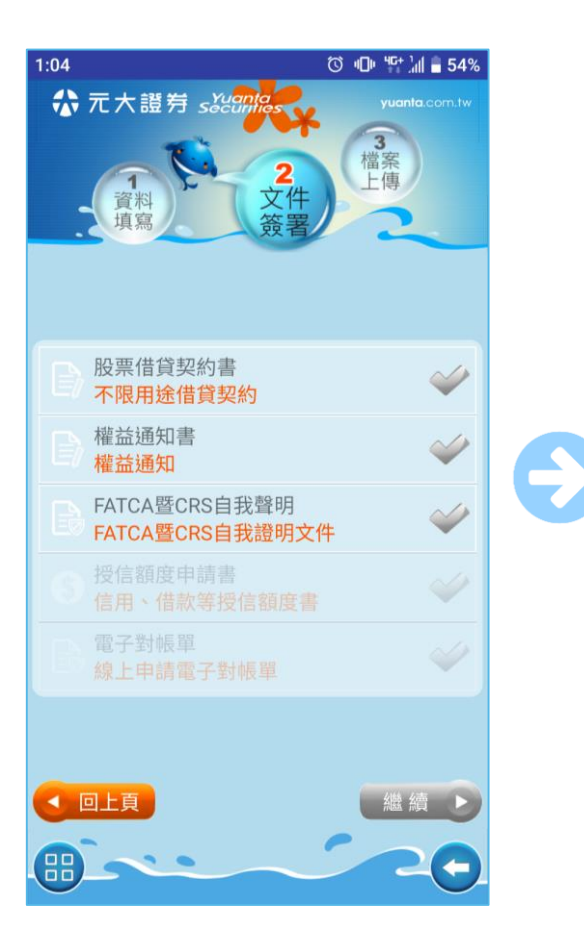

點擊文件名稱,進入閱讀
 該份文件內容

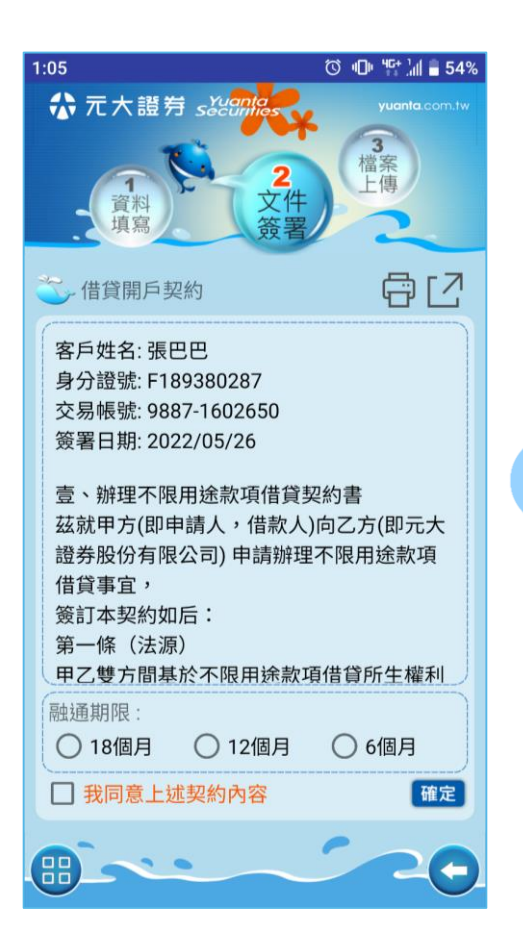

• 每份文件須獨立勾選確認

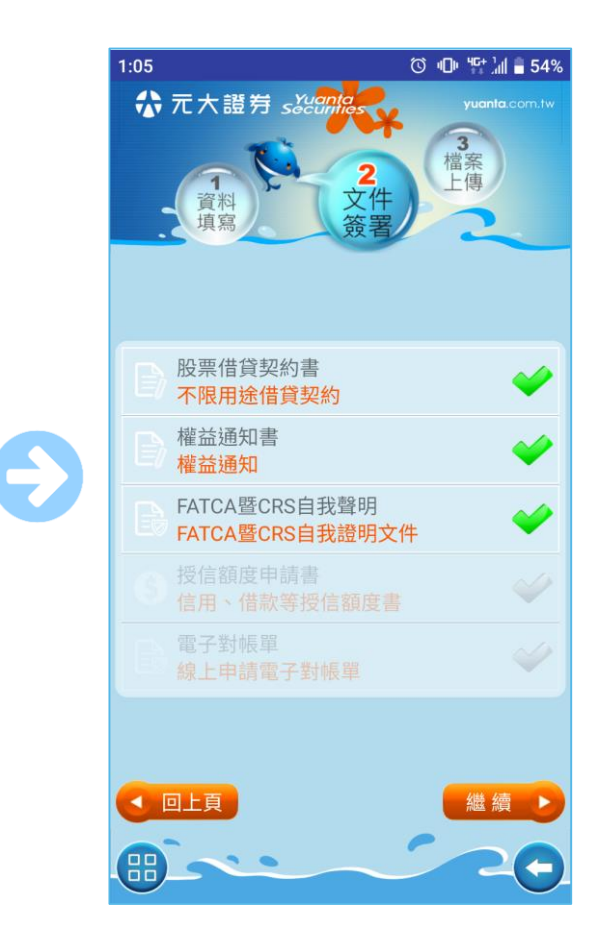

• 完成所有須簽署文件

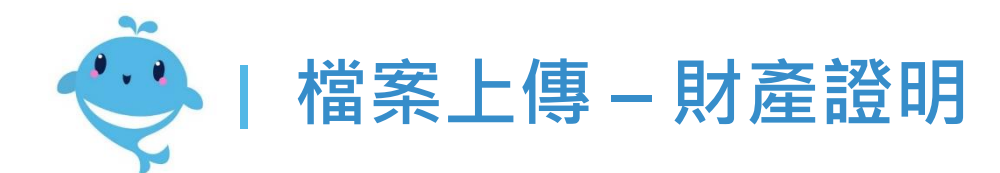

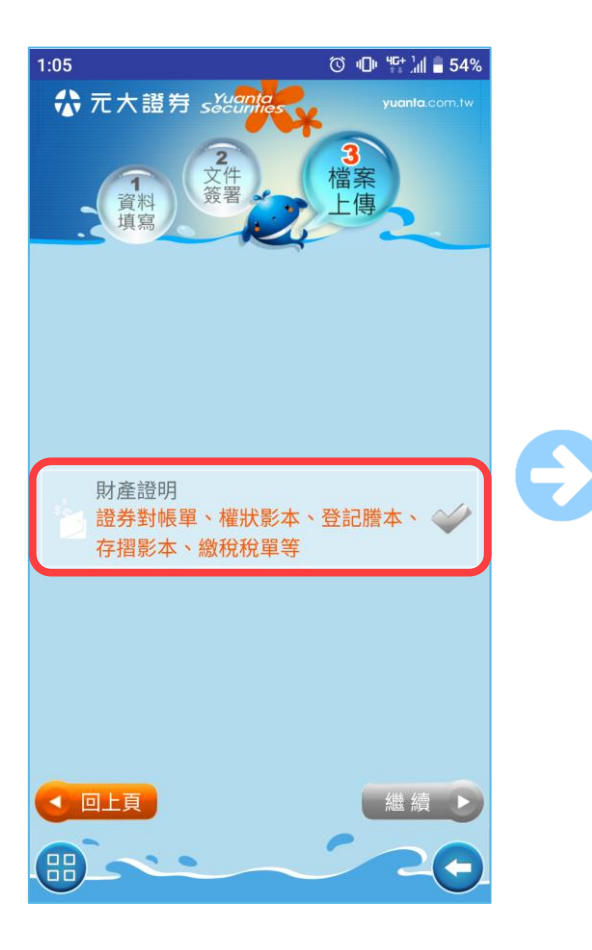

☆元大證券 secontas

• 點擊財產證明

元大金控 Yuanta Finan<u>cial</u>

| 9:11                    | ☺ 喧 ≌ ≟∥ ∎ 79% |
|-------------------------|----------------|
| ☆ 元大證券 s‱               | yuanta.com.tw  |
| 文件<br>資料<br>填寫          | 福条上傳           |
| ──請檢附財產證明30             | 萬              |
| 證券資產」才產證明               | 4              |
| 總公司 庫存                  |                |
| 選取 資產種類                 | 約當台幣現值(萬元)     |
| □ 現貨庫存                  | 0.00           |
| □ 財產信託庫存                | 0.00           |
| 合計                      | 0.00           |
| 註:其他元大證券分公<br>帳單或集保存摺上傳 | 司證券資產,請拍攝對     |
| *                       | *              |
|                         | -              |
|                         |                |

可選擇以現有的證券資產
 做為財產證明

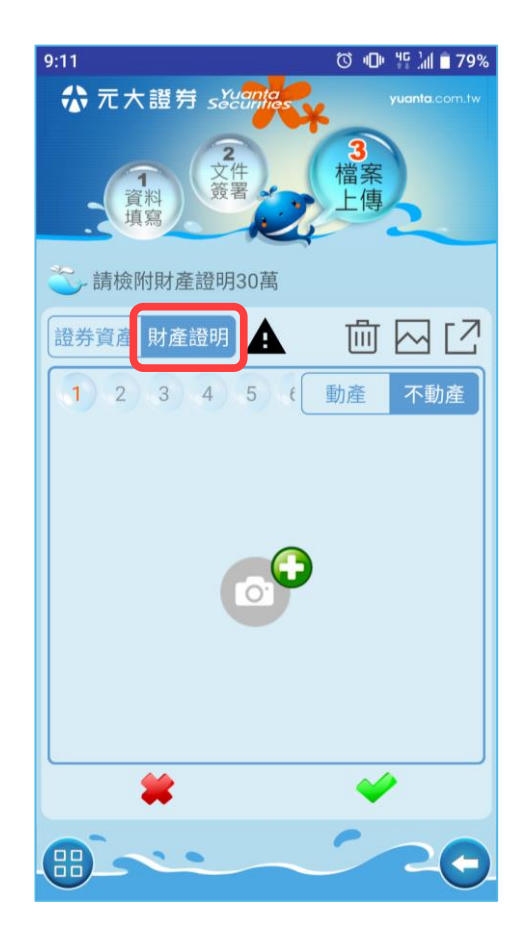

也可以選擇拍攝其他動產/
 不動產相關文件做為證明

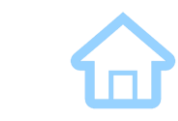

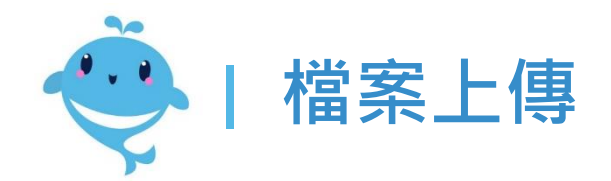

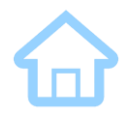

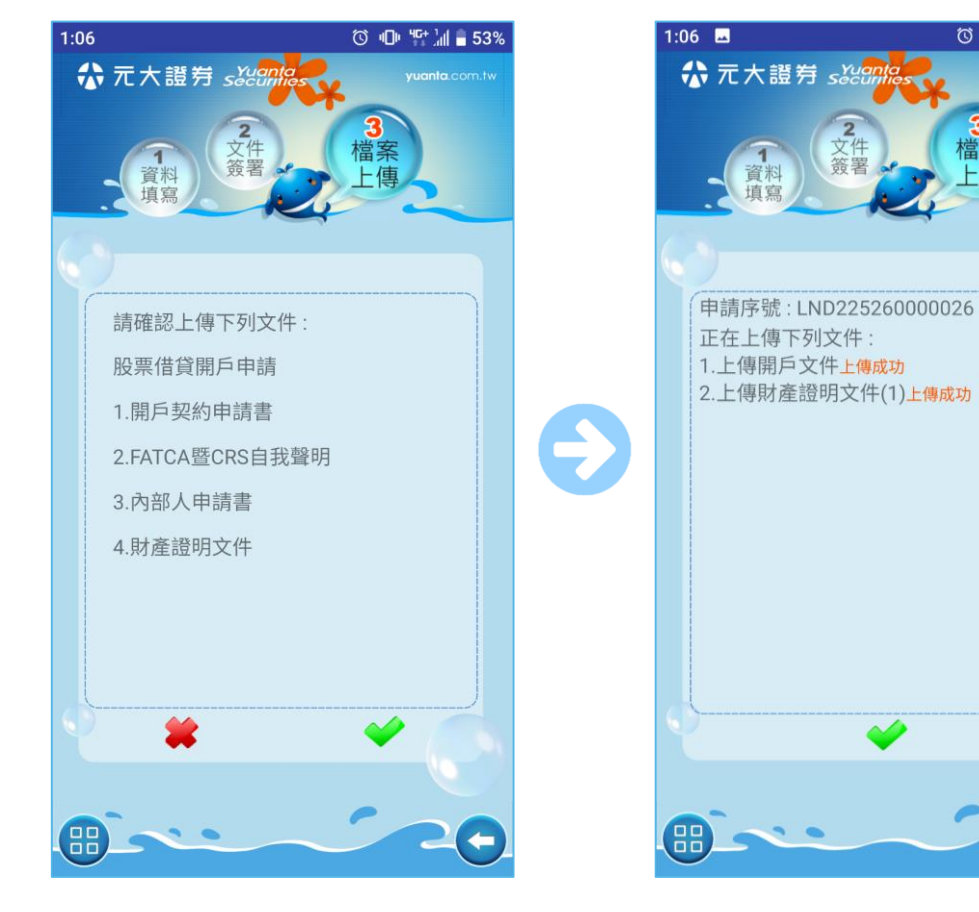

確認上傳文件,按下勾勾 ٠ 即可將申請送出

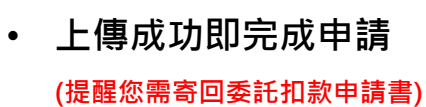

ⓒ 🕕 밝네 🖥 53%

3 檔案

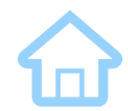

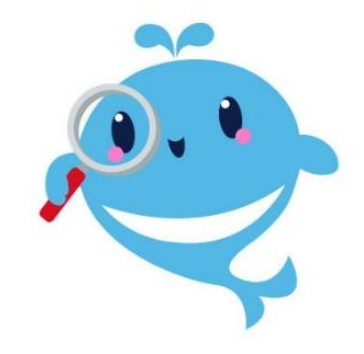

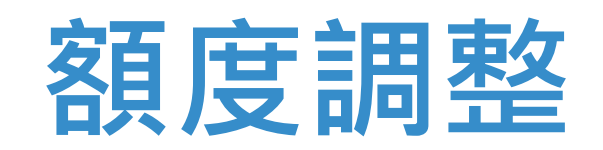

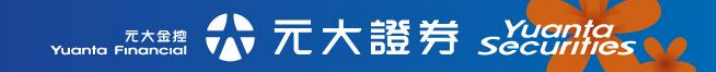

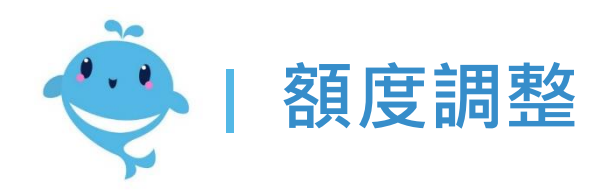

| 10:26 |           | Ũ       | 2 15 川 🖩 43%  |
|-------|-----------|---------|---------------|
| 7     | 元大證券 sǎəə | ilios ¥ | yuanta.com.tw |
|       | 資料 植帘     | 2       | 檔案上傳          |
|       | 東海        | 簽署      | 2             |
| 🏷 訂   | 影定或調整授信   | 額度 (萬元  | )             |
| 業務別   | 證券帳號      | 目前額度    | 申請/調整額度       |
| 借券    |           | 0       | 0             |
| 信用    | 總公司       | 100     | 100           |
| 股票借貸  | -         | 0       | 0             |
| 借款    | -         | 0       | 0             |
| 合計    | -         | 100     | 100           |
| 註:請   | 檢附財產證明0萬  |         |               |
|       |           |         |               |
|       |           |         |               |
|       |           |         |               |

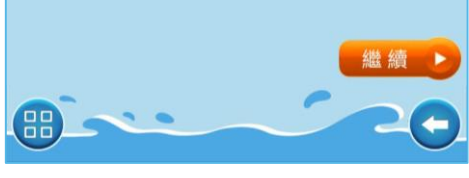

選擇額度調整並且登入後
 ,開始申請流程

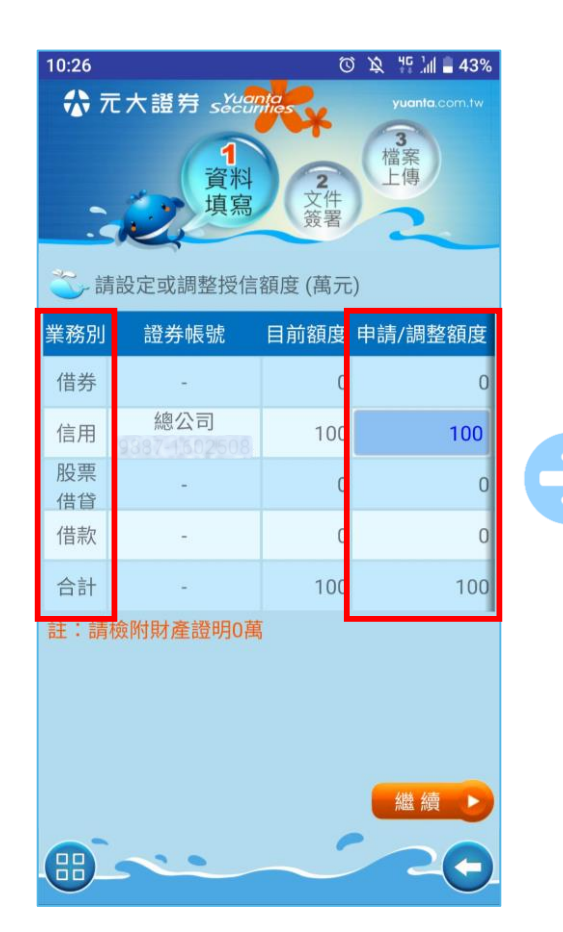

依據個人有開立的業務,
 可同步於此處進行調整

| 1 | 0:26                                                                                                    | ③ ☆ 背 汕 ■ 43%<br>yuanta.com.tw<br>端案<br>上傳             |
|---|----------------------------------------------------------------------------------------------------|--------------------------------------------------------|
|   | 一.授信額度申請書                                                                                                    | 8 C                                                    |
|   | 客戶姓名: 1993<br>身分證號: 9948699<br>簽署日期: 2022/12/27<br>授信額度調整申請書<br>立申請書人【 993](即<br>方)前與 貴公司簽訂契約3<br>信額度如下:<br>總授信額度核定: 100萬 7<br>融資額度:新台幣 100萬<br>度:新台幣 100萬 元整<br>借貸款項額度:新台幣 0<br>二 不限用途款項借貸額度:新台幣 0<br>二 我同意上述契約內容 | 委託人,下稱甲<br>文件在案,約定授<br>元整、■融券額<br>元整<br>新台幣0元整<br>幣0元整 |
|   |                                                                                                    | 20                                                     |

• 簽署授信額度申請書

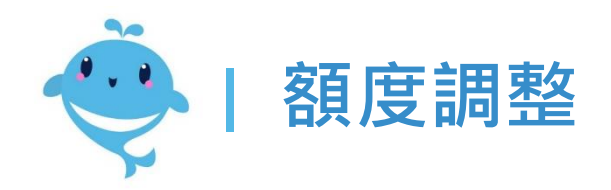

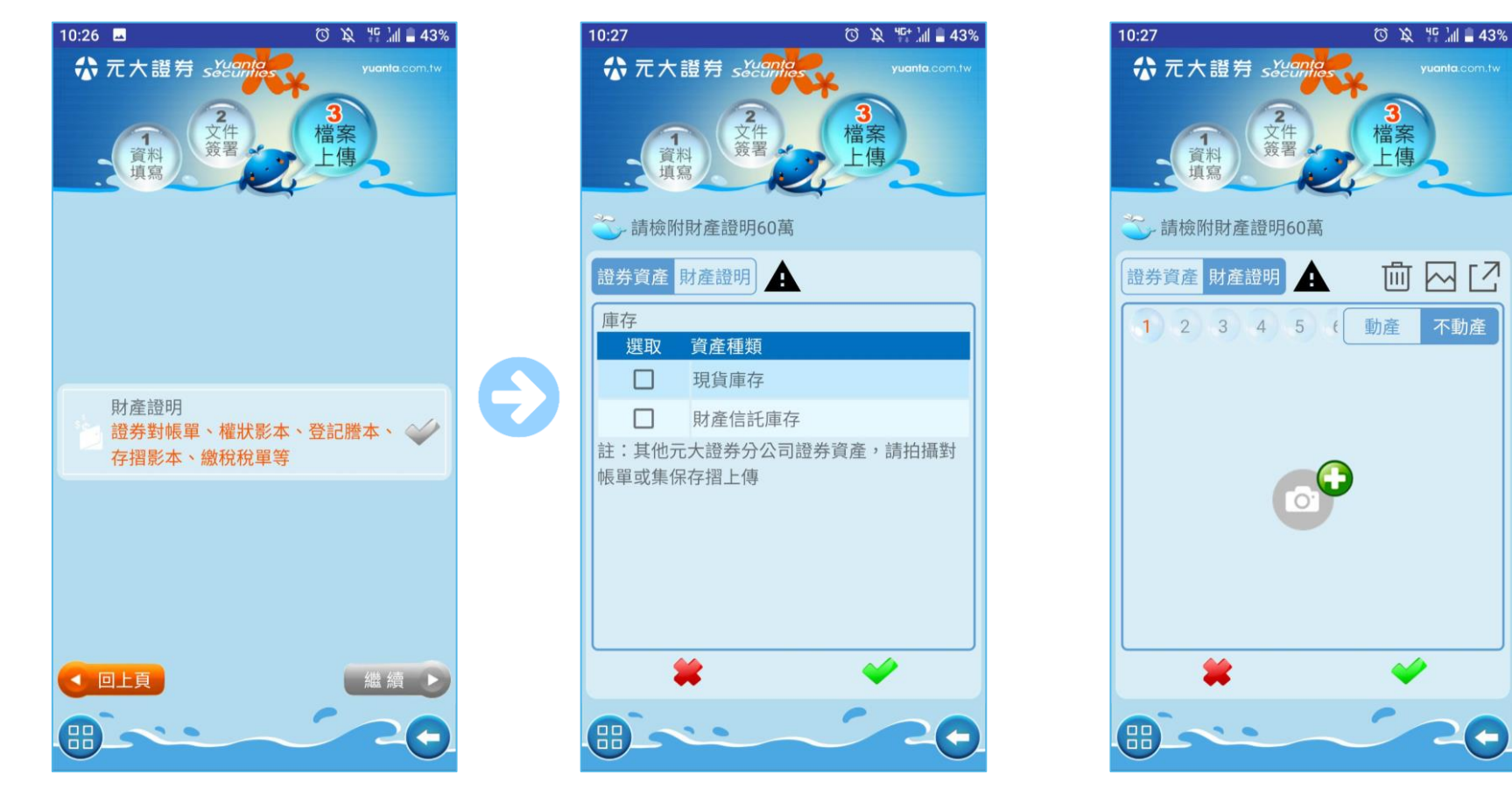

• 檢附財力證明

可選擇現有證券庫存作為證明,也可選擇拍攝其他動產、
 不動產證明,拍攝完成後上傳即完成

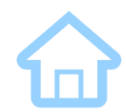

# 開立『雙向借券戶』

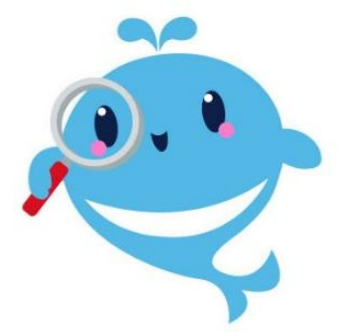

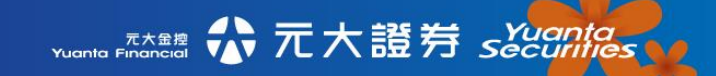

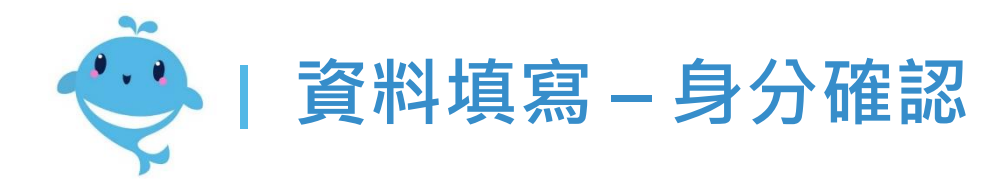

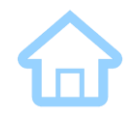

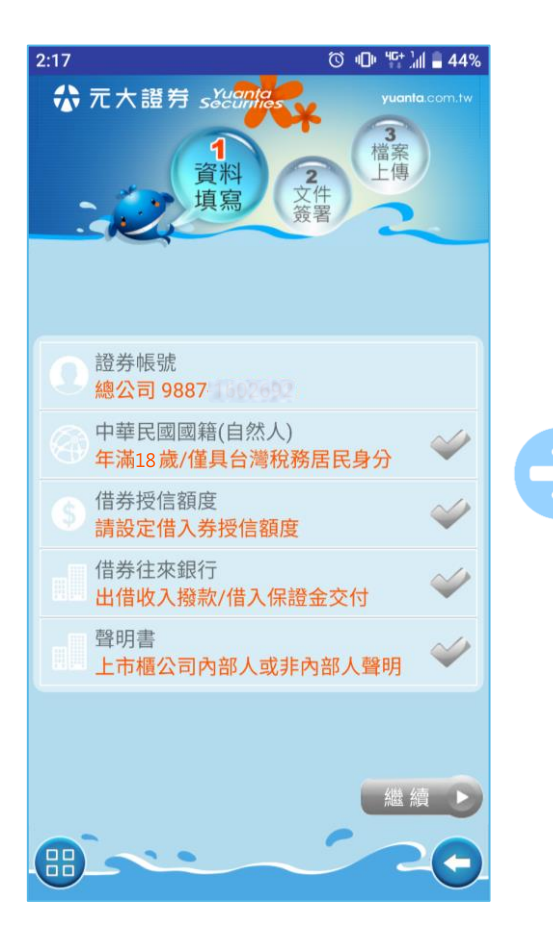

選擇開立雙向借券戶並且 <u>登入</u>後,開始申請流程

元大金控 Yuanta Financial

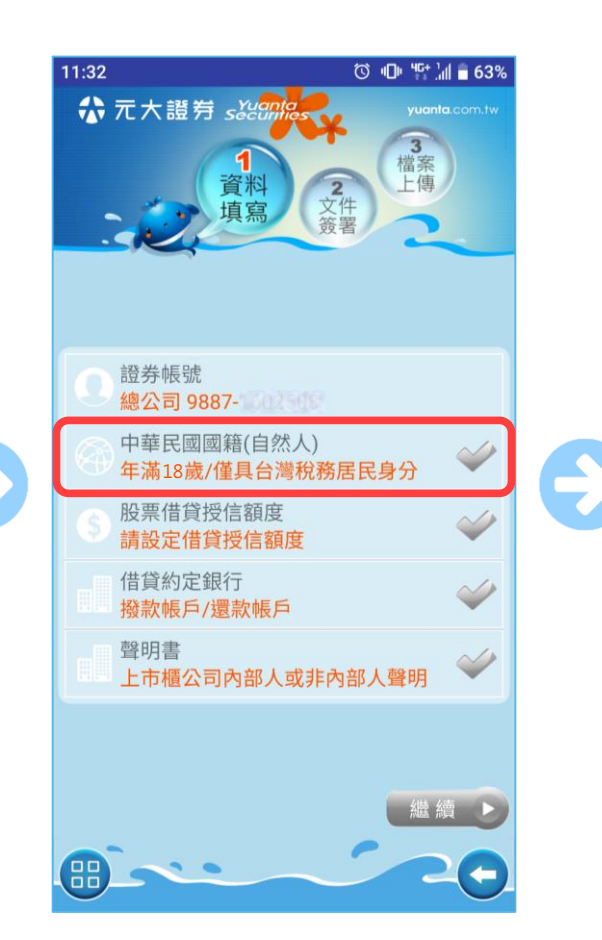

• 點進此處進行身分確認

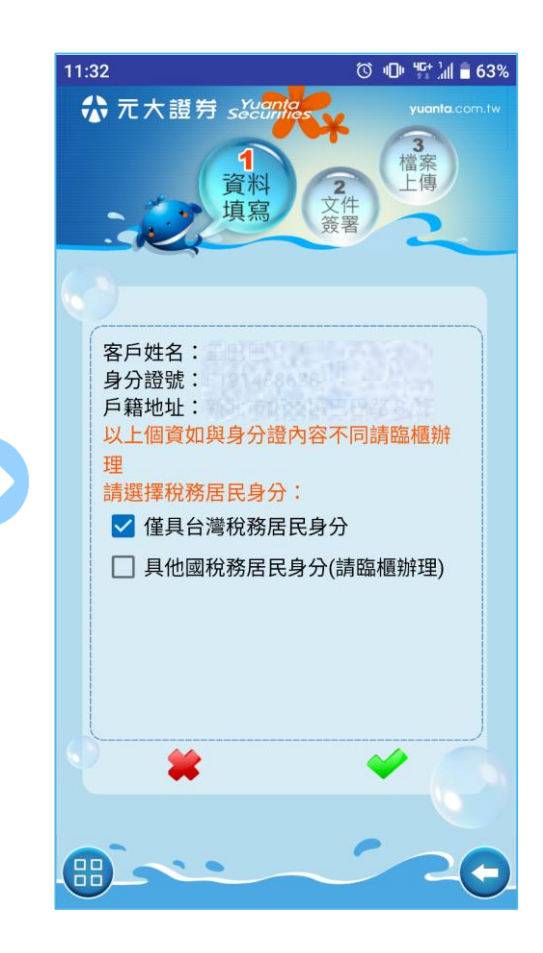

 請選擇稅務居民身分 (僅具台灣的才可線上辦理)

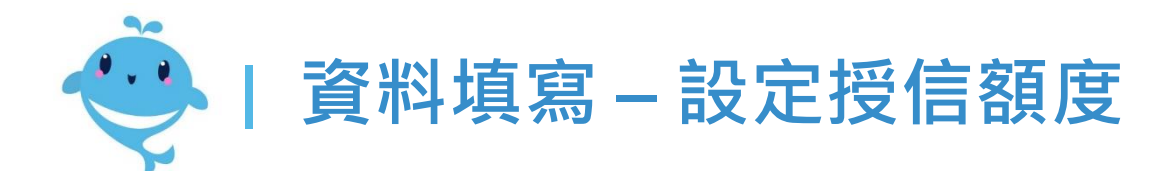

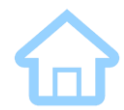

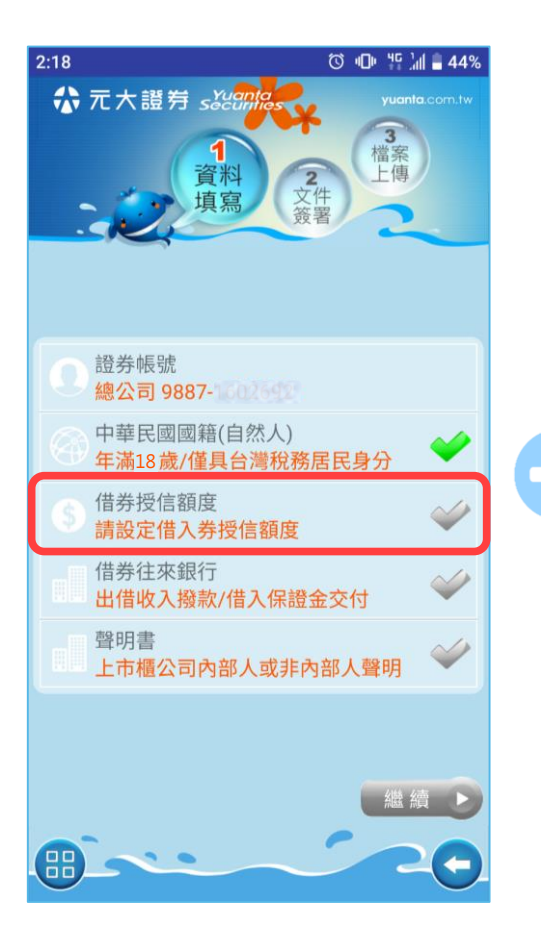

點擊設定借券授信額度

| 。<br>部 | 1<br>資料<br>填寫<br>請設定或調整授信 | 2<br>文件<br>簽署<br>額度 (萬元 | 「「「「「「」」」(「」」) |
|--------|---------------------------|-------------------------|----------------|
| 業務別    | 證券帳號                      | 目前額度                    | 申請/調整額度        |
| 借券     | 總公司<br>9887-100-002       | 0                       | 100            |
| 信用     | 總公司<br>9887-              | 0                       | 0              |
| 股票借貸   | 總公司<br>9887-              | 0                       | 0              |
| 借款     | 總公司<br>9887-              | 0                       | 0              |
| 合計     | -                         | 0                       | 100            |
| 註:請    | 檢附財產證明307                 | <b>萬</b>                |                |

 $\rightarrow$ 

 輸入欲申請的借券額度 (系統會試算需檢附的財力證明)

| <b>ざ</b> 。 | 靜設定或調整授信<br>證券帳號  | 額度 (萬元<br>目前額度 | )<br>申請/調整額度 |
|------------|-------------------|----------------|--------------|
| 借券         | 總公司<br>9887-      | 0              | 100          |
| 信用         | 總公司               | 0              | (            |
| 股票         | 總公司               | 0              | (            |
| 借款         | ·<br>總公司<br>9887- | 0              | (            |
| 合計         | -                 | 0              | 100          |
| 註:請        | 檢附財產證明307         | 萬              |              |

若想調整其他業務的授信
 額度,也可一併調整

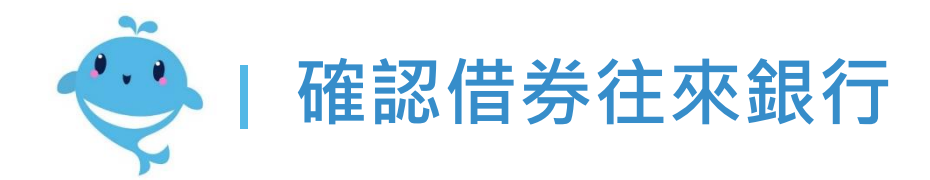

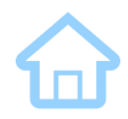

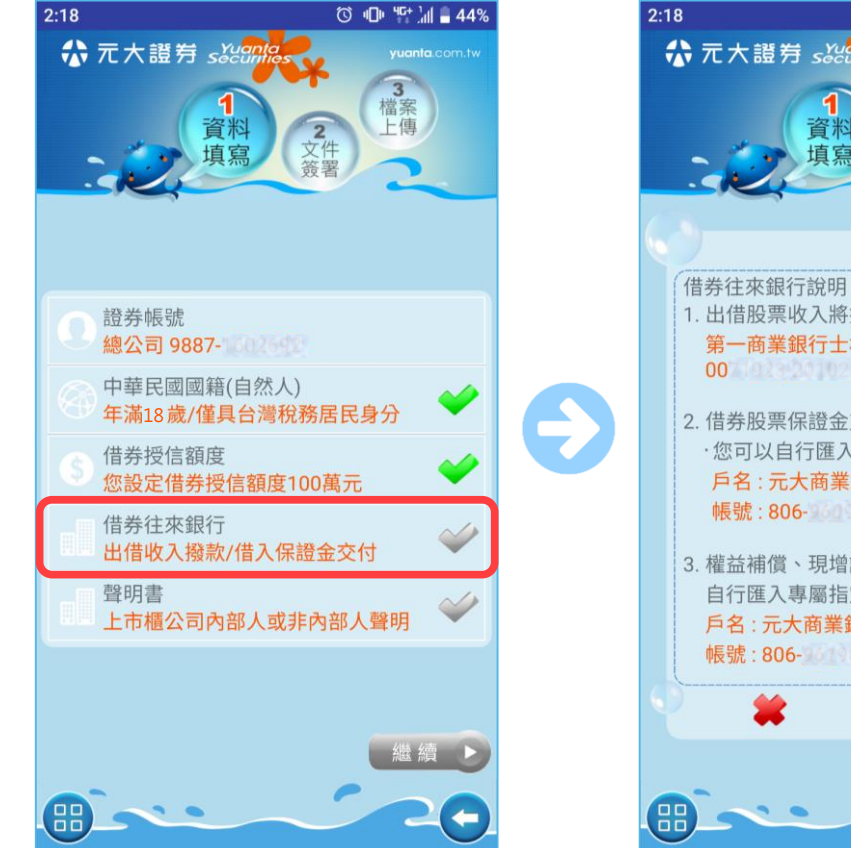

• 點擊借券往來銀行

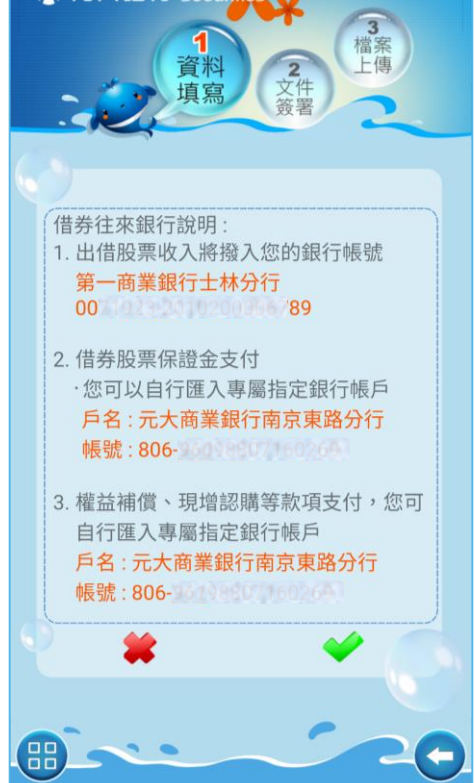

ⓒ 🕕 🍄 🕍 🛢 44%

• 確認出借及借入的銀行

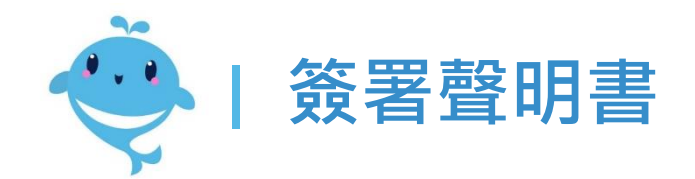

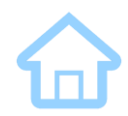

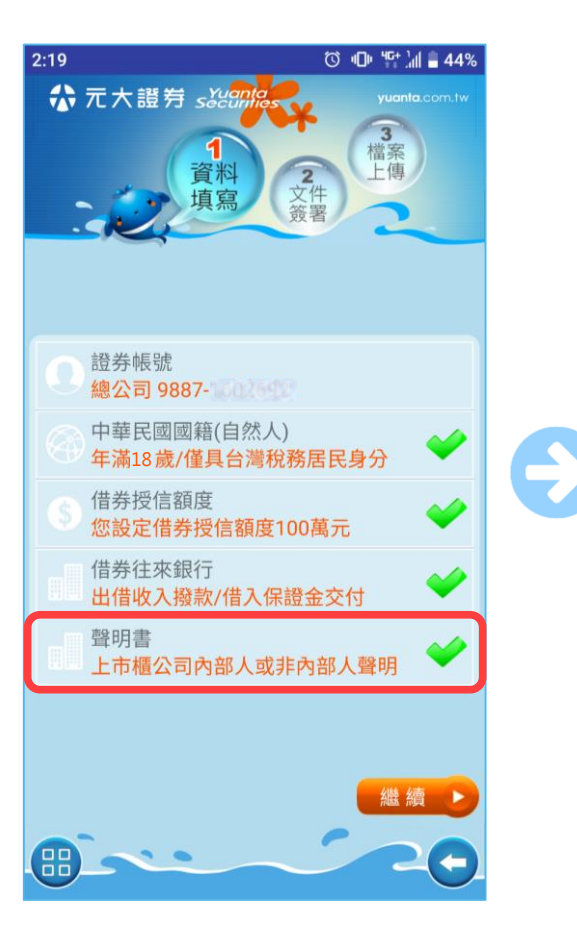

☆ 元大證券 secontas

• 點擊聲明書

元大金控 Yuanta Financial

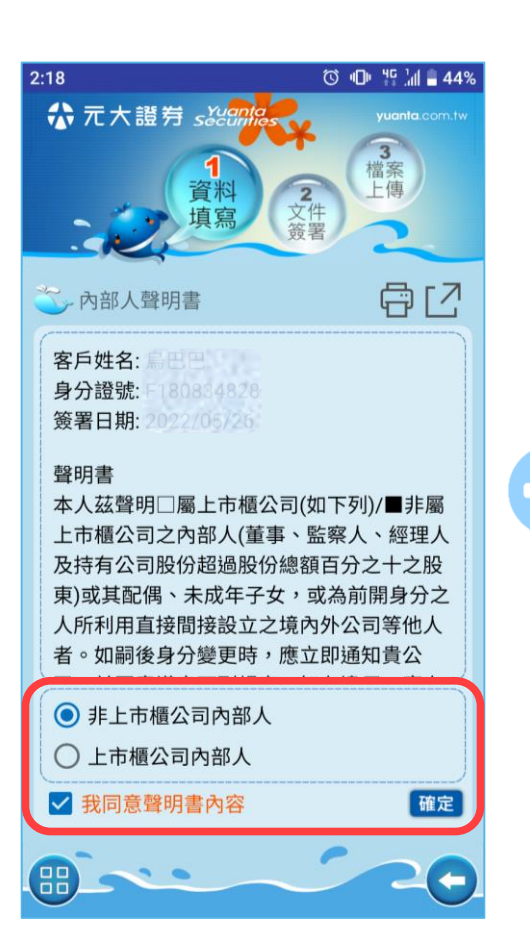

勾選確認本人非上市櫃公
 司內部人才可開立

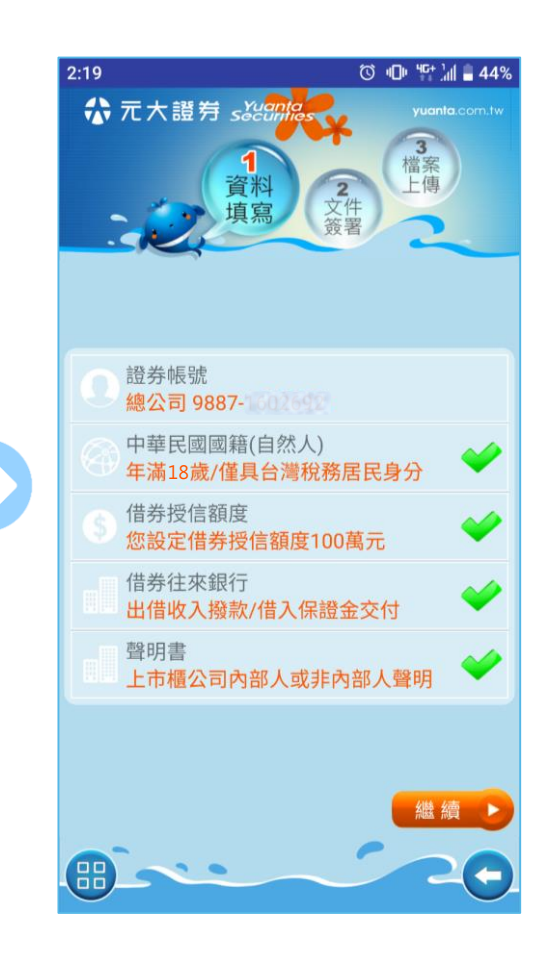

 右方皆為綠色勾勾後即可 點擊繼續

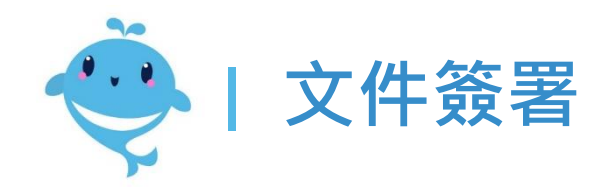

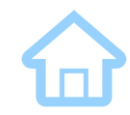

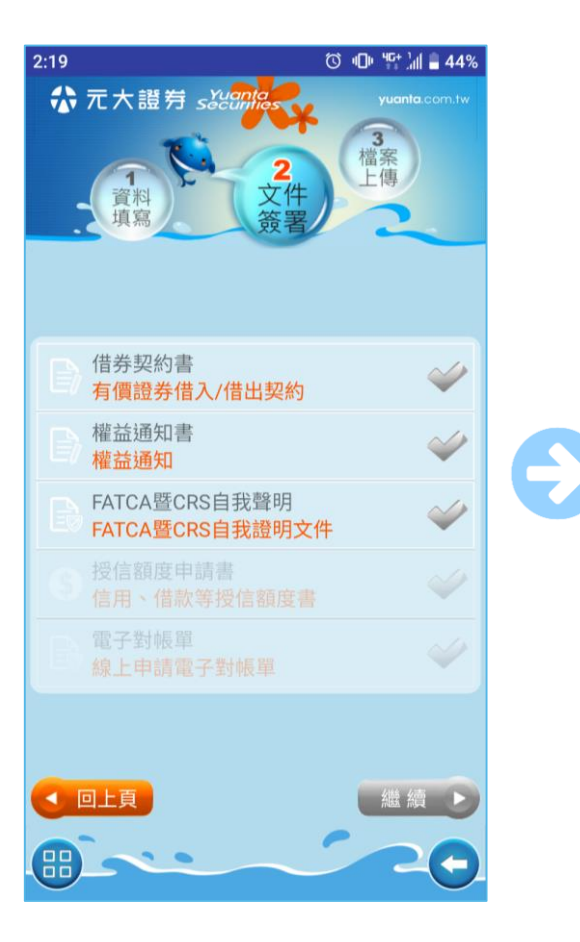

點擊文件名稱,進入閱讀
 該份文件內容

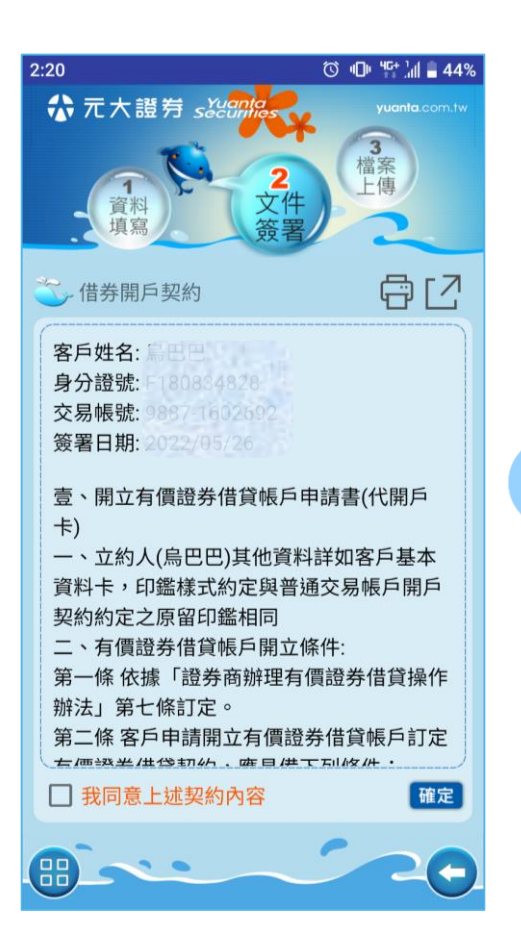

• 每份文件須獨立勾選確認

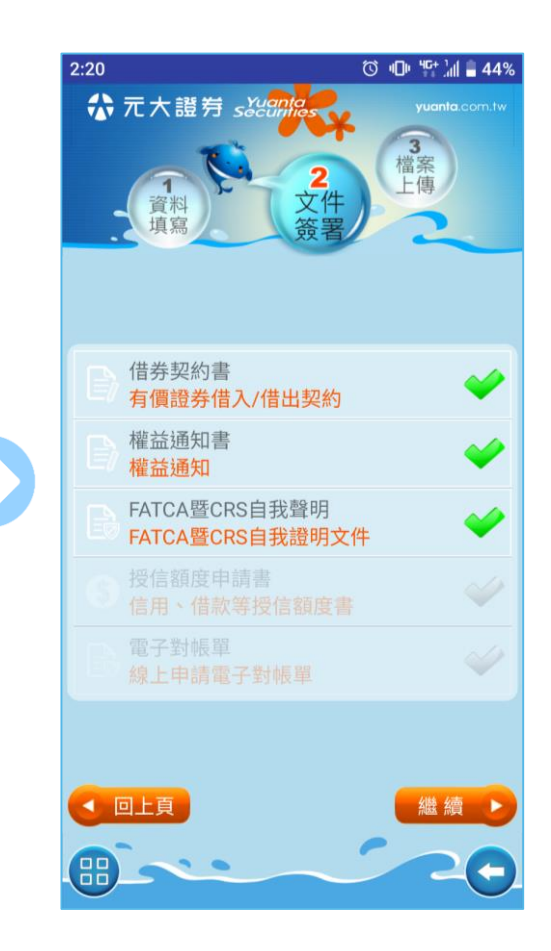

• 完成所有須簽署文件

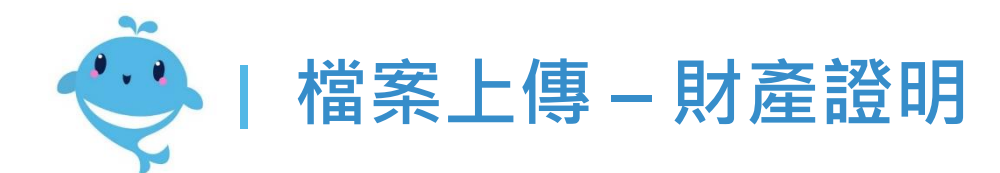

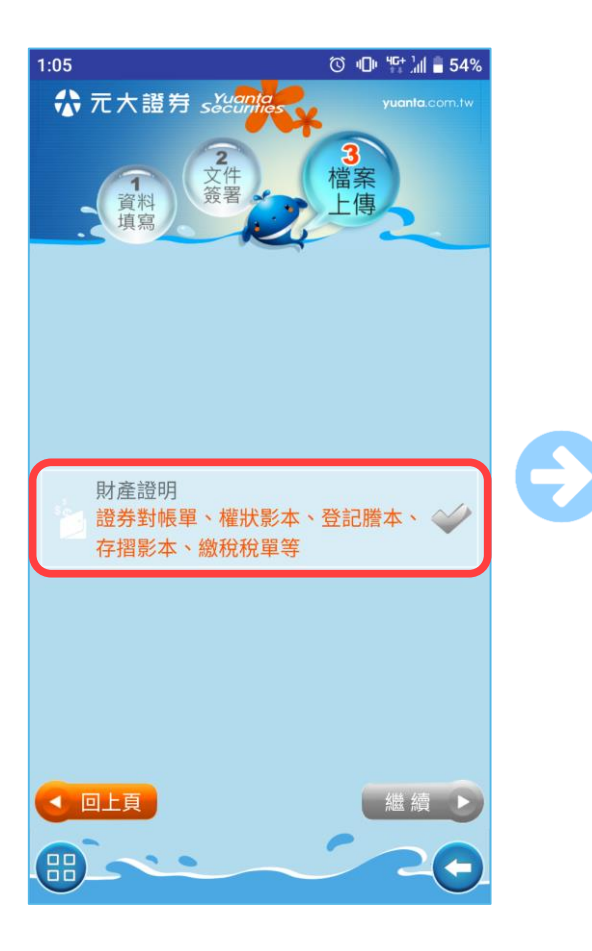

☆元大證券 secontas

• 點擊財產證明

元大金控 Yuanta Finan<u>cial</u>

| 9:11                                                                                                    | ☺ ▣ ≌ 汕 ∎ 79% |
|----------------------------------------------------------------------------------------------------|---------------|
| ☆元大證券 s炎との                                                                                                    | yuanta.com.tw |
| <b>2</b><br>文件<br>策署<br>建<br>二<br>集<br>二<br>集<br>二<br>二<br>二<br>二<br>二<br>二<br>二<br>二<br>二<br>二<br>二<br>二<br>二 |               |
| → 請檢附財產證明30禺                                                                                                   |               |
| 證券資產 才產證明 .                                                                                                    |               |
| 總公司 庫存                                                                                                    |               |
| 選取 資產種類                                                                                                    | 約當台幣現值(萬元)    |
| □ 現貨庫存                                                                                                    | 0.00          |
| □ 財產信託庫存                                                                                                    | 0.00          |
| 合計                                                                                                    | 0.00          |
| 註:其他元大證券分公司證券資產,請拍攝對<br>帳單或集保存摺上傳                                                                              |               |
| * *                                                                                                    |               |
|                                                                                                    |               |
|                                                                                                    |               |

可選擇以現有的證券資產
 做為財產證明

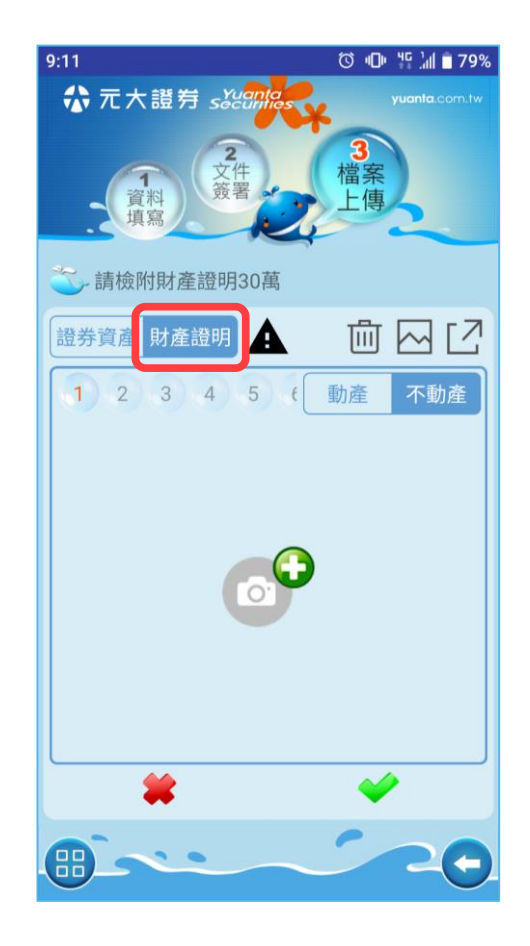

也可以選擇拍攝其他動產/
 不動產相關文件做為證明

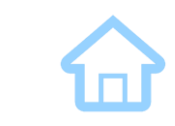

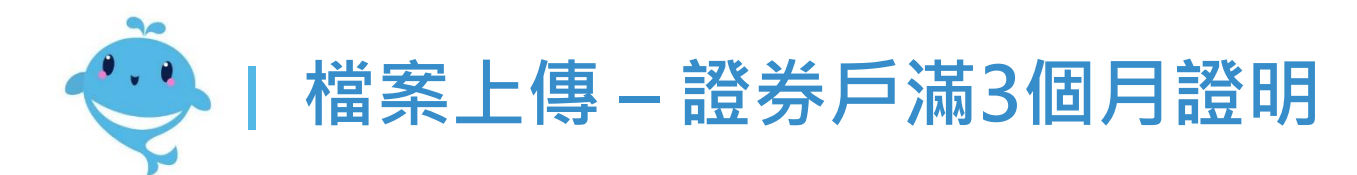

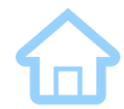

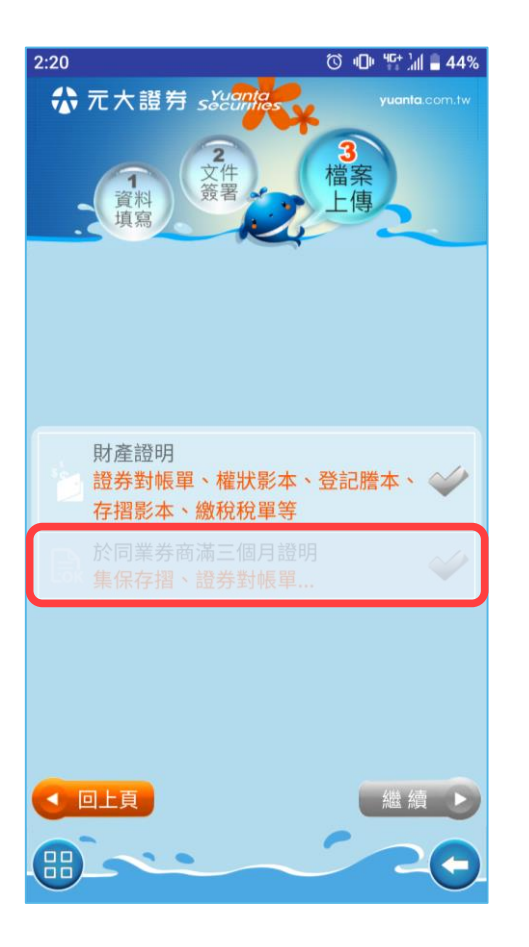

若您已於元大證券開戶滿
 三個月,則此欄不必填

元大金控 Yuanta Financial ☆ 元大證券 secontes

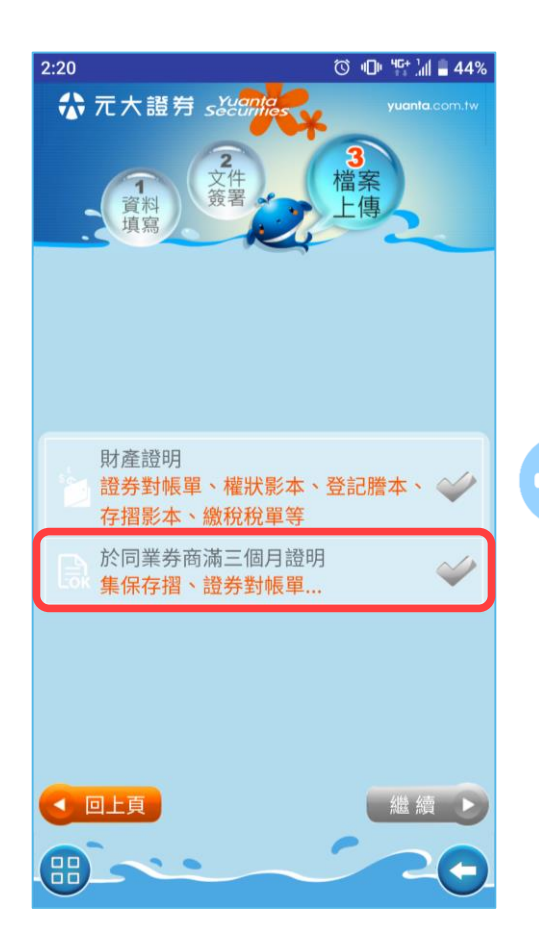

若您尚未於元大證券開戶
 滿三個月<sup>,</sup>則需填寫

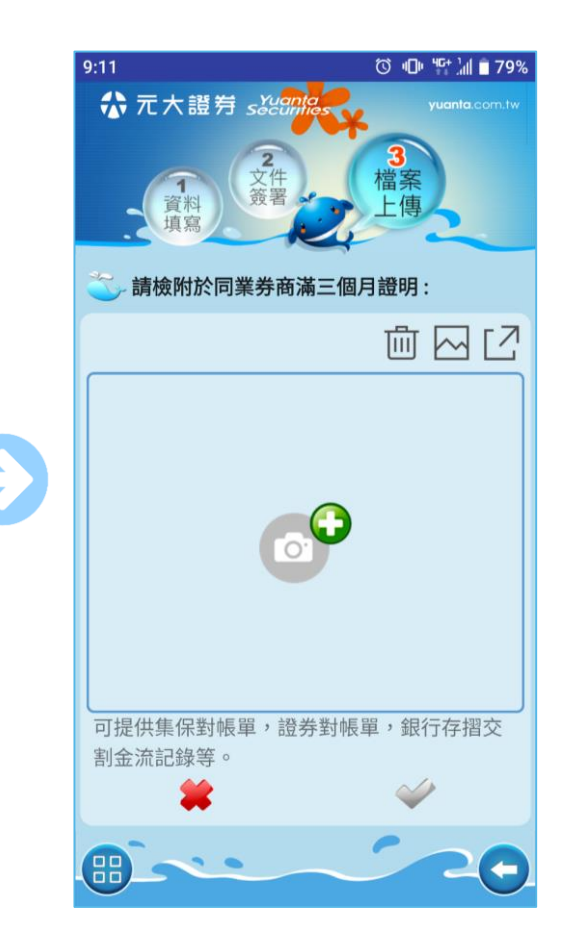

可拍攝於其他券商開戶滿
 三個月的照片做為證明

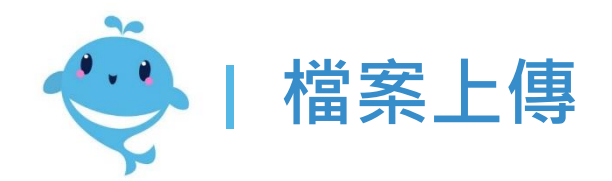

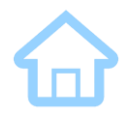

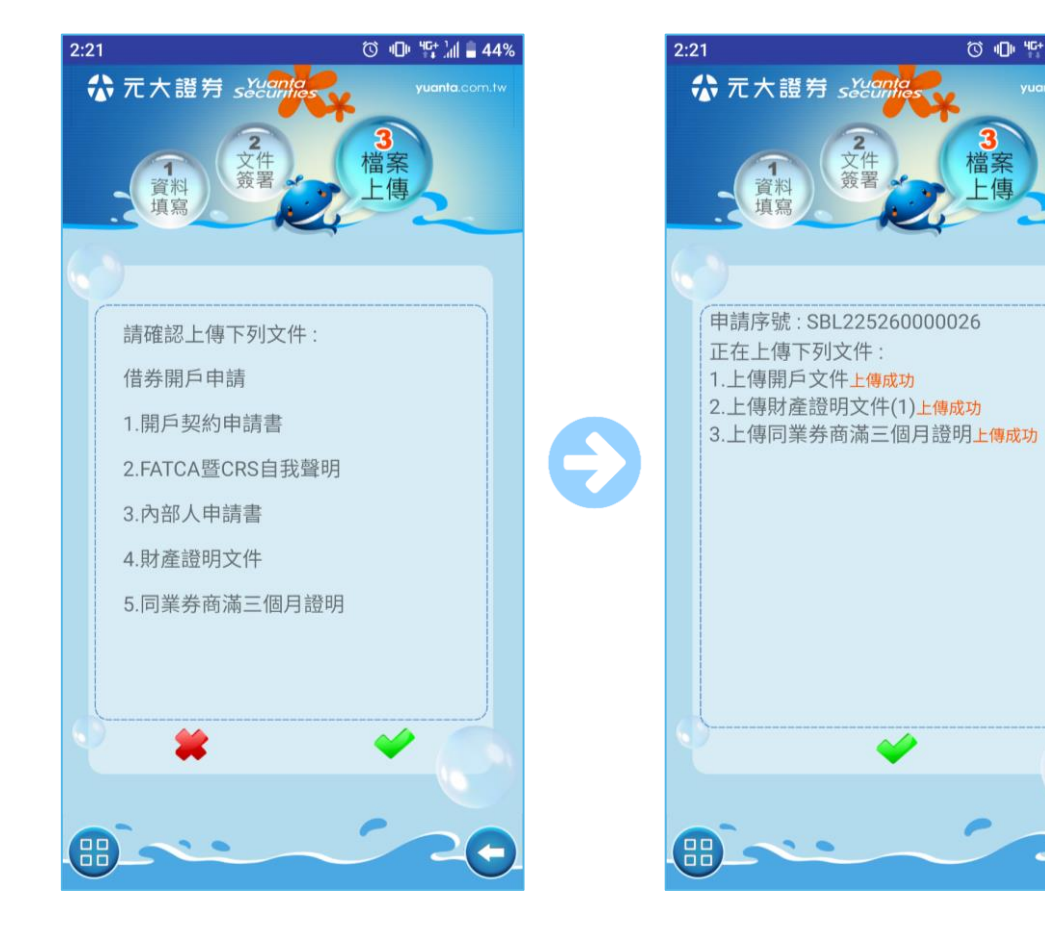

確認上傳文件,按下勾勾 ٠ 即可將申請送出

元大金控 Yuanta Financial

☆元大證券 securities

• 上傳成功即完成申請

3 檔案

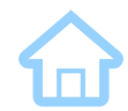

### **申請『CMA』** (資金管理帳戶)

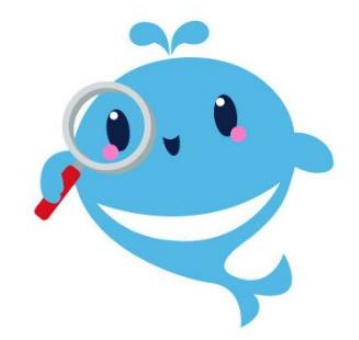

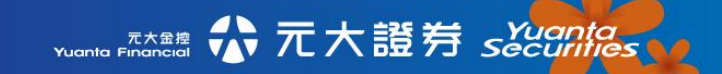

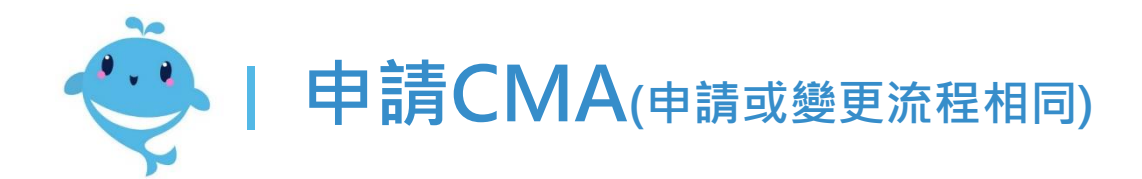

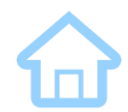

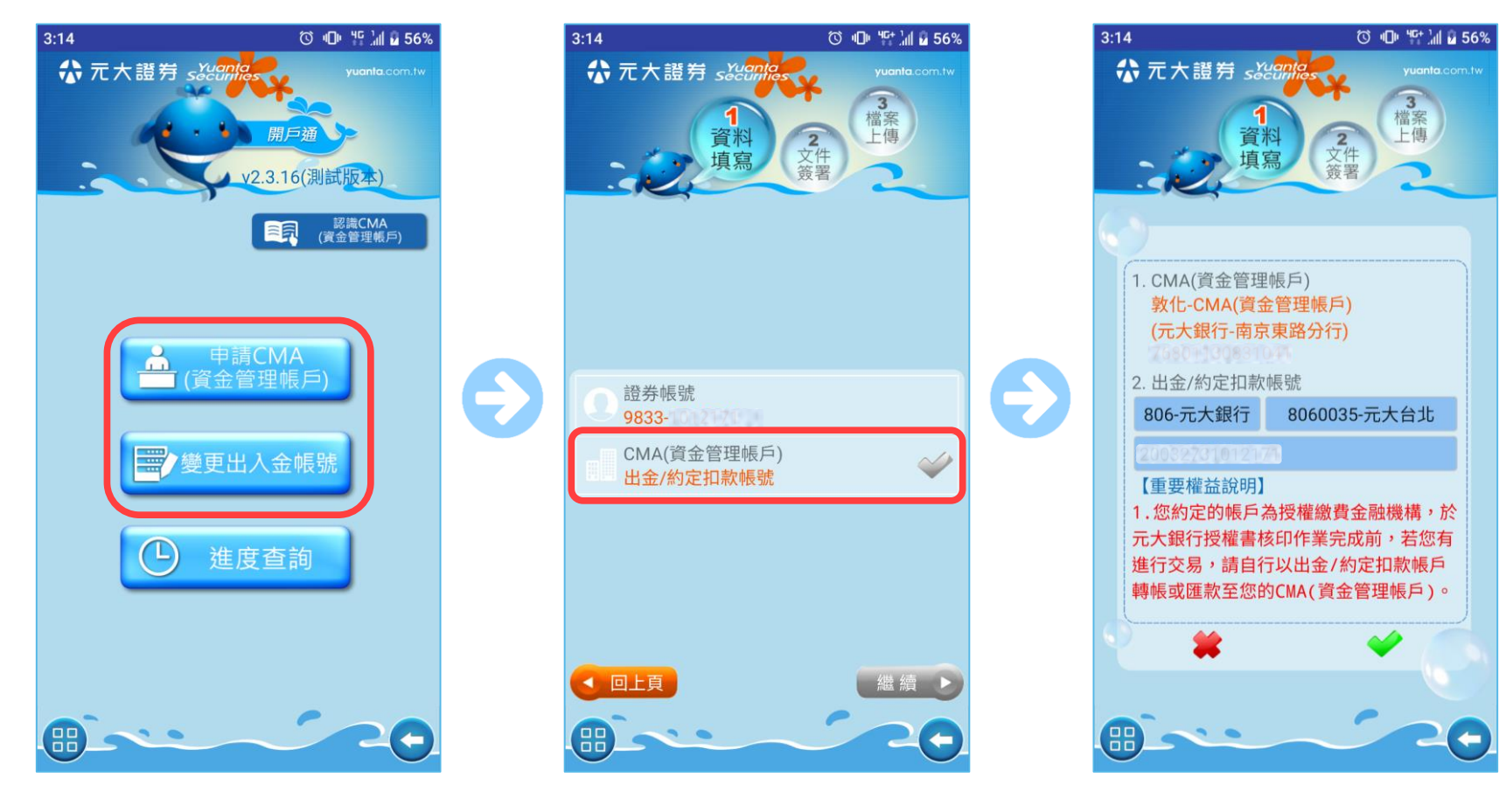

• <u>選擇CMA並且登入</u>後,再 點擊上圖開始申請或變更

元大金控 Yuanta Finan<u>cial</u> ★元大證券 secontas

• 點擊進入設定CMA

• 填寫欲連結的扣款帳號

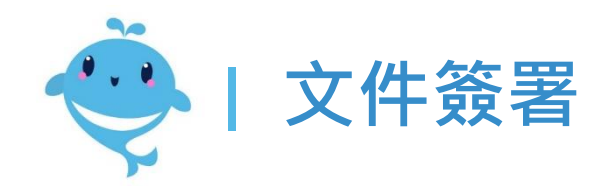

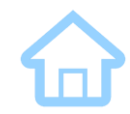

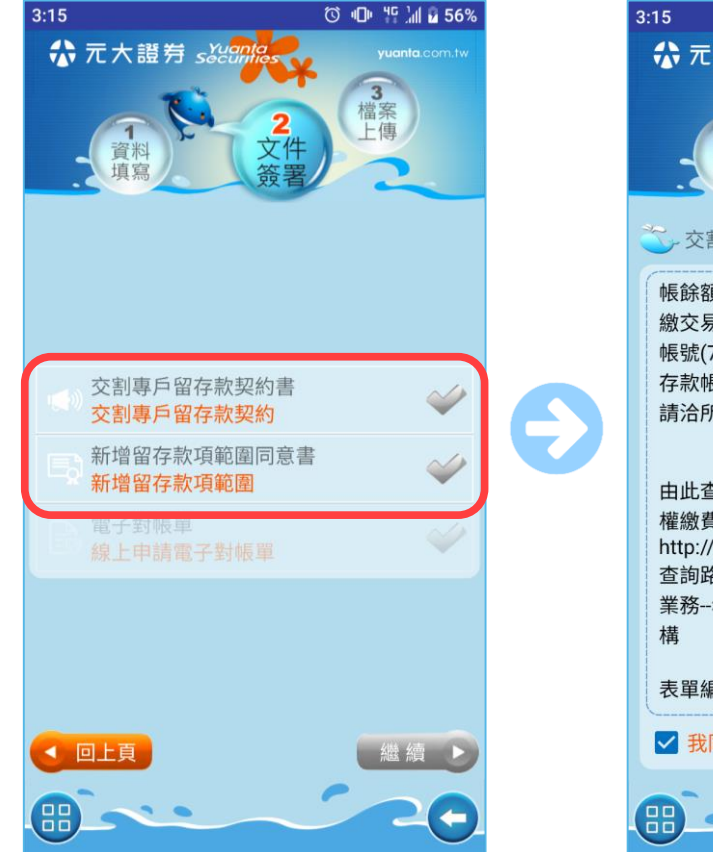

開始簽署申請CMA必須
 確認的文件

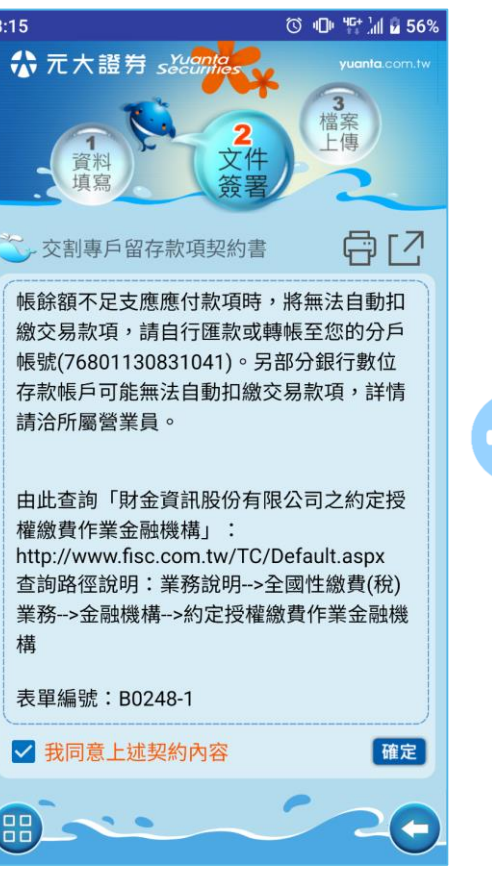

• 閱讀完文件後<sup>,</sup>需勾選同 意再按下確認

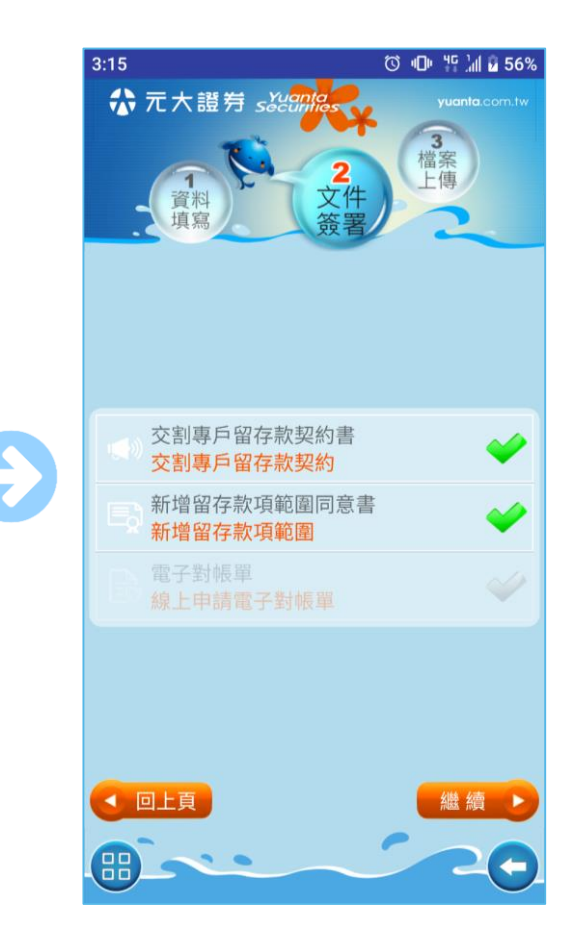

勾選完所有文件即可進行
 下一步

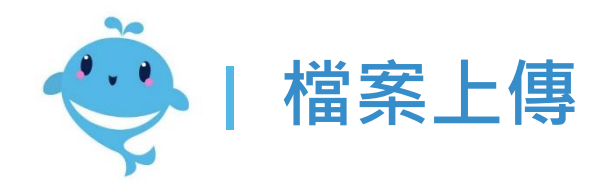

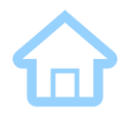

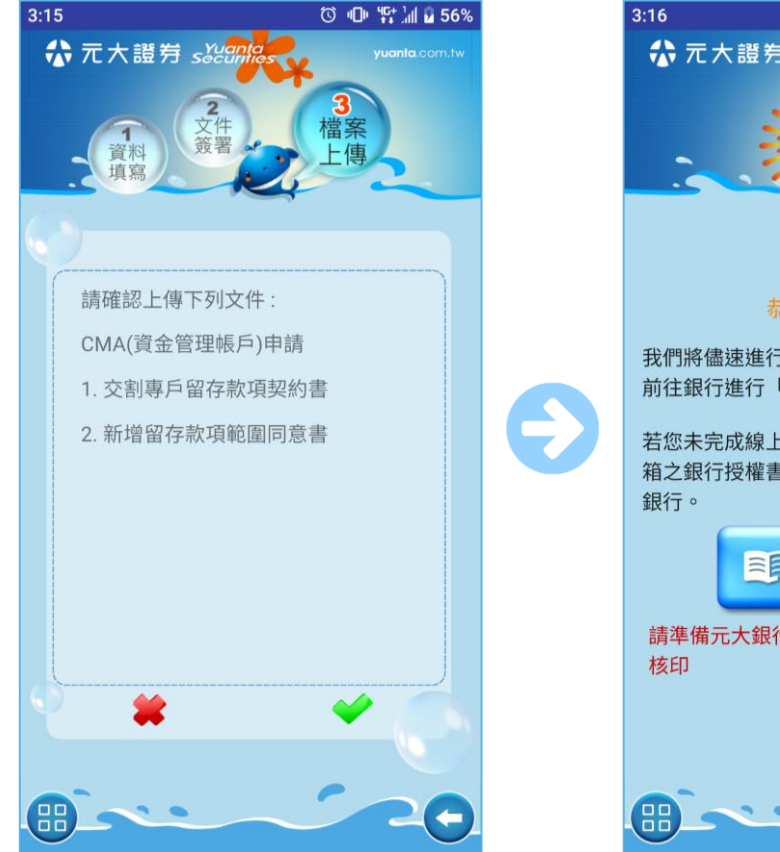

• 確認上傳的內容無誤後<sup>,</sup> 按下勾勾即可送出

元大金控 Yuanta Finan<u>cial</u>

☆ 元大證券 seconta

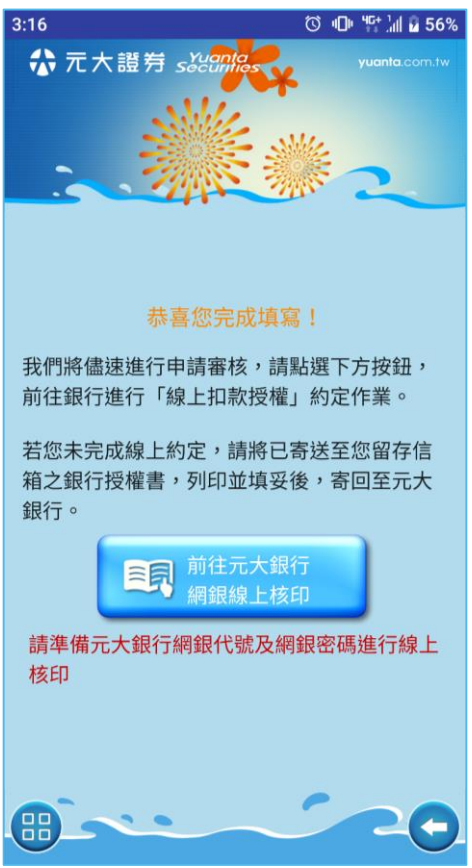

若您連結的銀行為【元大、兆豐、彰銀、一銀、三信商銀、合庫】
 會提供線上核印功能,可直接線上填寫授權書
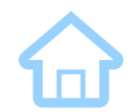

## 變更約定扣款銀行

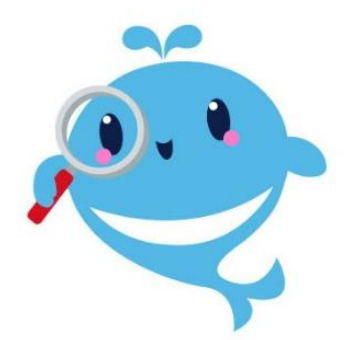

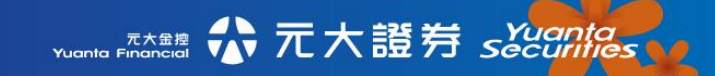

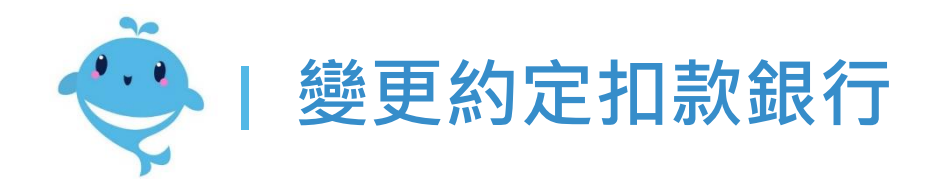

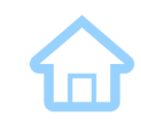

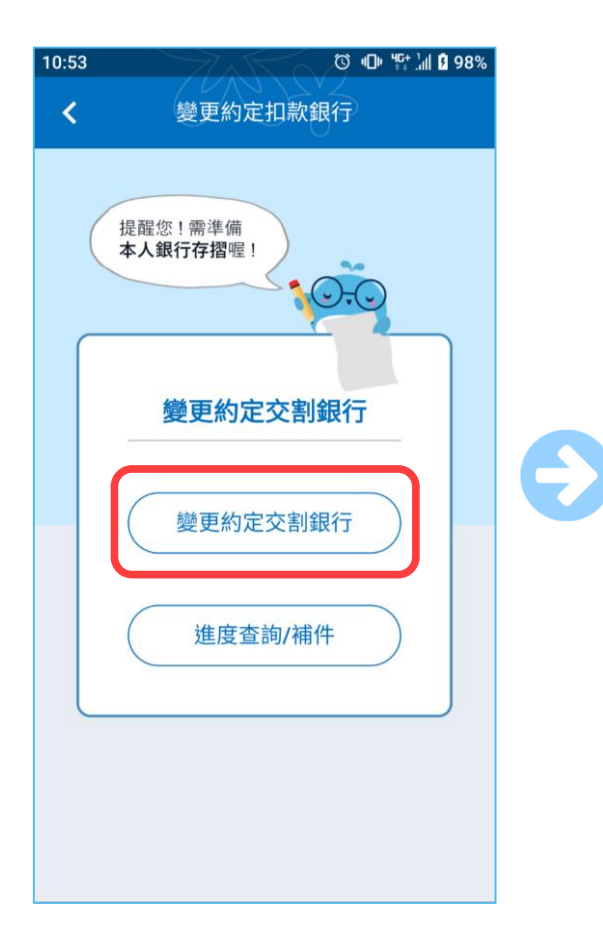

· 選擇辦理變更約定銀行且 登入後·點選上圖入口

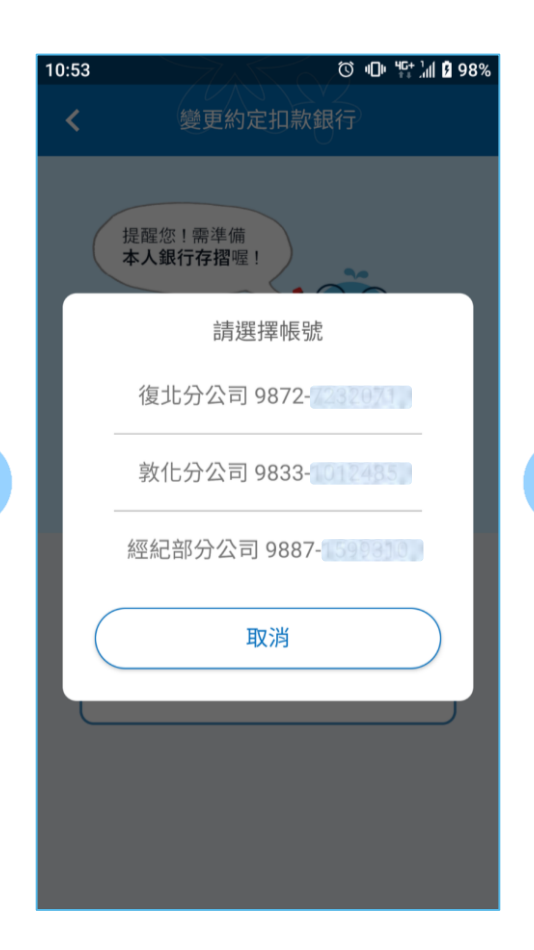

• 選擇要變更銀行的帳號

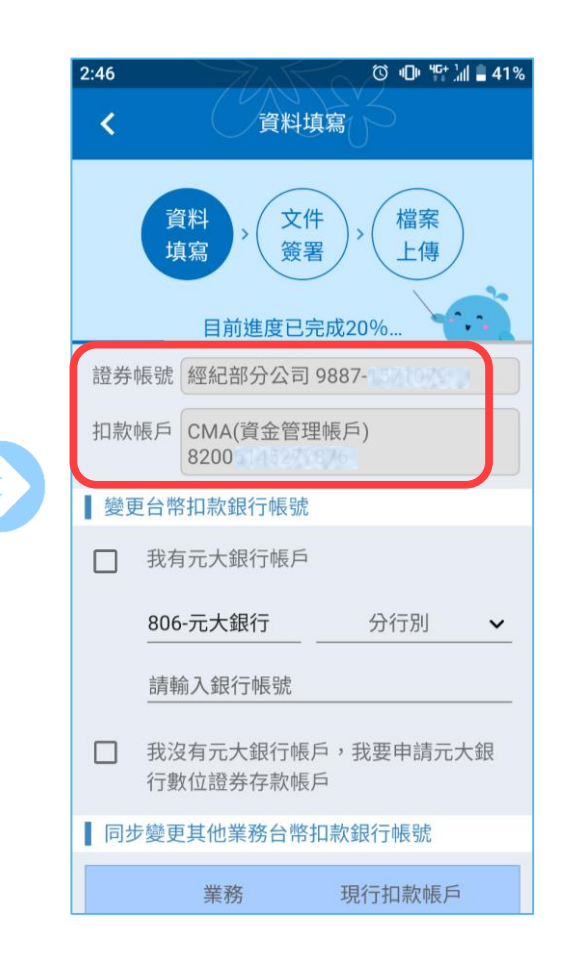

上方會顯示證券帳號以及
 目前連結的扣款帳戶

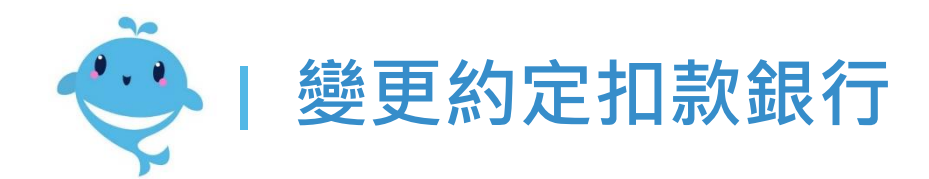

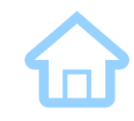

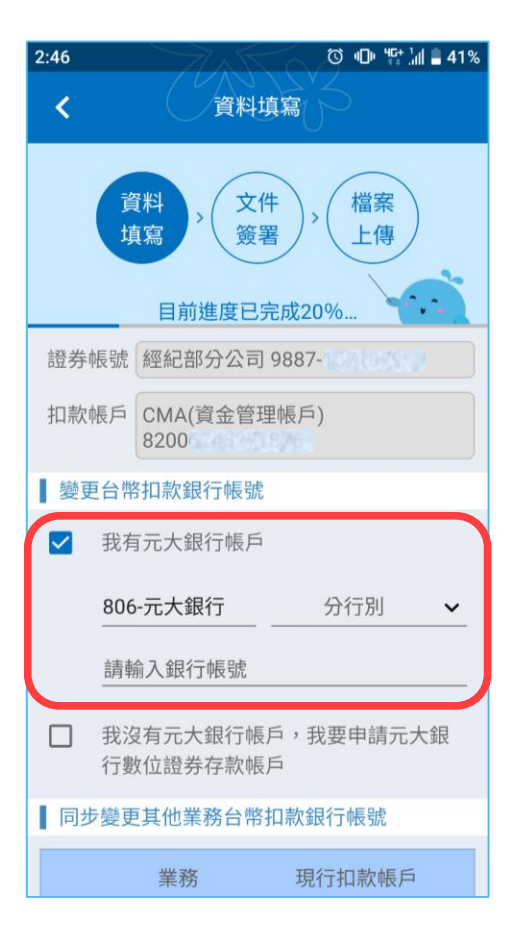

 可以選擇現有的元大銀行 <u>劃撥帳號</u>或<u>數位存款帳號</u>

| 2:46                             |  |  |  |
|----------------------------------|--|--|--|
| 資料<br>填寫 > 文件<br>簽署 > 檔案<br>上傳   |  |  |  |
| 證券帳號 經紀部分公司 9887-1521(0752)      |  |  |  |
| 扣款帳戶 CMA(資金管理帳戶)<br>8200         |  |  |  |
| 變更台幣扣款銀行帳號                       |  |  |  |
| □ 我有元大銀行帳戶                       |  |  |  |
| 806-元大銀行 分行別 🖌                   |  |  |  |
| 請輸入銀行帳號                          |  |  |  |
| ✓ 我沒有元大銀行帳戶,我要申請元大銀<br>行數位證券存款帳戶 |  |  |  |
| 同步變更其他業務台幣扣款銀行帳號                 |  |  |  |
| 業務現行扣款帳戶                         |  |  |  |

 也可以選擇線上申請元大 銀行數位存款帳戶

| 2:47       | $\rightarrow 7$  | Ka          | © @ "C+                | . dl 🛢 41% |
|------------|------------------|-------------|------------------------|------------|
| <          | 資                | 料填寫         |                        |            |
| 證券帳號       | 經紀部分公            | 公司 9887     | -1571079               |            |
| 扣款帳戶       | CMA(資金<br>8200   | 管理帳戶        | i)                     |            |
| 變更台幣       | 招款銀行帕            | 長號          |                        |            |
| ✓ 我有       | ī元大銀行帕           | 長戶          |                        |            |
| 806        | -元大銀行            |             | 分行別                    | ~          |
| 請車         | 俞入銀行帳號           | 虎           |                        | 0          |
| □ 我沒<br>行婁 | 沒有元大銀行<br>故位證券存款 | 厅帳戶,<br>炊帳戶 | 俄要申請元                  | 大銀         |
| 同步變更       | 更其他業務台           | 計幣扣款錄       | 很行帳號                   |            |
|            | 業務               | 現           | 行扣款帳戶                  | 5          |
|            | 複委託              | 元大商<br>202  | 業銀行南京<br>行<br>12005200 | 東路分<br>179 |
|            | 7                | 下一步         |                        |            |

勾選此項可同步變更其他
 業務所連結的扣款銀行

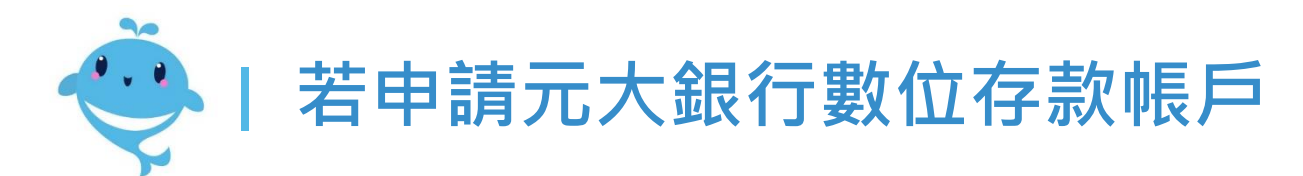

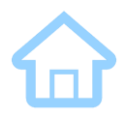

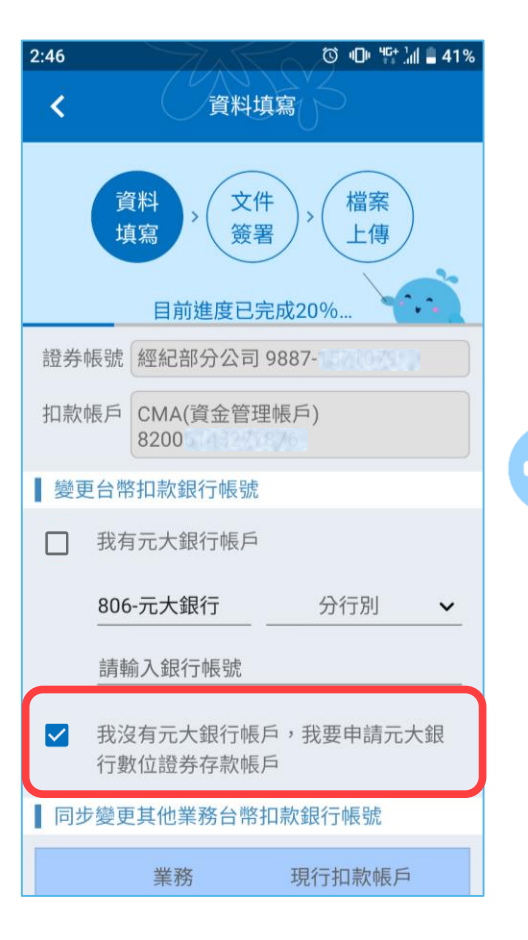

若申請元大銀行數位存款
 帳戶則須補充右側資料

元大金控 Yuanta Finan<u>cial</u>

☆ 元大證券 secontes

| ••••¤¤      | yuanta?    9:41<br>個人                                                                                                    | AM *<br>證件                                       | 42% 🔲 |
|-------------|----------------------------------------------------------------------------------------------------|--------------------------------------------------|-------|
|             | 資料<br>填寫 > 茨<br>簽<br>目前進度                                                                                                    | 件<br>署 ><br>上傳<br>已完成30%                         |       |
| 身分          | 分證                                                                                                    |                                                  |       |
| <b> </b> 第二 | <ul> <li>正面</li> <li>選擇檔案</li> <li>證件(健保卡/駕照/護</li> </ul>                                                                                                    | <ul> <li>反面</li> <li>選擇檔案</li> <li>照)</li> </ul> |       |
|             | <ul><li>ご</li><li>ご</li></ul> |                                                  |       |
| C           | 正面<br>選擇檔案<br>下-                                                                                                    | - <del>5</del>                                   |       |

• 上傳雙證件

| ••••⊙ YUANTA | 9.41 AM                                           |
|--------------|---------------------------------------------------|
| 貨換           | や<br>(本)<br>(本)<br>(本)<br>(本)<br>上傳<br>目前進度已完成50% |
| ■基本資料        |                                                   |
| 姓名           | 王大明<br>(姓名若有變更, 請臨櫃辦理)                            |
| 身分證          | A123456789                                        |
| 生日           | 1991/12/18 (民國80年)                                |
| 性別           | ✓ 男性   女性                                         |
| 戶籍地址         | 台北市中山區南京東路二段77號                                   |
| 通訊地址         | (同戶籍地址)                                           |
| 台北           | 市中山區南京東路二段77號                                     |
|              | 下一步                                               |

 $\rightarrow$ 

• 填寫基本資料

![](_page_76_Picture_0.jpeg)

![](_page_76_Picture_1.jpeg)

![](_page_76_Figure_2.jpeg)

• 簽署變更銀行申請書

 檔案上傳 (若申請元大銀行 數位帳戶則不須上傳存摺)

![](_page_77_Picture_0.jpeg)

![](_page_77_Picture_1.jpeg)

![](_page_77_Figure_2.jpeg)

- 若選擇現有元大銀行帳號
  - ,會提供線上核印連結

![](_page_77_Picture_5.jpeg)

 若申請元大銀行數位帳戶, 請點連結接續申請銀行

![](_page_78_Picture_0.jpeg)

## 開立『期貨』戶

![](_page_78_Picture_2.jpeg)

79

![](_page_79_Picture_0.jpeg)

![](_page_79_Picture_1.jpeg)

· <u>選擇加開期貨並登入</u>成功 後·點選開立期貨戶

Yuanta Financia A 元大證券 Securities

![](_page_79_Figure_3.jpeg)

• 確認可線上開立期貨戶的 條件

![](_page_79_Figure_5.jpeg)

勾選開立期貨戶必須同意
 與確認的項目

6

![](_page_80_Picture_0.jpeg)

![](_page_80_Figure_1.jpeg)

![](_page_80_Figure_2.jpeg)

 要開期貨戶,必須先填寫 期貨交易知識認知表

元大金控 Yuanta Finan<u>cial</u>

☆ 元大證券 sǎǎǎāāās

| 11:07 🖬 🗇 🌿                                      | al 着 63% |
|--------------------------------------------------|----------|
| <b>〈</b> 評估結果                                    |          |
| 請檢視以下題目說明,並確認您瞭解對<br>貨相關風險                       | 胡        |
| 5.交易人以期貨商所提供之報價資訊<br>為下單之唯一依據,不需進行其他<br>驗證。      |          |
| 您的答案:〇<br>正確答案: <mark>×</mark>                   |          |
| 6.期貨市場使用市價委託,成交價格<br>皆會接近委託當時市場價格,無須<br>留意商品流動性。 | į        |
| 您的答案:〇<br>正確答案: <mark>×</mark>                   |          |
| 7.期貨商品於到期後將自動轉倉,交<br>易人無須留意期貨商品之到期時<br>間。        | :        |
| 您的答案:〇<br>正確答案: <mark>×</mark>                   |          |
|                                                  |          |

• 填寫完成<sup>,</sup>會顯示您答錯 的題目與正確答案

| 11:07  | Ø ❶ 點 』』 ■ 63%<br>評估結果                                                                                                |
|--------|----------------------------------------------------------------------------------------------------|
| 靜<br>貨 | 檢視以下題目說明,並確認您瞭解期<br>相關風險<br>5.交易人以期貨商所提供之報價資訊                                                                         |
| 期所可遠非  | 為下單之唯一依據,不需進行其他<br>論語。<br>貨商報價資訊係由國內、國外交易<br>及資訊廠商提供,來源雖一般認為<br>信賴,但資訊傳輸轉換無法保證永<br>的正常、正確與完整性;報價資訊<br>為下單唯一可判斷依據,下單前仍 |
| 應      | 自行查證。<br>確認                                                                                                    |
|        | 7.期貨商品於到期後將自動轉倉,交<br>易人無須留意期貨商品之到期時<br>間。                                                                             |
|        | 您的答案:〇<br>正確答案:★                                                                                                    |

若點擊查看說明按鈕,將
 顯示該題目的答案說明

![](_page_81_Picture_0.jpeg)

![](_page_81_Picture_1.jpeg)

![](_page_81_Figure_2.jpeg)

滑到最下方,若點選仍不
 了解期貨相關風險

Yuanta Financia 分元大證券 Syuantas

![](_page_81_Picture_4.jpeg)

將彈跳視窗確認您是否要
 繼續開立期貨戶

![](_page_81_Picture_6.jpeg)

 點選我已了解即可繼續進 行開戶流程

![](_page_82_Picture_0.jpeg)

![](_page_82_Picture_1.jpeg)

個人資料會預先帶入客戶
 於證券戶留存的資料

元大金控 Yuanta Financial

☆ 元大證券 s炎 annos

| 11:08 🖬 | ♂ •□• "≦ 汕 ∎ 63%<br>個人基本資料 |
|---------|----------------------------|
| 生日      | 1987/60/01                 |
| 性別      | 男                          |
| 稅務身分    | 僅具台灣稅務居民                   |
| 戶籍地址    |                            |
| 通訊地址    |                            |
| 住宅電話    |                            |
| 傳真電話    |                            |
| 行動電話    |                            |
| 電子信箱    |                            |
| 職業      |                            |
| 公司名稱    |                            |
| 公司電話    |                            |
| 擔任職務    | 其他                         |

• 若帶入的資料有需調整的<sup>,</sup> 請至萬事通APP變更

| 11:08                                                            | ሾ 心 " ``                        |                             |                                        |
|------------------------------------------------------------------|---------------------------------|-----------------------------|----------------------------------------|
| <b>〈</b> 個人基本資料                                                  |                                 |                             |                                        |
| *工作地點                                                            |                                 | 請選擇                         | ~                                      |
| <ul> <li>*教育程度</li> <li>博士</li> <li>高中</li> <li>*緊急聯絡</li> </ul> | □ 碩士<br>□ 國中                    | □ 大學                        | <ul> <li>□ 專科</li> <li>□ 其他</li> </ul> |
| *緊急聯絡人關係                                                         |                                 | 請述                          | 異擇 ✔                                   |
| *電子帳單寄送失敗時                                                       |                                 | 🗌 臨櫃領                       | 取                                      |
| *開戶原因                                                            |                                 | 🗌 避險                        |                                        |
| <ul> <li>*個資使用聲明</li> <li>□ 同意個資使用聲明 ∨</li> </ul>                |                                 |                             |                                        |
| 盤中高風險及盤後追繳通知                                                     |                                 |                             |                                        |
| □ 本人同意<br>方式之一<br>注意事項<br>存行動電                                   | 貴公司得以電<br>。<br>:簡訊或電子<br>話或電子郵件 | 電話、簡訊或電<br>平郵件通知以容<br>非信箱為限 | 電子郵件為通知<br>客戶基本資料留                     |

滑動至下方再填寫期貨戶
 需要的其他資料

![](_page_83_Picture_0.jpeg)

![](_page_83_Picture_1.jpeg)

![](_page_83_Figure_2.jpeg)

• 填寫個人徵信資料

Yuanta Financia A 元大證券 Securities

| 9:29 🖪 🗇 🍽 🎼 75%                                       |
|--------------------------------------------------------|
| < 出入金銀行帳號                                              |
| 資料<br>填寫 、文件 、 檔案<br>上傳<br>目前進度已完成30%<br>設定台、外幣出入金銀行帳號 |
| 1. 約定台幣出入金帳號                                           |
|                                                        |
| 3888888888888888                                       |
| 2. 約定外幣出入金帳號                                           |
| ☑ 否 □ 是                                                |
|                                                        |
|                                                        |
|                                                        |
| 下一步                                                    |

填寫要約定扣款用的台幣
 出入金帳號

![](_page_83_Picture_6.jpeg)

 若要交易外國期貨則需勾 選及填寫外幣出入金帳號

![](_page_84_Picture_0.jpeg)

![](_page_84_Figure_1.jpeg)

![](_page_84_Figure_2.jpeg)

開始簽署開立期貨戶必須
 確認的文件

元大金控 Yuanta <u>Financial</u>

![](_page_84_Figure_4.jpeg)

部分文件需要閱讀至少
 20秒才能按下確認

![](_page_84_Figure_6.jpeg)

勾選完所有文件即可進行
 下一步

![](_page_85_Picture_0.jpeg)

![](_page_85_Picture_1.jpeg)

![](_page_85_Figure_2.jpeg)

• 拍攝身分證與第二證件

![](_page_85_Figure_4.jpeg)

拍攝出入金銀行的存摺
 (外幣存摺視有無約定判斷是否需要)

![](_page_85_Picture_6.jpeg)

記得銀行存摺照片需要
 附上如上圖的本人簽名

![](_page_86_Picture_0.jpeg)

![](_page_86_Picture_1.jpeg)

![](_page_86_Figure_2.jpeg)

若有約定外幣銀行,則需
 要拍攝具英文姓名的附件

![](_page_86_Picture_4.jpeg)

• 拍攝個人手持身分證照片

![](_page_86_Picture_6.jpeg)

• 所有附件都上傳完畢後<sup>,</sup> 按下開始上傳即完成申請

![](_page_87_Picture_0.jpeg)

![](_page_87_Picture_1.jpeg)

![](_page_87_Picture_2.jpeg)

• 同先前開立期貨戶時一樣, 從原有客戶入口進入

Yuanta Financia 分元大證券 Securities

![](_page_87_Figure_4.jpeg)

• 選擇期貨的業務類別

![](_page_87_Figure_6.jpeg)

點選進度查詢/補件按鈕,
 並輸入證券帳號登入

🥑 | 開立『期貨』戶 – 進度查詢 & 領取開戶文件 🏠

![](_page_88_Figure_1.jpeg)

• 申請審核中畫面

![](_page_88_Figure_3.jpeg)

審核通過後,將通知您於
 下方點擊領取開戶文件

![](_page_88_Picture_5.jpeg)

 開戶文件領取完畢後, 期貨戶就開戶完成囉

![](_page_89_Picture_0.jpeg)

![](_page_89_Picture_1.jpeg)

![](_page_89_Picture_2.jpeg)

點選進度查詢/補件按鈕,
 並輸入證券帳號登入

Yuanta Financia A 元大證券 Securities

| •••₀₀ YUANTa奈   9.41AM<br>く    進度查詢/補件 | ¥ 42% ■  |
|----------------------------------------|----------|
| 察看進度                                   | Ż        |
| 進度查詢                                   |          |
| 敦化分公司                                  | ~        |
| 我們審查後須請您補件: <u>補件</u> 原                | <u> </u> |
| ※個人證件<br>身分證正面:影像模糊<br>身分證正面:影像反光      | €<br>修改  |
| ※ 手持身分證合照<br>身分證和照:手指壓到證件              | 修改       |
|                                        |          |
| 確認送出                                   |          |

此區塊將說明需補件項目
 與原因

![](_page_89_Picture_6.jpeg)

 按下右側修改按鈕,重新 編輯該資料,完成後送出

![](_page_90_Picture_0.jpeg)

## 未成年身分驗證

![](_page_90_Picture_2.jpeg)

![](_page_90_Picture_3.jpeg)

![](_page_91_Picture_0.jpeg)

![](_page_91_Figure_1.jpeg)

![](_page_91_Figure_2.jpeg)

![](_page_91_Picture_3.jpeg)

![](_page_91_Picture_4.jpeg)

選擇未成年帳戶驗證並
 登入成功後,開始申請

Yuanta Financia A 元大證券 Securities

- 若未滿18歲者,請先於此 處下載聲明書並印出填寫
- 輸入要進行驗證的身分證
   與出生年月日

![](_page_92_Picture_0.jpeg)

![](_page_92_Picture_1.jpeg)

| 8:26                                    | ⓒ \\$ \{ \!                                                                      |
|-----------------------------------------|----------------------------------------------------------------------------------|
| <                                       | 個人基本資料                                                                           |
| /『 木目 キビ チエ                             |                                                                                  |
|                                         | (上述資料若有變更,請您至臨櫃辦理)                                                               |
| *通訊地址                                   | □ 同戶籍地址                                                                          |
| 合此市松山                                   | 區敦化南路1段6.6號                                                                      |
| 住宅電話                                    | 02 - 25156699                                                                    |
| *行動電話                                   | 0999999999                                                                       |
| 傳真電話                                    | 02 - 25156688                                                                    |
| *電子信箱                                   | cuteyiny@yuanta.com                                                              |
| *職業                                     | 第三方支付服務 🖌                                                                        |
| *工作地點                                   |                                                                                  |
| *公司名稱                                   | <b>化化物均匀图制</b> 存                                                                 |
| 辦公室電話                                   | 02 - 25156677 分機                                                                 |
| *擔任職務                                   | 行政總濟                                                                             |
|                                         | 下一步                                                                              |
| *職業<br>*工作地點<br>*公司名稱<br>辦公室電話<br>*擔任職務 | 第三方支対服務 ▼       第三方支対服務 ▼       02     -       251566771     分機       所政總務     ▼ |

確認以前填過的資料是否
 正確,或是需變更修改

![](_page_92_Figure_4.jpeg)

- 確認是否要重新設定密碼 (若無電子戶則直接設定新密碼)
- 簽署此服務必須的文件

![](_page_93_Picture_0.jpeg)

![](_page_93_Picture_1.jpeg)

• 上傳雙證件

• 所有附件都上傳完畢後<sup>,</sup> 按下開始上傳即完成申請